兼用説明書 家計簿・住所録・日記・健康記録システム

# 操作説明書

Copyright ©2006-2014 マァート・ハイシステム有限会社 All Rights Reserved Manual Rev 2.10

# マァート・ハイシステム有限会社

目次

| はじめに       | 5  |
|------------|----|
| 使用許諾書      | 6  |
| サポートサービス説明 | 9  |
| 重要なおしらせ    | 12 |
| 消費税率の変更方法  | 13 |

第1部 インストール・基本設定 1.1 動作環境について 151.2インストールの仕方 16 1.3 起動と終了 171.4 用語説明 19 1.5導入時の各種設定について 21システムデータ 1.6 211.7基本情報 (ライセンス・キー登録・最も重要) 241.8 郵便物選択 27テーブルリンク確認 1.9 291.10 システムメンテナンス 30 クライアント設定 (パスワード設定) 1.11 311.12 ユーザーゲイト管理 32文書データ作成 (ライト版では使用不可) 1.13 36 1.14 データバックアップ 38 データ削除 1.1538

第2部 家計簿 2.1概要 41 2.2データ入力 422.3集計·帳票 46 2.4検索・帳票 49一括データ作成 2.5512.6科目コード定義 522.7会計部門 542.8仕訳辞書 552.9特別/外国会計定義(ライフレコードのみの機能) 572.10特別/外国会計入力 (ライフレコードのみの機能) 58特別/外国会計科目 (ライフレコードのみの機能) 2.1159

| 第 | 3 | 部 | 住所録 |
|---|---|---|-----|
|---|---|---|-----|

| 3.1 | データ入力 | 61 |
|-----|-------|----|
|-----|-------|----|

| 3.2 | 画像表示入力  | 65 |
|-----|---------|----|
| 3.3 | データー覧表  | 66 |
| 3.4 | 検索・帳票   | 67 |
| 3.5 | インターネット | 73 |

| 第4部  | 日記・記録             |    |
|------|-------------------|----|
| 4.1  | 概要                | 75 |
| 4.2  | 基本型データ入力          | 75 |
| 4.3  | 報告書専用入力           | 80 |
| 4.4  | 画像表示データ入力         | 81 |
| 4.5  | 日記、日誌、日常生活型データ入力  | 83 |
| 4.6  | 読書用データ入力          | 83 |
| 4.7  | 映画、観劇、コンサート用データ入力 | 83 |
| 4.8  | 旅行、スキー、レジャー用データ入力 | 83 |
| 4.9  | データー覧表            | 84 |
| 4.10 | 検索・帳票             | 85 |
| 4.11 | メーリンググループ         | 87 |

| 第5部 | 健康管理(ライフレコードのみの機能) |    |
|-----|--------------------|----|
| 5.1 | 概要                 | 91 |
| 5.2 | 步行数記録              | 91 |
| 5.3 | 步行数検索              | 93 |
| 5.4 | トレーニング記録           | 94 |
| 5.5 | 身体記録               | 96 |
| 5.6 | 身体記録詳細             | 97 |
| 5.7 | 身体記録検索             | 98 |

| 第6部 | 住所データ変換入力      |     |
|-----|----------------|-----|
| 6.1 | 住所データ変換の概要     | 100 |
| 6.2 | エクセルデータの変換受け入れ | 100 |

З

ご注意

「はじめにお読みください」説明書ではインストール説明とデータバックアップ説明に 説明用の架空名称を使用しています。実際に使用するにはそれぞれを下記名称に読み替え てください。

実際に操作すれば下記正式名称で表示しますので問題ありません。 お客様がご購入されたプログラムは

**マァート ライフレコード**です。または マァート ホームマネージです。または マァート ホームマネージ ライトです。

このプログラムシステムがインストールされるフォルダーは

C:¥HighSystem¥PT¥KAKEIBO です。

またプログラムの名称で説明用.mdb と表示してあるところは

EXLRM00.mdb または EXHIM00.mdb または LTHIM00.mdb です。

データバックアップされるデータファイル名称で架空 DF.mdb と表示してあるところは

KABDF.mdb

です。

データバックアップ先のファイル名で説明用データ BU.MHC と表示してあるところは

です。

4

LRM データ BU.MHCA

また日付いりやプログラム終了時に保存するのバックアップファイル名は

LRM [年数字 4 桁-月日数字 4 桁-時刻数字 4 桁].MHCA です。

(例 2014年4月1日の午後3時2分なら LRM2014-0401-1502.MHCA となります。) 注意 メインメニューから「マスター管理」「データバックアップ」「復元」で

「LRMsamp.MHCA」を選択復元するとサンプルデータを見られます。また「LRM 初期 化空.MHCA」を復元すると未入力空データになります。これらを復元する前に自分で作成 したデータは別の名称であらかじめ保存してください。なおサンプルデータの登録内容、 名称等はすべて架空のもので実在するものでも実在する現象でも事実でもありません。そ のデータに責任を持つことはありません。似ているものがあるとしたら偶然です。

ユーザーがデータベースを登録する場合はサンプルデータに上書きするのではなく補助データ以 外は空の「LRM 初期化空.MHCA」を復元してから登録することを推奨します。

また「LRMsamp.MHCA」と「LRM 初期化空.MHCA」は絶対に削除しないでください。

はじめに

このたびはマァート ライフレコードまたはマァート ホームマネージまたはホームマネ ージ ライトをお買い上げいただきまして、ありがとうございました。このプログラムは、 最新のデータベースエンジンをもとに開発された Windows Vista/7/8/8.1 対応の家計 簿や住所録、日記、メーリング、健康管理に関連したデータ管理をカバーした統合ソフト ウェアです。(エディションによって機能は異なります。)

(Windows XP 以前の古い Windows での動作保証しておりません。)

マウス操作を多用した高い操作性を持っています。画面の文字も大きく読みやすくなっています。どうぞこのプログラムを充分に活用し、ユーザー独自の専用アブリケーション として末永くご利用ください。

またお客様の業務に最適なカスタマイズ(別途料金)も可能ですのでぜひご用命ください。 マァート・ハイシステム有限会社

ご注意

・この説明書に記載されている記載事項、ソフトウェアの仕様、機能は将来、予告なく必 ずバージョンアップします。弊社ホームページにて確認ください。

・この説明書の著作権はマァート・ハイシステム有限会社にあります。一部または全部を 無断で複製することはできません。

・Microsoft,Windows XP,Vista,7,8,8.1,Access,Outlook, Excel, Word,Office,インテリマウスは米国マイクロソフト社の登録商標です。その他、記載されている会社名、製品名は各社の登録商標です。

・1999年8月21日に使用許可をいただいたUNLHA32.DLL はMicco氏のフリーソフト ウェアですが、現在は使用しておりません。

・2010年8月6日よりデータの圧縮バックアップ、復元に使用しているフリーソフトウェアのCAB32.DLLについて以下を明記します。

Copyright (C) 1998-2002 K. Miyauchi

This library is based in part on the Microsoft Cabinet Software Development Kit. ・QRコードは(株)デンソーウェーブの登録商標です。

・本製品は音声メッセージをする場合がありますが、それにはアクエスト社の規則音声合成ライブラリ(無償版)を使用しており、その著作権は株式会社アクエストに帰属します。

・本ソフトウェアは他社ソフトウェアの技術的制限手段を違法に回避する機能等はありません。

・本ソフトウェアはインターネットを通じてデータ等を送信する機能等はありません。

#### http://www.maat.co.jp

総合案内 infosales@maat.co.jp(迷惑メール回避のためアドレスを変更する場合が あります。ホームページの下部か特定商取引ページを参照してください。)

### http://www.maat.co.jp/lawdisp.html

# 使用許諾契約書 重要

ソフトウェア製品ライセンス

製品名

または マァート ホームマネージ

マァート ライフレコード

または マァート ホームマネージ ライト

ライセンス数 1 ライセンス(同一のお客様所有で同一の構内にある

3台までのコンピュータで使用する権利)

以下のライセンス契約書を注意してお読みください。本使用許諾契約書(以下「本契約書」といいます) は、下記に示されたマァート・ハイシステム有限会社(以下マァートといいます)のソフトウェア製品(以下「本 ソフトウェア製品」または「本ソフトウェア」といいます)に関してお客様(個人または法人のいずれである かを問いません)とマァートとの間に締結される法的な契約書です。本ソフトウェア製品は、コンピュータ ソ フトウェアおよびそれに関連した媒体、ならびに印刷物(マニュアルなどの文書)、「オンライン」または電 子文書を含むこともあります。本ソフトウェア製品をインストール、複製、または使用することによって、 お客様は本契約書の条項に拘束されることに承諾されたものとします。本契約書の条項に同意されない場合、 マァートは、お客様に本ソフトウェア製品のインストール、使用または複製のいずれも許諾できません。そ のような場合、未使用のソフトウェア製品を直ちに購入店またはマァートへご返品ください。

ソフトウェア製品ライセンス

本ソフトウェア製品は、著作権法および国際著作権条約をはじめ、その他の無体財産権に関する法律なら びにその条約によって保護されています。本ソフトウェア製品は許諾されるもので、販売されるものではあ りません。

1. ライセンスの許諾 本契約書は、お客様に対し以下の権利を許諾します。

★ ライセンスキー(ライセンス番号という場合も同様のことを指します。)

マァートがライセンスキーを使用して本ソフトウェアを許諾する場合、お客様名(またはお客様が登録した 実在する法人、組織等の名称)と7桁郵便番号によって規定される記号の組み合わせにより一意に決定される ライセンスキー(お客様を特定する文字列)によるものとします。

★ ライセンスキーによる使用の制限

ライセンスキーの未登録またはマァートが交付した正規のライセンスキーでないものを登録して本ソフト ウェア製品を使用すると一定日時後、一定起動回数後に一時的に本ソフトウェア製品の使用ができなくなり ます。

★ ライセンスキーの更新

正規購入のお客様はお客様名等の変更によるライセンスキーの更新をマァートに請求することができます。 (証明資料が必要な場合もあります。)

★ アプリケーションソフトウェア

お客様は、本ソフトウェア製品をご購入された同一のお客様所有で同一の構内にある3台までのコンピュータ 上にインストールして使用することができます。また、お客様は本ソフトウェア製品の同じオペレーティングシス テム用の旧バージョンのコピー1部を本ソフトウェア製品がインストールされている特定のコンピュータ上 にインストールしておくことができます。

★ 記憶装置/ネットワークの使用

お客様は、ネットワークサーバーのような記憶装置に、本ソフトウェア製品のコピー1部を蓄積またはイ ンストールすることもできます。かかる記憶装置は、本ソフトウェア製品を内部ネットワークで他のコンピ ュータにインストールまたは実行するためだけに使用されるものでなければなりません。ただし、本ソフト ウェア製品がインストールされたコンピュータまたは記憶装置から本ソフトウェア製品を実行している各コ ンピュータごとに、専用のライセンスを取得しなければなりません。また、本ソフトウェア製品についての 1つのライセンスを異なるコンピュータ間で共有したり同時に使用することはできません。

2. その他の権利と制限

★ リバースエンジニアリング、逆コンパイル、逆アセンブルの制限

お客様は、本ソフトウェア製品をリバースエンジニアリング、逆コンパイル、または逆アセンブル、その 他人間が理解できる状態にすることはできません。

★ 構成部分の分離

本ソフトウェア製品は1つの製品として許諾されています。その構成部分を分離して3台をこえるコンピュータで使用することはできません。

★ プレインストール用またはバンドル用 ソフトウェア製品の使用

本ソフトウェア製品がプレインストール用またはバンドル用 ソフトウェア製品ライセンスで提供されて いる場合には、お客様は本ソフトウェア製品とともに入手した特定のコンピュータ(以下「本コンピュータ」 といいます)上でのみ使用することができます。また、この場合、本ソフトウェア製品の譲渡あるいは売却

6

は、本コンピュータに伴ってのみ行うことができます。

★ レンタル

お客様は本ソフトウェア製品をレンタルまたはリースすることはできません。

★ サポートサービス

マァートは、本ソフトウェア製品に関するサポートサービス(以下「サポートサービス」といいます)を お客様に提供する場合があります。サポートサービスについては、ユーザーマニュアル、オンラインドキュ メント、またはマァート提供の印刷物などに記載されているマァートのポリシーおよびプログラムに従って ご利用になれます。サポートサービスの一部としてお客様に提供された追加のソフトウェアコードは、本ソ フトウェア製品の一部とみなされ、本契約書の条件および条項が適用されます。

★ ソフトウェアの譲渡

お客様は、本契約に基づいてお客様の全ての権利を恒久的に譲渡することができます。譲渡には、本ソフ トウェア製品の一切(全ての構成部分、媒体、マニュアルなどの文書、アップグレード、本契約書)を譲渡 することが条件です。委託販売その他の間接的な譲渡をすることはできません。譲受人は、本契約書の条項 に同意し、本契約書および本ソフトウェア製品をさらに譲渡しないことに同意しなければなりません。なお マァートは譲受人に対して新しいライセンスキーを発行しません。

★ 解除

お客様が本契約書の条項および条件に違反した場合、マァートは、他の権利を害することなく本契約を終 了することができます。そのような場合、お客様は本ソフトウェア製品の複製物およびその構成部分を全て 破棄しなければなりません。

3. アップグレード

本ソフトウェア製品がアップグレードである場合、お客様は、本ソフトウェア製品を使用するためには、 マァートによってアップグレード対象製品と指定されているソフトウェア製品を使用するためのライセンス を正規に取得していなければなりません。アップグレードである本ソフトウェア製品は、そのアップグレー ドの対象となる製品の代替、あるいはこれに追加されるものです。お客様は、アップグレードにより得られ たソフトウェア製品を、本契約書の条項に従ってのみ使用することができます。複数のコンピュータ プログ ラムのコンポーネントから成り、これらが1つの製品とされている場合において、本ソフトウェア製品がそ のコンポーネントのアップグレードとして提供されている場合、お客様は本ソフトウェア製品を1つの製品 としてのみ使用または譲渡できるものとし、各構成部分を分離して複数のコンピュータ上で使用することは できません。

4. 著作権

本ソフトウェア製品(本ソフトウェア製品のプログラムコード、画面デザイン、帳票デザイン、Web ペー ジデザイン、データベース構造、実現する機能、操作方法、操作手順、組み込まれたイメージ、写真、アニ メーション、ビデオ、音声、音楽、テキスト、アプレットを含みますが、それだけに限りません)、付属のマ ニュアルなどの文書、および本ソフトウェア製品の複製物についての権原および著作権は、マァートが有す るもので、本ソフトウェア製品は著作権法および国際条約の規定によって保護されています。したがって、 お客様は本ソフトウェア製品を他の著作物と同様に扱わなければなりません。ただし、お客様はオリジナル を、保存またはコンピュータ上の本ソフトウェア製品を復元する以外の目的で使用しないことを厳守する限 り、本ソフトウェア製品を、特定のコンピュータ上へインストールすることができます。お客様は、本ソフ トウェア製品付属のマニュアルなど文書を複製することはできません。電子的マニュアルについては1部数 印刷することができます。

5. 保証

マァートは本ソフトウェア製品の使用者が本ソフトウェア製品を使用することによって、直接もしくは、 間接に発生した種々の損害(データ、プログラムその他無形体財産に対する損害、使用利益、および得るべか りし利益の喪失、事業の中断、事業情報の損失など)に対して一切の責任を負わないものとします。またマァ ートが責任を負ういかなる場合においても、マァートの責任は本ソフトウェア製品の購入代金を超えないも のとします。

6. 品質保証

本ソフトウェア製品が付属の製品マニュアルに従って実質的に動作しない場合、または本ソフトウェア製品の媒体またはマニュアルに物理的な瑕疵がある場合にはお買い上げ後 100 日間にかぎり、交換、または代金返還のいずれかにより対応するものとします。ただし上記の事態が火災、地震、第3者による行為その他の事故、お客様の故意もしくは過失、誤用その他異常な条件下での使用において生じるマァートの責に帰さない理由により生じた場合、マァートは保証の責任を負わないものとします。またマァートまたはその供給者がお客様のコンピュータに本ソフトウェア製品のインストールを代行し本ソフトウェア製品を稼動して操作説明をした場合には瑕疵担保期間はインストール後、50日間とさせていただきます。

7. 裁判所

お客様、および弊社は、本契約に関連して発生した紛争については日本国、名古屋地方裁判所または名古 屋地方裁判所岡崎支部および安城簡易裁判所を第一審の管轄裁判所とし名古屋高等裁判所を第二審の管轄裁 判所とすることに同意します。

7

| ライセンスご<br>(西暦で記入す | 購入年月日<br>  ること) |      |     | ライセンスご購入者 |
|-------------------|-----------------|------|-----|-----------|
| 2 0               | 年               | 月    | 日   | 様         |
| マァート ホ-<br>またはライフ | ームマネー:<br>レコード  | ジまたは | ライト | 販売担当      |

マアトとは

古代エジプト人(多神教です)の信仰した神のひとつで正義、真理、法、秩序の象徴として の女神。頭上に駝鳥の羽根(マアト)をつける。弊社名マァートはこのマアトをもじったも のです。弊社は正義、真理、法、秩序をきわめて重視します。

マアト説明ページ http://www.maat.co.jp/naming.htm

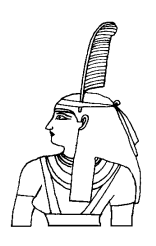

#### 追加ライセンスについて

4 台~6 台で使用する場合、定価の 33%の金額で、さらに 3 台分のライセンスを購入できます。以下同様に追加ライセンスを増やせます。

| パソコン台数 | 必要ライセ<br>ンス数        | 金額                   | 合計金額    |
|--------|---------------------|----------------------|---------|
| 1~3    | 1                   | 定価                   | 定価×1    |
| 4~6    | 2                   | 追加1ライセンスにつき定価の33%    | 定価×1.33 |
| 7~9    | 3                   | 追加1ライセンスにつき定価の33%    | 定価×1.66 |
| 10~14  | 4                   | 追加 1 ライセンスにつき定価の 34% | 定価×2    |
| 15~19  | 5                   | 追加1ライセンスにつき定価の33%    | 定価×2.33 |
| 20~24  | 6                   | 追加1ライセンスにつき定価の33%    | 定価×2.66 |
| 25~29  | 7                   | 追加 1 ライセンスにつき定価の 34% | 定価×3    |
| 30~39  | 8                   | 追加1ライセンスにつき定価の33%    | 定価×3.33 |
| 40~49  | 9                   | 追加1ライセンスにつき定価の33%    | 定価×3.66 |
| 50~59  | 10                  | 追加 1 ライセンスにつき定価の 34% | 定価×4    |
|        | これ以上の台数については問い合わせ要す |                      |         |

#### サポートサービスについて

弊社サポートサービスとはソフトウェアの操作教育、操作教授とは異なります。サポート サービスはお客様が弊社ソフトウェア製品を使用した場合の疑問や説明書を読んでもよく 理解できないという特定の問題に対してのソフトウェアメーカーからの支援サービスです。 したがって、インストールがわからない、説明書を読むより聞いた方が早いと、一から十 まで説明を要求することはサポートの範囲を超えます。そういうサービスを必要とする場 合には、弊社の「有償年間電話教育サービス&サポート(出張サポート除外)」や「有償出張 教育サービス&サポート」などの契約や要請をしていただく必要があります。

なおここで「弊社ソフトウェア製品」と呼ぶ場合はプログラム本体、付属のコンポーネント、説明書を含みます。

#### サポートのための動作基盤

弊社ソフトウェア製品はマイクロソフト社の Windows OS が稼動するパソコンで動作しま す。したがってパソコンの動作環境は弊社ソフトウェア製品サポートの前提になります。 マイクロソフトがサポートを終了した Windows のバージョンでは弊社ソフトウェア製品 の動作保証も終了させていただきます。また同じくマイクロソフトの Access データベース ソフトウェア製品、SQL Server データベースソフトウェア製品のマイクロソフトサポート も影響します。もちろんマイクロソフトのサポートが終了した時点から、なにもかも動作 しなくなるというものではありませんが、保証をできないという事です。当該弊社ソフト ウェア製品を購入された時点での販売中の Windows がサポート対象の動作基盤となりま す。将来の Windows のバージョンとマイクロソフトがサポートを終了した過去のバージョ ンは対象とはなりません。

2014 年 4 月以降の時点では

Windows Server 2012、Windows Vista、Windows 7、Windows 8/8.1 の 5 種類の OS で の各エディションです。(エディションとはそれぞれの Windows に家庭用や事務用のバリ エーションがあることをさします。)

#### 無償サポート条件

弊社ソフトウェア製品購入者への無償サポートはユーザー登録していただいた購入者に対 して購入日より1年間以内に10回までの電話、FAX、メールでのサポートに限られます。 (弊社既存ユーザーの平均サポート回数は0.7回です。つまりほとんどのユーザーは問い合 わせをしてこられないで使用しています。)

ただしこのソフトウェア製品を無償で提供した場合のサポート回数は 1 回とさせていただきます。 (無償提供とは弊社がモニター顧客とか災害支援などで通常は有償のソフトウェアを無償で提供 するもので、東日本大震災で東北3県の希望者に無償配布したような場合を指します。)

ソフトウェアサイトでの購入者は購入時に自動ユーザー登録されます。また直接販売購入 者も同様です。その他の場合は弊社へユーザー登録していただく必要があります。

#### サポート受付

電話での問い合わせサポートは月曜~金曜(祝祭日を除く)の 9 時~12 時、13 時~17 時で

#### マァート・ハイシステム有限会社 9

す。FAX やメールの場合は随時受け付けていますが回答は原則として電話サポートの時間 帯になります。問い合わせ先はプログラム名をクリックすると表示される「入力説明」ウ インドウの下部に表示されます。

#### 無償サポート対象条件

弊社ソフトウェア製品のサポートでは以下の条件を対象としています。(弊社ソフトウェア 製品についてのみです。)

- 1 特定の疑問のある機能について操作手順の教授説明。
- 2 ソフトウェアのバグについての問い合わせ。(バグと判明した場合はサポート回数のカウントはしません。)
- 3 応用方法についてのヒント。
- 4 エラーやエラーメッセージに対しての対応方法。
- 5 その他、技術的質問。

#### サポート対象者除外条件

弊社ソフトウェア製品のサポートは以下の条件の場合を想定していません。

- 1 18 未満の人(弊社ソフトウェア製品は業務用またはそれに準じた機能の製品であるため。)
- 2 義務教育終了程度の日本語知識がない場合。(説明書が読めません。)

3 初歩的な演繹的および帰納的思考ができない人。(1+1=2とは習ったが3+2という組み合わせでは1度も習ったことがないからわからないという程度ではプログラムの理解はできません。使用される業務や職種もさまざまで想定されるすべての事例を記述することはできません。)

4 自分の思い通りにならないと根も葉もない理由を作り上げ、威嚇、信用毀損、偽計業務 妨害、威力業務妨害等をする人

#### 無償サポートの打ち切り

以下の事例でしめされるような場合には、無償サポートの打ち切りを通告する場合があり ます。また有償サポート契約期間中であっても2項以下に該当する場合には準じた措置を とり、有償サポート契約の更新はできません。

1 無償サポートとして提供する内容以上の「有償年間電話教育サービス&サポート(出張サ ポート除外)」や「有償出張教育サービス&サポート」に該当するサービス&サポートを 2 項目または2度以上要求された場合。

2 弊社ソフトウェア製品へのサポートではなく、弊社のポリシーや体制への批判。プログ ラムへの建設的改善提案などではなく、弊社ソフトウェア製品への批難、根拠のない批判、

こきおろし、いいがかりを2項目以上または2度以上述べた場合。

3 弊社や弊社ソフトウェア製品への悪意ある風評を流布すると述べたり、実施した場合。
 4 リバースエンジニアリング、逆アセンブル、逆コンパイルして弊社ソフトウェア製品の
 イミテーションソフトウェア製品を作成する目的での細かな質問や問い合わせ。

5 サポート対象除外条件に該当する購入者かサポート対象者除外条件に該当する他の担

当者がサポート要請を2度以上してくる場合。

6 ウィルス汚染やハードディスククラッシュ等、弊社の責に属さないことで部分的データ 喪失または全データを喪失したり毀損したとき、およびデータの外部流失が発生したとき 弊社に責任を押しつけようとしたり、なんらかの責任があるかのように主張した場合。(パ ソコン外部にデータバックアップしたり、データ保護、流失防止管理することはユーザー の自己責任です。)

7 弊社ソフトウェアやサービス役務等の対価の支払などで金銭的トラブルを起こした場 合や弊社販売倫理規程に違反する場合。

これらの中で悪質な場合は刑法第222条(脅迫)、第230条(名誉毀損)、第231条(侮辱)、第 172条(虚偽告訴)、第233条(信用毀損・業務妨害)、第234条(威力業務妨害)、第249条(恐 喝)、第250条(恐喝等未遂罪)、等に該当するとして躊躇なく刑事訴訟法第239条などに基 づいて告発する場合もありえます。

なお打ち切りとしたユーザーに対しては、他のすべてのサービス&サポート契約締結や製 品販売、役務契約を永久に拒否します。

# 重要警告 データ管理について

ホームマネージの通常版やライフレコードでの住所録機能(ライト版にはありません)は個人の各 種項目についての情報の登録と蓄積の機能を有しています。したがって本プログラムの操作者 管理者はデータの取扱と保護について重大な責任を有しています。ウィルス対策ソフトのないパ ソコンや Winny や Share のようなファイル交換ソフトをインストールしたパソコンに本プログラムを インストールし運用することは、最初から責任を放棄しているようなものです。データをパソコンの 外部にバックアップし、なおかつデータの流失のないように管理することが求められます。適切な 頻度でデータのバックアップを実施しデータ喪失、毀損、破壊の防止と適切な保護管理によりデ ータの流失を防止することは本プログラムの購入者の義務であり、それら事故が発生しても弊社 はなんら責任を負うものではありません。また本プログラムでのデータのはいったパソコンの盗難 や紛失によりデータの流失の可能性もあります。したがってそれらの防止対策も必要です。 また過去6ヶ月のいずれかの日において5000人を越えていた場合には個人情報保護法(個人情 報の保護に関する法律 2003 年施行)での個人情報取扱事業者となり重大な義務と責任が生じ

ます。

(注意 個人で自己所有のパソコンに Winny や Share のようなファイル交換ソフトをインストール している人物の 30%程度は流失事件の報道が後をたたない現在でも職場の業務用パソコンにも それらをインストールしているという公私混同でセキュリティ意識のかけらもない情報流失予備軍 人物であるという調査統計データもあります。このような人物に対する監視は重要なことです。実 際に防衛省や警察でさえ禁止しているにもかかわらず、自分は例外だとでも思っているのか、ウ ィルス汚染された Winny 等により機密や捜査資料の流失がくりかえされています。)

本説明書はマァート ライフレコードとマァート ホームマネージ、マァート ホームマネージ ライト(家計簿管理機能のみ限定機能版)について兼用の説明書です。使用許諾権ご購入の製品にそった説明を読んでください。

- マァート ライフレコード
- 家計簿、住所録、日記・記録、健康管理、特別会計、ゲイト管理 マァート ホームマネージ

家計簿、住所録、日記・記録の機能があります。

マァート ホームマネージ ライト (家計簿管理機能のみ限定機能版)

家計簿機能のみです。

第1部 インストール・基本設定

システムデータにおいても科目、決済方法、仕訳辞書のみ

第2部 家計簿入力

以上2つの部分のみの説明が関係します。

# 消費税率の変更方法

家計簿入力機能での消費税率の初期値の変更方法と科目と仕訳辞書の税率変更方法にについて説明します。

1 家計簿入力画面での税率初期値の変更

メインメニューから「マスター管理」「システムデータ」「システムパラメーター」と選択 します。パラメーター番号の 25 番が家計簿入力消費税率の初期値です。これを 0.05 から 0.08 やさらに 0.10 に変更することで可能です。なお特別/外国会計は 43 番のシステムパ ラメーターに項目がありますが、それは使用していません。特別/外国会計定義で部門登 録をしてそこに税率を入力し、その画面で登録した部門の左端の「入力」ボタンを押すと 初期値がその税率になります。

なお税率変更日以降の入力で古い税率で入力したものはそれぞれの行で数値を変更してく ださい。また非課税のものは0.00と変更してください。

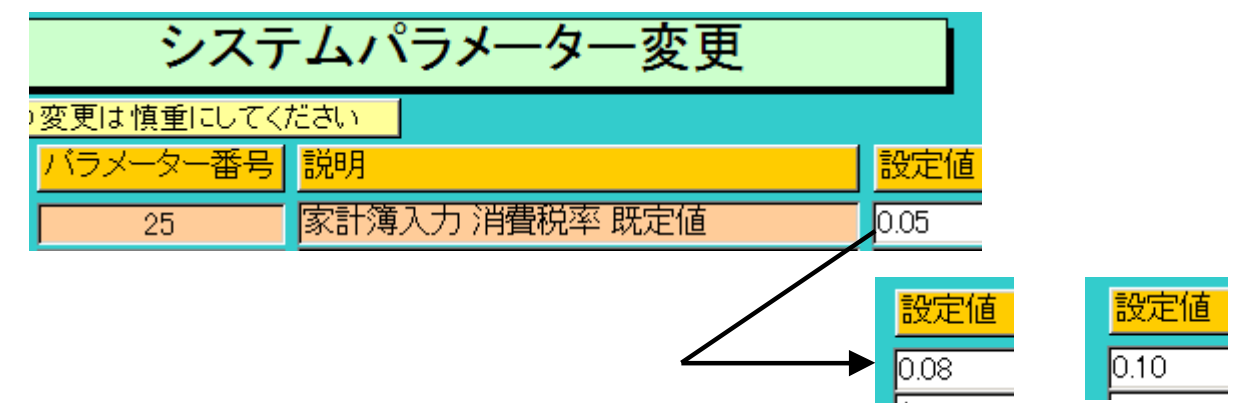

2 科目、特別/外国会計科目と仕訳辞書

メインメニューから「家計簿」「科目コード」を選択します。画面上部の右に下図のような 表示があります。

「新税率」の欄に 0.08 とか 0.10 と入力し「税率変更」ボタンを押します。

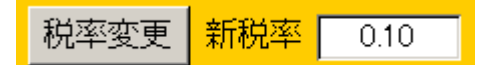

もともと非課税のものは変更する必要がないので左のようなメッセージがでます。「OK」 を押すと右図のメッセージが出て「はい」を押せば変更されます。

| アドバンスト多目的 会員・購読者管理システム 🛛 🛛 | アドバンスト多目的 会員・購読者管理システム 🛛 🛛 |
|----------------------------|----------------------------|
| 🋕 税率ゼロのデータは変更しません。         | ? 消費税率0.08に変更してもいいですか?     |
| [OK]                       |                            |

特別/外国会計科目と仕訳辞書についてもメインメニューから「家計簿」メニューの中に ありますので選択し同様に実施します。

# 第1部

# インストール・基本設定

# 1.1 必要な動作環境について

本プログラムには以下のパソコン環境が必要です。

ハードウェア

| Pentium または互換、後継プロセッサー500MHz 以上       |
|---------------------------------------|
| 1.5GHz 以上を推奨                          |
| このソフトは NEC の旧型 PC98(ハードディスクが A ドライブの  |
| 1997 年 8 月以前製造のもの)には対応していません。現行の NX シ |
| リーズ以降の DOS/V 型は OK です。                |
| 258M バイト以上 512M バイト以上を推奨              |
| Windows のバージョンで最低必要メモリー量が異なります。       |
| それぞれの条件はクリアしてなおそれ以上余分にあることがのぞ         |
| ましい。                                  |
| 80Mバイト以上の空き領域(当初は10MB程度だが家計データ数と      |
| 住所録のデータで増加します。)写真、画像を登録する場合さらに        |
| 多量に必要                                 |
| 解像度 1150×870 以上、17 インチ以上を推奨           |
| 各画面は 1150×870 サイズで設計                  |
| 解像度 800×600 や 640×480 はサポートしません。      |
| Windows 7/8 サポート機種                    |
| Windows 7/8 サポート機種、                   |
| インテリマウス対応                             |
| データ喪失からの安全性のためには必須。外部 USB ハードディス      |
| ク、USBメモリー、 DVD-R/RW ドライブ等大容量記憶装置。     |
|                                       |

ソフトウェア

Windows Vista/7/8/8.1 オペレーティングシステム日本語版

(Windows XP 以前の Windows ではいかなる保証もいたしません。)

マイクロソフト Access2002 以降 2013 または Access 2002~2013 ランタイムが必要。本プ ログラムのインストーラーには Access ランタイムが含まれており、インストールするかし ないかインストール途中で選択できます。

(Access 97、2000 では動作しません。)

なお Access2010、Access2013 のランタイム版では Windows が 64 ビットの場合でも 32 ビット版の方をインストールしてください。ファイル名は下記のものです。(x64 という記 載のファイルは 64 ビット用ですから不可です。x86 かなにも記載のないものが 32 ビット 用です。)

AccessRuntime2010.exe (Access2010 タイプ)または AccessRuntime2013\_ja-jp\_x86.exe (Access2013 タイプ)をマイクロソフトのダウンロ ードセンターからダウンロードしてインストールします。このファイル名でグーグルなど の検索サイトから探すことがでます。 重要 ホームページ閲覧のブラウザーソフトとしてはインターネットエクスプローラー、メールソフトとしてはアウトルックを想定しています。文書ファイル表示ではワードを起動しています。当然これらは本プログラムに付属するものではありません。

#### 1.2 インストールの仕方

**別紙または本説明書 4 ページの使用許諾書に同意いただいてからインストールしてください。** マァート ホームマネージのインストールは、通常 CD-ROM をセットすると自動起動し て「次へ」「継続」... と肯定的にボタンを押していくとセットアップします。くわしい説 明は「はじめにお読みください」説明書の方に記述してあります。

ダウンロードファイルでは圧縮ファイルをダブルクリックすると関連ファイルのはいった フォルダーごと展開解凍します。その中の setup.exe をダブルクリックします。

#### 🛃 setup.exe

注意 他に起動しているソフトウェアはすべて停止させます。場合によっては常駐型ウ ィルス検知ソフトの使用するプログラムモジュールによってインストールが中断されるこ ともあるのでその場合にはそれらも一時的に停止してください。マイクロソフトオフィス ツールバーや一太郎のツールバー、エクスプローラーの表示も阻害要因になる場合もあり ます。インストール途中でメッセージがでた場合、それらを停止してください。

## 1.3 起動と終了

起動

パソコンを起動した後、スタートボタンをクリック、「プログラム」または「すべてのプロ グラム」(OS のバージョンにより表現が異なります。)という項目にマウスポインターを 移動してから、サブメニューの「マァート ホームマネージ システム」にポインタを合わ せ、さらに「ホームマネージ プログラム」でマウスをクリック起動させます。(README 重要説明、ライセンスキー登録方法、ホームマネージ説明書など他のメニューは説明書で す。必ず読んでください。)

| プログラム(P)                                                                                                    | Microsoft FrontPage                                      |
|----------------------------------------------------------------------------------------------------|----------------------------------------------------------|
| 🗧 🕜 前近(()ったファイル( <u>D</u> )                                                                                                    | ▶ 🛅 トレンドマイクロ ウイルスバスター2006 → 📔 👘 👘                        |
| -<br>                                                                                                    | <ul> <li></li></ul>                                      |
| 2                                                                                                    | ▶ 🔂 はじめにお読みください説明                                        |
| <ul> <li><b>2</b> <li><b>2</b> <li><b>3</b> <li><b>4</b> <li><b>1</b> <li><b>1</b> <li><b>1</b> </li> <li><b>1</b> </li> <li><b>1 1 1 1 1 1 1 1 1 1 1 1 1 1 1 1 1 1 1 1 1 1 1 1 1 1 1 1</b> <th><ul> <li>ご ホームマネージプログラム</li> <li>記 ホームマネージ説明書</li> </ul></th></li></li></li></li></li></li></li></ul> | <ul> <li>ご ホームマネージプログラム</li> <li>記 ホームマネージ説明書</li> </ul> |
| この1000000000000000000000000000000000000                                                                                                    | ■ ライセンスキー登録方法                                            |
| 2                                                                                                    |                                                          |
|                                                                                                    | 🖮 🌒 A 般 🖉 🧈 😰 😨 🕼 🛤                                      |
| 🎒 スタート 🞯 🍃 🗿 » 🎑 プログラム                                                                                                    | 🔟 Microsoft Image C                                      |
|                                                                                                    |                                                          |

#### ヽ <sub>スタートボタン</sub>

本書ではこれ以降、下の画面をメインメニューと呼びます。

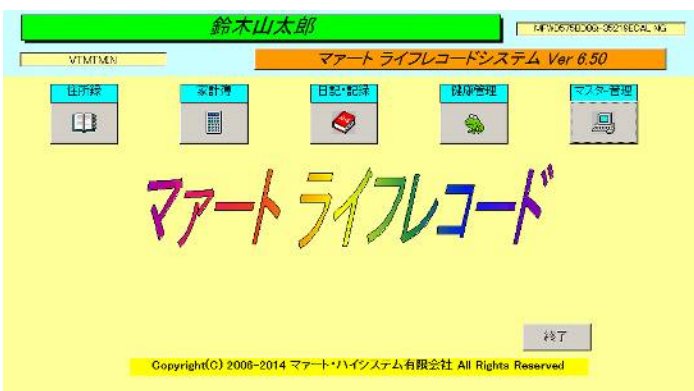

ツールバーなどの表示が完全に完了してから、メインメニュー上の各ボタンで次のような 処理の実行を指示できます。選択方法はそれぞれの絵(アイコン)のあるボタンを押しプルダ ウンするメニューをマウスクリックします。

ボタン名 機能名

機能の説明

| マ | スター管理     | プログラムの基本機能設定です。          |
|---|-----------|--------------------------|
|   | 基本情報      | 郵便物等の発信者用データ登録画面です       |
|   | 郵便物選択     | 発送側の返信用郵便物などの印刷          |
|   | データバックアップ | このプログラムで扱うデータのバックアップ保存   |
|   | システムデータ   | 所属データや職種コードなどの補助データの登録削除 |
|   | データ削除     | 住所録や家計簿、記録などのデーター括削除     |
|   | 差し込み文書作成  | 差し込み用文書を作成、編集する画面        |

説明書本プログラムの説明書、すなわちこの文書を表示します。 共通基本説明書 「はじめにお読みください」説明書を表示します。

# 家計簿

#### 家計簿データの入力と帳票

| データ入力     | 家計データ入力をします。           |
|-----------|------------------------|
| 集計帳票      | 家計データを各種集計印刷できます       |
| 検索・帳票     | 家計データ検索と印刷帳票の選択        |
| 一括データ作成   | 口座引き落としされる年金データなどを一括作成 |
| 特別/外国会計定義 | 特別/外国会計の定義をします         |
| 特別/外国会計入力 | 特別/外国会計のデータ入力をします      |
|           |                        |
| 科目コード     | 科目名とそのコード番号の登録、削除      |
| 決済方法      | 決済名とそのコード番号の登録、削除      |
| 仕訳辞書      | 簡易入力用仕訳辞書の登録、削除        |
| 外国通貨      | 外国の通貨データの登録、削除         |

外国の通貨データの登録、削除

科目コード 外国会計用の科目名とそのコード番号の登録、削除

#### 住所録

#### 住所録です。

| データ入力   | 住所データ入力をします。             |
|---------|--------------------------|
| データー覧表  | 登録されているデータの画面リスト表示       |
| 検索・帳票   | 氏名等からのデータ検索と印刷帳票の選択      |
| 画像表示入力  | 住所データ入力をします。画像も直接入力できます。 |
| インターネット | ホームページかメールアドレスのある対象を表示   |
|         |                          |
| 職種コード   | 職種名とそのコード番号の登録、削除        |
| 所属データ   | 所属名とそのコード番号の登録、削除        |
| クラスコード  | 住所分類のひとつ、クラスコード番号の登録、削除  |
| タイプコード  | 住所分類のひとつ、タイプコード番号の登録、削除  |
|         |                          |

#### 一般記録

#### 一般的事象の記録帳です

基本型データ入力 記録データの入力をします。 登録されているデータの画面リスト表示 データー覧表 検索・帳票 タイトル等からのデータ検索と印刷帳票の選択 報告書専用入力 報告書を作成するとき用のフォーマット 画像表示データ入力 記録データの入力をします。画像も直接入力できます。 メーリンググループ メーリンググループの登録削除をします。 日記、日誌、日常、生活 該当する分類の記録データの入力をします。 該当する分類の記録データの入力をします。 読書 映画・観劇・コンサート 該当する分類の記録データの入力をします。 旅行・スキー・レジャー 該当する分類の記録データの入力をします。

分類データ 一般記録用の分類項目登録、削除
 出典データ 一般記録用の出典項目登録、削除
 管理レベルコード 記録データを管理するレベルの登録、削除

| 健康管理     | 健康管理に関連する記録です         |
|----------|-----------------------|
| 歩行数記録    | 歩行数などの入力をします。         |
| 歩行数検索    | 歩行数などのデータ検索をします。      |
| トレーニング記録 | 日常的トレーニングの記録をします。     |
| 身体記録     | 血圧、体重などの基本的データ入力をします。 |
| 身体記録詳細   | 血液検査結果などの健診データ入力をします。 |
| 身体記録検索   | 身体記録のデータ検索をします。       |
|          |                       |
| 天候データ    | 天候の種類とそのコード番号の登録、削除   |
| 記録対象者データ | 記録対象者と生年月日の登録、削除      |
| 検査記録種類   | 検査記録の種類とそのコード番号の登録、削除 |

#### 終了

#### このプログラムを終了します。

メインメニューから選んだ作業が終了したら、メインメニューに戻ります。すべてのデー タはそれぞれの画面で入力したら即時記録されます。しかし終了する前に全体のデータバ ックアップをパソコン外部の USB メモリーなどに保存した方が事故災害等から安全です。 「終了」ボタンをクリックすると、「データバックアップしますか」という確認メッセージ を出します。「いいえ」を選択すればそのまま終了します。「はい」を押すと「LRM 年数字 ー月日数字-時刻数字.MHCA」形式のファイル名が入力された圧縮データバックアップ画 面を表示します。保存をしてから再度「終了」ボタンを押したときにはバックアップ確認 メッセージは表示せず、終了します。終了すると Windows の画面に戻ります。バックアッ プは通常 10 秒から 20 秒程度で終了するのでめんどうがらず実施した方が無難です。次回 に必ずパソコンが故障なく起動するとはかぎらないからです。

# 注意 各ボタン下のプルダウンメニューで点線以下のメニューは「マスター管理」「システムデー タ」にあるボタンメニューと同ー機能です。

#### 1.4 用語説明、注意事項

この説明書では以下のように用語を定義します。

**既定、既定値**初期値ともいいます。新規登録するときなど標準的な値やデータを自動入 力するための機能

**メーリンググループ** 一般的にはメーリングリストと呼ばれていますが、本プログラムの

### マァート・ハイシステム有限会社 19

場合、少し機能が異なるのでメーリンググループと称しています。 家計データ 家計簿機能で入力した収入や支出のデータ 仕訳辞書 家計データの摘要や科目などを一括で入力するためのデータセット ゲイト管理 各種ログインデータ、パスワードなどの機密情報の管理機能

#### 本書での操作表現

本書で説明する画面を表示するための操作順序はかぎ括弧「」で表示します。通常はメイ ンメニュー画面からのメニューの選択順序になります。「マスター管理」「システムデー タ」「科目コード」と表現してあったらメインメニューの「マスター管理」ボタンを押しプ ルダウンするメニューから「システムデータ」の項目をマウスクリックし選択し「科目コ ード」ボタンを押すことを意味します。

#### 入力用ソフトウェア部品の説明

ツールバーやコンボボックス、プリンターの設定、入力窓の色による区別等については「は じめにお読みください」説明書の方に記述してありますので必ず読んでください。一部に ついてはここで記述します。

日付入力形式は yyyy/mm/dd(例 2001 年 1 月 24 日なら 2001/1/24)と入力します。または y/mm/dd(例 2001 年 1 月 24 日なら 1/1/24)と入力します。曜日を表示するタイプでは日付 をいれると自動で表示されます。

**重要** 「はじめにお読みください」説明書の「日付形式の変更」の項目を必ず読んで実施 してください。Windows Me 以降の OS では標準で4桁年表示日付形式になっています。 Win 98 等、その前は2桁年表示日付が標準になっています。(いわゆる 2000 年問題です。)

本プログラムはインターネット時代であるため一切の半角カタカナは使用していません。 氏名等のふりがなに半角カタカナを使用しても当面、支障は生じないと思われます。しか し近い将来スタンドアローンのパソコンでも XML を使用してデータ処理する時代がきま す。そのときには問題がでると思います。

本プログラムでは画面を次々と開いていける場合があります。たとえばメインメニュー(こ れは常時開いています。)から検索画面、検索結果画面、編集か詳細ボタンから住所録画 面という場合ですが同時に開く画面は 4 つまでにしてください。そこからさらにコピー画 面等を開くことはやめてください。

本プログラムでは画面上部にマァートツールバーがあります。このツールバーをつまんで 下におろすとツールバーのウインドウになりウインドウのクローズボックスも表示されま す。誤ってこのクローズボックスをおした場合、メインメニュー画面でユーザー名タイト ルかプログラム名タイトルをクリックすると最後に表示していた位置に最後に表示してい た形で再表示します。マァートツールバーのくわしい機能については「はじめにお読みく ださい」説明書に記されています。

#### 1.5 導入時の各種設定

顧客・記録管理プログラムを実際にお使いになる際、以下のように最初に入力設定をして いただきたい項目がいくつかあります。

下記の順序でデータ設定をお願いします。

テーブルリンク確認(1.9 のテーブルリンク確認の項参照) ↓ 基本情報(名称、住所、郵便番号とその後に**ライセンスキー**は必ず入力してく ださい) ↓ 各種システムデータ(初期値設定ずみのものもあります。) ↓ 運用

#### 1.6 システムデータ

コード番号について

職種コードをはじめ所属コードなど、このシステムはコードでデータの一意性を確保し ています。コードは通常数字で作成しますが文字の羅列であり、自然数ではありません。 たとえば001と1は別なコードとなります。並ぶ順序は1番左端の数字の大小で並び、次 に左から2番目の数字の大小で並びます。その次は3番目と続きます。したがって1024 と25のコードがあったとすると数字とすれば1024の方が大きな数字で並び順としては後 になるはずですがこのシステムでは25の方が後に並びます。(左端の最初の数字が1であ るので1024が前にくる。)

コードの桁数はその種類によっていろいろですが最大 5 桁です。それ以下ならなら何桁で も可能です。その場合、たとえば 10 番も 010 というように頭に 0 をつけて、ある種類の コードはすべてのコードの桁をそろえてください。

**重要** コードのあるデータタイプは基本的にはそのコードをデータとして格納します。し たがってたとえばある職種のコードを運用途中で 125 から 0125 に変更したとしたら 125 を使用していた時期の住所データと 0125 を使用している住所データで一貫した処理(検索 や集計など)はできません。それらの名称が同一でもコードが違う場合には別のデータとし て処理します。逆に名称を変更してもコードが同じなら一貫して処理します。またコード を変えて古い方のコード(この場合 125)を削除するとそのコードで作成した住所データそ のものを表示できなくなる場合もあります。(データそのものは残っています。125 のコー ドをもう 1 度作成すれば表示できます。)したがって使用を中止したコードであっても、 不用意にそのコードを削除しないでください。

コードの命名原則は導入時に慎重に計画して運用してください。

また当初から登録されているコードで0、00、000、0000や99、999、9999という番号 だけのコードもあります。これも削除しないでください。未選択の場合の初期値として使 用しています。

またコード番号を格納するのではなく名称等データそのものを格納する場合もあります。 (所属データ、出典データなど結語がデータとなっているもの)この場合のコード番号は単な る表示順序を決定するためについています。コードデータのほとんどはコンボボックスという入 カ窓で選択するようになっていますが黄色いコンボボックスはコードデータを格納します。白いコ ンボボックスは表示している文字データそのものを格納します。

メインメニューから「マスター管理」「システムデータ」を選択すると「職種コード」「所 属データ」「管理レベルコード」「分類データ」・・・とたくさんのメニューが表示されま す。それぞれの名称のファイルを説明します。これらはコード番号と名称から構成されて おり、登録するデータの一意性と入力の利便性を確保する目的で作成されています。住所 データや記録データにはこれらシステムデータのコード番号が格納される場合と入力の利 便性のためにあり文字データそのものが格納されるものと2種類あります。コード番号を 格納するタイプでは1度決定し、運用開始したコード番号は変更しないでください。

具体的操作を「職種コード」で説明します。 職種名称とそのコード番号の登録、削除

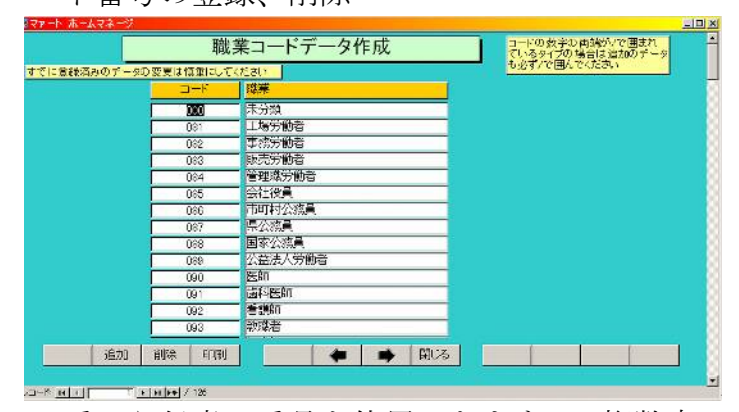

職種コード 001番から任意の番号を使用できます。3桁数字で登録してください。 000番は「未分類」として変更しないでください。複数職種を登録する場合、何百番台は どの職種用というように番号範囲で分類すると便利です。住所録の「データ入力」時に使 用します。コード番号の若い順に表示します。001から 080番まであけてありますのでユ ーザーでよく使う分野を登録すると便利です。

職種名 職種をいれます。特定組織内だけで使う場合、課名、部名等組織構成を入 力することもできます。

#### 画面下部の機能ボタン説明。【】の中は対応するファンクションキー名です。

追加【F2】 新しい名称とそのコード番号の登録を開始します。

- **削除【F3】** カーソルのある行の名称とそのコード番号を削除します。
- 印刷【F4】 名称とコード番号データを印刷します。
- **左右の矢印【F6,7】** 上下のデータ行に移動します。
- 閉じる【F8】 このコード作成画面を閉じ、メインメニューにもどります。

**スクロールバー** このページに表示していないコードに移動します。上下の三角マークを押

#### マァート・ハイシステム有限会社 22

してもアップダウンします。

以下のデータは初期値入力済みですが変更追加もできます。

システムデータは「マスター管理」「システムデータ」で各ボタンを押して登録変更するこ ともできますし、それぞれの機能ボタンのプルダウンメニューにも横線より下部にあるメ ニュー(住所録ボタンでプルダウンされる職種コードや所属、クラス、タイプ)を選択しても 登録変更できます。

**職種コード** 住所録用に業種を登録します。代表的初期値登録済みです。コード番号は 3 桁で同じ桁数で統一して作成してください。住所録にはコード番号が格納されます。コ ード番号 000 未分類は削除しないでください。

**所属データ** 所属を登録します。文字データが格納されます。同好会とかや学習会、趣味のサークルなどです。単に入力の利便性のためにあります。

**クラスコード** 住所録で使用するデータの区分分けの1種。コード番号は2桁で同じ桁数 で統一して作成してください。住所録にはコード番号が格納されます。コード番号00は削 除しないでください。

**タイプコード** 住所録で使用するデータの区分分けの1種。コード番号は3桁で同じ桁数 で統一して作成してください。住所録にはコード番号が格納されます。コード番号 000 は 削除しないでください。

**発送但し書きデータ** 封筒の宛名欄に印刷する但し書きのサンプル

**分類データ** 一般記録で使用する分類項目の登録、削除。コード番号は単に表示する順 序のためにあります。

出典データ 一般記録で使用する出典項目登録、削除。コード番号は単に表示する順序 のためにあります。

**管理レベルコード** 一般記録で使用する記録データの管理レベルコード番号は 2 桁で 同じ桁数で統一して作成してください。一般記録にはコード番号が格納されます。コード 番号 00 は削除しないでください。

科目、会計部門、仕訳辞書について 2.6、2.7、2.8 の項で説明します。

システムパラメーター 番号 11 と 12 について説明します。21 番以降は家計簿データに対 する機能で第2部の家計簿の項で説明します。番号 11 は住所録でデータを登録すると自動 発番されるコード番号の発行する桁数を指定します。選択値に登録できる数値は3から7 までで範囲を越えると3や7として桁を揃えます。既定値は5で5桁ということです。つ まり00001から99999まで発番されます。この値は住所録に登録を開始してからの変更は しないでください。番号 12 は一般記録で基本型データ入力画面と画像表示データ入力画面 で出典という項目に出典データの何番のコード番号を既定値とするかを指定するものです。 たとえば出典データでコード番号 10 は「マスコミ全般」と登録してあり、このシステムパ ラメーター12 番で選択値を10とすると一般記録の基本型データ入力画面と画像表示デー タ入力画面で新規登録の場合、出典欄には既定値でマスコミ全般と表示しています。もち ろん他に変更して登録することもできます。

### 1.7 基本情報 (ライセンス・キー登録・最も重要)

メインメニューから「マスター管理」「基本情報」を選択すると下図を表示します。 ページ切り替えタブ

| 3.0802 | スズキヤマ 300                    | 名加                    |                  | 太郎              | -    |
|--------|------------------------------|-----------------------|------------------|-----------------|------|
| 這称名    | スズキヤマ                        | 名刺                    | U用メール takasa     | od∣wimeat.co.jc | 2    |
| 電話番号   | 05:xr=57=42:xx               |                       | 名東川              | 制 マーク名          | 刺印刷  |
| FAX當号  | 05xx-64-00xx                 |                       | *                | -4-5-9          | マーク  |
| 的复数分子  | 090-5117-8334                |                       | - 01             |                 |      |
| 住所1    | 四日 Cold Pool Colp.14 7       |                       | - L              | 390             |      |
| 住所2    | her white for our            | (協力の)日本(              | <u>第五入国</u>      |                 | 5    |
| ホームページ | http://www.maat.co.jp/travel |                       |                  | 0.59904         | ALL  |
| 電子メール  | takashi®msat.co.jo           | 名刺裏面文                 | 11行以内 名刻         | 裏面印刷            | resu |
|        | ライセンスキー                      | 海外航行記<br>http://www.n | ast on in/travel |                 |      |
|        |                              | 確認                    |                  |                 |      |
|        |                              |                       |                  |                 |      |
|        |                              | 1                     |                  |                 |      |

この画面は3つのタブページに分かれています。

| 太太      | 郵便 システム・海外向け                                                          |
|---------|-----------------------------------------------------------------------|
| アレーズなら当 | 120文字以内、宣伝なら100文字 FAX按イトル                                             |
| 宣伝プレーズ  | 架空太郎FAX                                                               |
| 発送但し書   | 19月在中 の大部に日知会別額の国家(水学家用印版<br>「日本日本」「「「日本日本」」「日本日本日本日本日本日本日本日本日本日本日本日本 |
| 郵便振替No  | □ ■個地使用                                                               |
| T       | 5項目は料金受取人払い郵便物用です。                                                    |
| 承認的使局   | 西诺局                                                                   |
| 承認番号    | 局留の拠局                                                                 |
| 有効期限    | 2005/12/31 受取人用郵便書号(10桁) 0x12345578                                   |

タブページは「本人」「郵便」「システム」のタブボタンを押すと切り替わります。

| <mark>システム動作員</mark><br>マーブログラム( | 設定<br>冬了時最適化する      | アウトルックやワードの存<br>在フォルダー<br>フォルダー選択 DFFICE12 _ |
|----------------------------------|---------------------|----------------------------------------------|
| 外国用氏名                            | SUZUKIYAMA TAROU    |                                              |
| 国名                               | JAPAN               |                                              |
| 外国用住所1                           | 99-999 MORIYAMA-CHO |                                              |
| 外国用住所2                           | KAKUU-CITY, AICHI   |                                              |
| 外国用住所3                           |                     |                                              |

#### 第1タブページ 本人情報 最上図参照

名称 郵便番号・住所 1,2 等 所在地の郵便番号と住所を入力します。

#### 重要 ライセンスキーの登録について

本プログラムはライセンスキーを正しく入力することにより、正常使用できます。 ライセンスキーは13文字から21文字程度の弊社から発行された数字とアルファベットか らなる文字列です。ライセンスキーはアルファベットの IOXZ は使用していません(数字 の1、0、2や乗算記号の×と混同することを防ぐためです。アルファベットは大文字のみ 使用します。)。それ以外のアルファベットと0から9までの数字とマイナス記号(-)で構 成されています。このキーはユーザーが購入時に弊社に登録した名称から生成されるもの で一致しないと、最初にインストールしてから一定の限度で本プログラムは使用できなく なります。ユーザーの登録名称の変更が発生した場合には新しいキーを弊社に請求してく ださい。(本プログラムの正規ユーザーの変更にかぎります。極端に変わる場合、証明資料 が必要な場合もあります。)

名称や電話番号、住所、郵便番号を入力してからライセンスキーを入力します。ホームマ ネージシステム(ライト版も同様)の場合、郵便番号はライセンスキーに関係しません。登録 した名称を入力してライセンスキーを入力すればライセンス登録は完了します。 ライセン スキーにはほぼ真中に必ずマイナス記号がありますがそれも必ず入力します。キーを1度 いれて Enter キーを押すとすると正しいか間違いかの判定がでます。画面を閉じて再表示 したときにはキーは消えます。キーが正しくないまたは未入力の場合、最初の起動から2 週間後にプログラム起動回数が30回を超えた時点または3週間後に無条件で使用できなく なります。この場合、入力したデータは削除されません。保持されていますが使用できな くなります。またプログラムを再インストールすると出荷時の空のデータに置き換わって しまいますので注意してください。

一旦使用できなくなったプログラムは正規のライセンスキーを入力後(登録完了とメッセ ージがでます。正しくないとまちがいですと出ます。)「マスター管理」「データバックア ップ」「リンク」と選択し表示されるテーブルリンク画面で既定リンク先に指定ボタンを押 してからリンク指令ボタンを押して再び使用できるようになります。

**マーク** 一般記録のデータはFAX用紙スタイルで印刷できますがそのFAX用紙 のタイトルとともに印刷するマークの画像を登録できます。またマーク付き名刺印刷でも この画像を使用します。自分用のマークがあるとき登録してください。

FAXタイトルもマークも Windows 付属のペイントソフトなどで作成して、そのソフトで コピーし(Ctrl キーを押しながら C キーを押す) この画面で貼り付け(ペーストともいう。

Ctrl キーを押しながら V キーを押す) すると登録できます。Windows には標準で「ペイン ト」という画像編集ソフトが付属しています。スタートボタン「プログラム」「アクセサリ ー」「ペイント」で起動します。

名刺肩書、氏名 「名刺印刷」ボタンで市販の A4名刺用紙に印刷できます。プリンターに よっては余白の調整が必要なときもあります。エーワン(株)の品番 51002 用紙に対応して います。他社もほぼ同サイズです。「マーク名刺印刷」ボタンでは「基本情報」「本人」タ ブに登録したマーク付きの名刺を印刷できます。

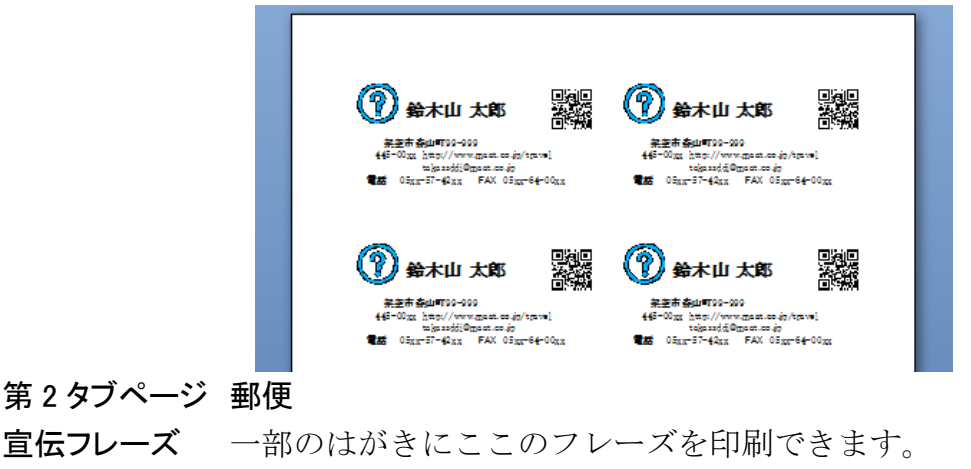

**発送但し書き** 一部のはがきにこの但し書きを印刷できます。

**別納スタンプ** 現在では料金別納、後納スタンプの下半分に宣伝フレーズや図を印刷できます。文字と図をそれぞれ登録できそのどちらを使用するか選択できます。はがき、封筒、 帯封印刷に使用します。

**受取人払いデータ** 受取人払いはがき等の印刷用データです。

**郵便振替用紙 No** 振替用紙を印刷するときに使用します。

これらのデータは「マスター管理」「郵便物選択」でも表示されます。「1.8 郵便物選択」 を参照してください。

#### 第3タブページ システム・海外向け

**プログラム終了時最適化する** ここにチェックがあるとプログラム終了時に自動でプログ ラムのごみを取る最適化を実行します。そのためプログラムの終了が少し遅くなります。

**FAXタイトル** 一般記録のデータはFAX用紙スタイルで印刷できますがそのFAX用紙のタイトル用の画像を登録できます。

フォルダー選択 一般記録でリンク 1、2 で文書の存在場所を指定しその文書を開くとき MS-WORD を起動しますが MS-Office のバージョンにより MS-WORD の存在場所が異な ります。どのバージョンであるか選択すれば存在場所が指定されます。(標準的なインスト ールの場合)

| 外国用氏名            | SUZUKIYAMA TAROU             | 77/ | <mark>アウトルック<br/>在フォルダ</mark><br>レダー選択 |                      | 存<br>「                         |   |
|------------------|------------------------------|-----|----------------------------------------|----------------------|--------------------------------|---|
| 国名<br>外国用住所1     | JAPAN<br>99-999 MORIYAMA-CHO |     |                                        | Office<br>Office10   | Office2000の場合<br>OfficeXPの場合   | ] |
| 外国用住所2<br>外国用住所3 | KAKUU-CITY , AICHI           |     |                                        | OFFICE11<br>OFFICE12 | Office2003の場合<br>Office2007の場合 | 4 |
|                  | 1                            |     |                                        | OFFICE14             | Office2010の場合                  |   |

#### 海外向け住所・氏名

一部の帳票で外国向け封筒などを印刷できます。その場合の発信者用住所・氏名です。 外国用住所1、2、3はこの番号順に上から印刷しますので、外国の慣習にあわせた順序で 登録してください。

画面下部の機能ボタン説明。【】の中は対応するファンクションキー名です。 閉じる【F8】 メインメニューに戻ります。

# 1.8 郵便物選択

メインメニューの「マスター管理」「郵便物選択」を選択すると下図を表示します。

| 达           | 以封衛震 横                                                                                                    | 返信用におき        | 空の料金別納いがき  |                      |
|-------------|----------------------------------------------------------------------------------------------------|---------------|------------|----------------------|
|             |                                                                                                    | 返信用封筒         | 空の料金後納まがき  | はかき奥市東京              |
| 排合变取人社      | い郵便物用です。                                                                                                    | 1             | 」」にはがき印字 」 | 10                   |
|             |                                                                                                    |               | FITT 0 S   | Comments -           |
| XX 2342/    |                                                                                                    | 3 por 2343678 | EP-PU-GU   |                      |
|             | and the second second sec | -             |            |                      |
| 制料金箔        | SRAFLUS'S                                                                                                    | 料金受取人協はがき上    |            |                      |
| 1.200       | F                                                                                                    |               | 22274      |                      |
|             | H H H H H H H                                                                                                    |               |            |                      |
| 509 47159   | 郵便振習                                                                                                    |               | (+46年 (長)) | 1.7 \$\$\$755        |
|             | 通信文                                                                                                    |               | 裏面交 目し     |                      |
| T COL STATE |                                                                                                    |               |            | ちょうしへの頭いします<br>√圧 元日 |
|             |                                                                                                    |               |            |                      |

返信用はがき、封筒の印刷ができます。

料金受取人払い郵便物の料金受取人郵便番号は10桁です。

「はがき印字」「枠切替」は料金受取人払いはがき2種類のみの切替スイッチです。

「はがき印字」は料金受取人払いはがきの上部に「郵便はがき」という文字を印字するか しないかの切替です。

「枠切替」は料金受取人払いはがきの承認番号を囲う四角い枠を1重にするか2重にする かの切替です。

「はがき裏面画像」の下にあるウインドウに画像を貼り付けて、はがき裏面文に最大4行 程度の文章を入力してから、このボタンを押すとはがきの裏面印刷用の印刷プレビューを 表示します。

それぞれの帳票ボタンを押すと該当する帳票の印刷プレビューを表示します。印刷する 場合は印刷アイコンを押します。

郵便振替番号は左から6桁目と7桁目の間に半角スペースをいれてください ここで変更することもできます。基本情報の画面で変更すればここの表示も変わります。

|                                                    | Usediti • (DW-6 D 🖬 🖷 |
|----------------------------------------------------|-----------------------|
| 料金受取人払い                                            | 1234562               |
| <sup>5555</sup>                                    |                       |
| 差出有効期限<br>2000年12月31<br>日まで<br>切手をはらずに<br>投困してください | 架空市青空町55-6-99         |
|                                                    | 000会社行                |
| 61146411144464                                     | Միկվինդեղեղեղեղեղերին |

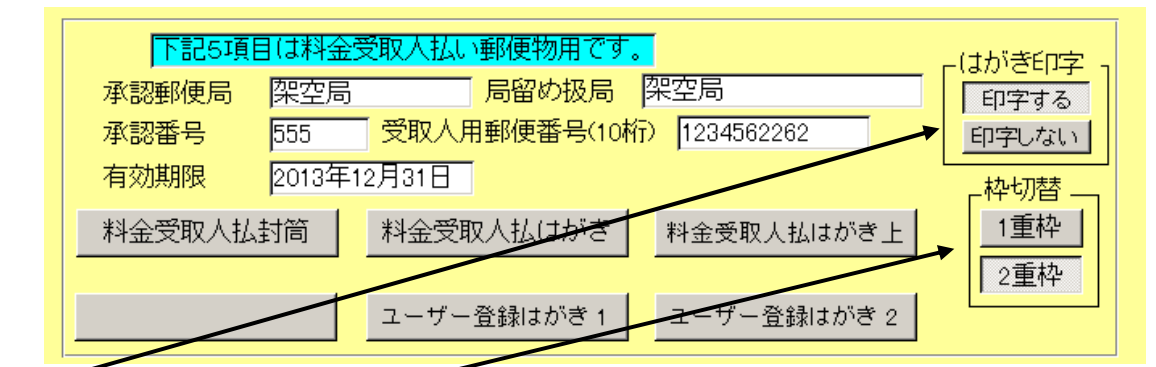

はがき印字 料金受取人払いはがきの上部に「郵便はがき」という文字を印刷するかし ないかの選択です。

**枠切替**料金受取人払いはがきのスタンプ枠を1重にするか2重にするかの切り替 えです。

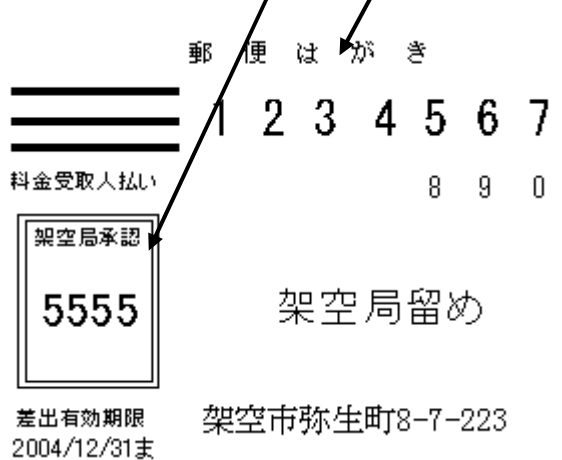

これらの切り替えは郵便局の規程にしたがって行なってください。

画面下部の機能ボタン説明。【】の中は対応するファンクションキー名です。 閉じる【F8】 メインメニューに戻ります。

# 1.9テーブルリンク確認

メインメニューの「マスター管理」「データバックアップ」画面から右下の「リンク」ボ タンを押すと下図を表示します。

| ov mignoysteam                           | NKAKEIBOWKABDF.ndb                                  | 参照                 |           |
|------------------------------------------|-----------------------------------------------------|--------------------|-----------|
|                                          | (12)次證(1                                            | 既定リンク先に指定          | 前回リンク先に指定 |
|                                          |                                                     |                    |           |
|                                          |                                                     |                    |           |
|                                          |                                                     |                    |           |
|                                          |                                                     |                    |           |
|                                          |                                                     |                    |           |
|                                          |                                                     |                    |           |
|                                          |                                                     |                    |           |
|                                          |                                                     |                    |           |
| インターネットコ                                 | ッフラブローラーの存在場所を指定                                    | してください。<br>        |           |
| <mark>インターネットコ</mark><br>Ch¥Program File | 1クス ブローラーの存在場所を指定<br>挙Internet Explorer¥IEXPLORE.EX | してくだきい。<br>を<br>数照 |           |

ここでは本プログラムと本プログラムで作成したデータを連結する機能とどこにリンクし てあるかを表示しています。また記録データでリンクした画像や Web サイトを表示するた め Windows に標準付属するインターネットエクスプローラーの存在場所も表示していま す。

リンクをもし変更する場合は「はじめにお読みください」説明書の9章ネットワーク接続、 テーブルリンクの項をよく読んでください。

データベースの既定リンク先

#### C:\HighSystem\PT\KAKEIBO\KABDF.mdb

インターネットエクスプローラーの既定存在場所

C:\Program Files\Internet Explorer\IEXPLORE.EXE

もし本プログラムでデータ入力等をしていてデータ表示がおかしいという現象が現れた場 合、「既定リンク先に指定」ボタンを押してから「リンク指令」ボタンを押してください。

# 1.10 システムメンテナンス

メインメニューの「マスター管理」「システムデータ」で下図を表示します。

| 王防球用                     | 記録末用                                                  |                           | 家計灣用         | システム         |
|--------------------------|-------------------------------------------------------|---------------------------|--------------|--------------|
| 「精錬ゴード」                  | 分類データ                                                 | 検査記録種類データ                 |              | 発送但し書データ     |
| 所属データ                    | 出典データ                                                 | 身体部获封参者                   | 住認辞書         | ユーザー項目名定義    |
| クラスコード                   | 天候データ                                                 |                           | 会計部門         | チェック定義リスト    |
| タイプコード                   | 管理レベルコード                                              | 1                         | 特別/外国会計      | システムパラメーター   |
|                          |                                                       |                           | 通貨           |              |
|                          |                                                       |                           | 特别/外国会計用科目   |              |
|                          |                                                       |                           |              |              |
| システムメンテナンス<br>住所ふりかなを全角に | <ul> <li>これらの指令を出<br/>する</li> <li>仕所いの番地カタ</li> </ul> | した後、元にはもどせません。<br>カナ半角にする | 実行する前にテータパッグ | アップ保存してください。 |

画面の下部にメンテナンス用、一括変換用のボタンがあります。

住所録関連

**ふりがなを全角にする**半角の英数とカタカナを全角にします。

住所1の番地半角にする 住所1の欄にある文字を半角にします。この場合この欄に ある英数とカタカナを半角にします。(漢字ひらがなはそのまま)また住所2の欄を変更す ることはできません。

**職種コードを000にする**職種コードが空白の場合、000未分類に指定します。

# 1.11 クライアント設定

メインメニューから、「マスター管理」「クライアント設定」を選択すると下図のシステム パスワード管理の画面を表示します。

| システムパスワード管理<br>支更する はフートの機能名を選択していため、<br>選択 たい はフートの機能                                    | 1527-ト機御以下<br>ユーザーゲィや表示用<br>データ削除許可用<br>ブログラムを動用 |
|-------------------------------------------------------------------------------------------|--------------------------------------------------|
|                                                                                           |                                                  |
| <mark>単続表示形式算行</mark><br>生年月日西嘉不使用yes/no No S<br>帳票用西酒不使用yes/no No Yesで不使用 Noで使用 (Yesで日本約 | 持方式 Noで西图)                                       |
|                                                                                           |                                                  |

出荷時の設定パスワードリスト(テンキーから入力しやすいものにしてあります。) これらパスワードはユーザーが使用する場合、**必ず別のパスワードに変更してください。** 

| パスワード | 機能                      |
|-------|-------------------------|
| 123   | ユーザーゲイト表示用(必ず変更してください。) |
| 1234  | データ削除許可用(必ず変更してください。)   |
| 初期値無し | プログラム起動用                |

#### 操作方法

1 変更または新たに設定するパスワードの種類を右窓でクリックします。「選択したパス ワードの機能」欄にそれが表示されますから確認します。

- 2 現パスワードを入力します。現在未設定なら空白にします。
- 3 新パスワードを入力します。パスワードを削除するなら空白にします。
- 4 確認用新パスワードを入力します。パスワードを削除するなら空白にします。

5 変更ボタンを押します。確認メッセージが出て、変更されると変更されましたと出ます。 新パスワードと確認用新パスワードが一致しなかったり、現パスワードが違う場合にはメ ッセージが出て変更されません。

パスワードは数字やアルファベットを混在して設定してください。漢字、かなは使用しないでください。8文字以上を推奨します。できれば12文字以上を推奨します。

#### パスワードの種類

| ユーザーゲイト表示用 | 各種パスワードや機密データ格納画面の表示を保護します。 |
|------------|-----------------------------|
|            | 次項「1.12 ユーザーゲイト管理」で説明します。   |
| データ削除許可用   | データ削除画面の表示を保護します。           |
|            | 「1.15 データ削除」で説明します。         |
| プログラム起動用   | 本プログラムを起動したときに要求するパスワードです。  |
|            | 初期値では設定してありませんので、すぐに起動します。  |
|            | 他者に起動さられないようにする場合、設定します。    |
|            |                             |

重要 ユーザーが設定したパスワードを忘れてしまっても弊社では対処することはできません。 設定したパスワードは必ず頭の中に記憶しておいてください。忘れた場合、該当機能は永久に使 用できません。プログラムを取り替えても回復できません。データベース側にパスワードが記録さ れるためです。別のデータベースに取り替えるしかありません。

したがってパスワードを変更する前に現在のデータをバックアップしておくほうが無難です。また 古いパスワードの時期にバックアップしたバックアップファイルを復元した場合、その時期のパス ワードでないとデータを見ることはできません。

#### 生年月日西暦不使用

生年月日を日本独特方式(国際孤立方式)で表示するときは Yes にします。画面と帳票印刷の 両方に作用します。

#### 帳票用西暦不使用

印刷する帳票で生年月日以外の日付を日本独特方式(国際孤立方式)で印刷するときは Yes にします。(一部のユーザー指摘のカスタマイズ済み帳票のみです。)

## 画面下部の機能ボタン説明。【】の中は対応するファンクションキー名です。

**閉じる【F8】** メインメニューに戻ります。

### 1.12 ユーザーゲイト管理

メインメニューから、「マスター管理」「クライアント設定」を選択すると下図を表示しま す。

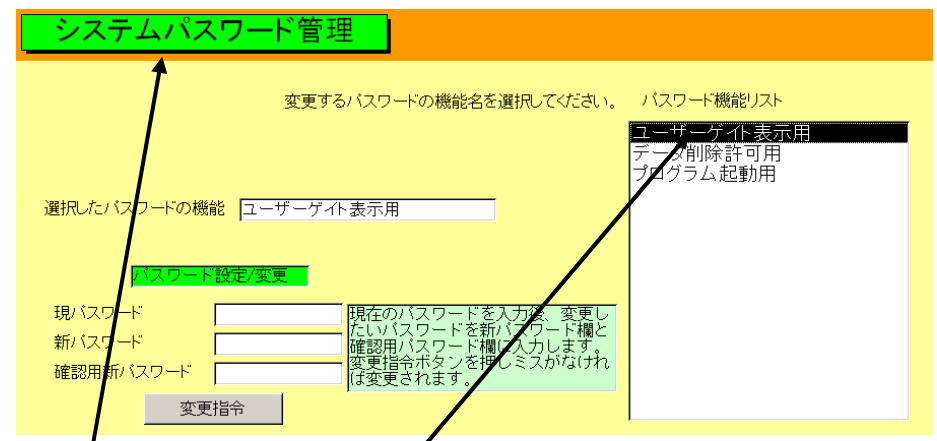

機密情報を登録管理する画面です。今日パスワードとユーザーID で管理するオンライン データが急増しています。それらを一元的に管理するための機能です。主にパスワードと ユーザーID の管理や資格証、ダイアル鍵番号、口座データ、ETC マイレージなどのログ オンデータ管理用です。

この画面で「ユーザーゲイト表示用」の行をクリックし、黒く選択された状態で画面のタ イトル「システムパスワード管理」をダブルクリックするとパスワード要求ウインドウが 出ます。

初期パスワードは 123 です。これを入力します。

何もない画面を表示します。データベースとも接続されていません。

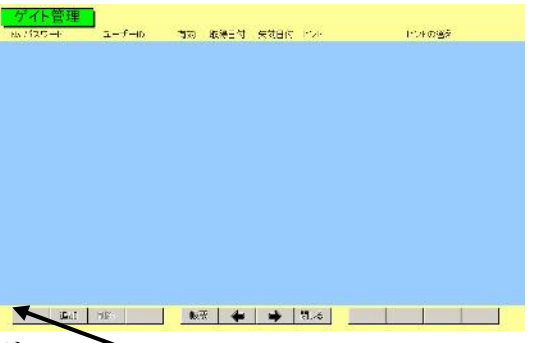

1 画面下部のボタンエリアで

左端の無定義の灰色ボタンのさらに左の空白エリアをダブルクリックします。

2 「ゲイト管理」の緑色タイトルをダブルクリックします。データを表示します。また各種コマンドボタンも表示されますが一部のボタンはまだ使用できません。

|                                                                                                    | No 1977           | ·              | 有效。 现得日间 头旁叶<br>bes silence det de l                                                                                                    | 11 E/A             | ビルの善え        |
|----------------------------------------------------------------------------------------------------|-------------------|----------------|----------------------------------------------------------------------------------------------------|--------------------|--------------|
| グロー・WHR日     ・     ・     ・     ・     ●     ●     ●     ●     ●     ●     ●     ●     ●     ●     ●     ●     ●     ●     ●     ●     ●     ●     ●     ●     ●     ●     ●     ●     ●     ●     ●     ●     ●     ●     ●     ●     ●     ●     ●     ●     ●     ●     ●     ●     ●     ●     ●     ●     ●     ●     ●     ●     ●     ●     ●     ●     ●     ●     ●     ●     ●     ●     ●     ●     ●     ●     ●     ●     ●     ●     ●     ●     ●     ●     ●     ●     ●     ●     ●     ●     ●     ●     ●     ●     ●     ●     ●     ●     ●     ●     ●     ●     ●     ●     ●     ●     ●     ●     ●     ●     ●     ●     ●     ●     ●     ●     ●     ●     ●     ●     ●     ●     ●     ●     ●     ●     ●     ●     ●     ●     ●     ●     ●     ●     ●     ●     ●     ●     ●     ●     ●     ●     ●     ● | ditta arena batan | .R. http://ws  | with a suborth could be a subort for the subort for the subort for | <b>用:# 把就把</b> 的一句 | 口序编号之编制编号    |
|                                                                                                    | AN AND            | -              |                                                                                                    | 1 REPIRE           |              |
|                                                                                                    |                   | 4440           | Weik [4] 2008/04/15                                                                                                    |                    |              |
|                                                                                                    | -                 | .R. http://www | extention of jop                                                                                                    | 日達 古界統行の           | হাৰ হ        |
|                                                                                                    | A TOTAL           | -              |                                                                                                    | (1)にで世界-           | <b>周7</b> 96 |
|                                                                                                    | [-]-)[            | 1-11           | vies -                                                                                                    |                    |              |
|                                                                                                    | 1182 C            | LR_            |                                                                                                    | H:#                |              |
|                                                                                                    |                   |                |                                                                                                    | *                  |              |
|                                                                                                    | 2 m photon        | 2              |                                                                                                    |                    |              |
|                                                                                                    |                   |                |                                                                                                    |                    |              |
|                                                                                                    |                   |                |                                                                                                    |                    |              |
|                                                                                                    |                   |                |                                                                                                    |                    |              |
|                                                                                                    |                   |                |                                                                                                    |                    |              |
|                                                                                                    |                   |                |                                                                                                    |                    |              |
|                                                                                                    |                   |                |                                                                                                    |                    |              |
|                                                                                                    |                   |                |                                                                                                    |                    |              |

3 「パスワード」という標題をダブルクリックします。\*\*\*になっていたパスワードを実データとして表示します。

| ゲイト管理       | 検索移動       | ▲ 番号順 ▲ 用途順 ▲ 分類順 ▲ 分類選択 | マ 有効のみ _ 分類 _ |
|-------------|------------|--------------------------|---------------|
| No バスワード    | ユーザーID     | 有効 取得日付 失効日付 ヒント         | キーワード ヒントの答え  |
| 26 ddffgghh | 9×9×cc999  | Yes 🛃 1973/04/11 使用印4    |               |
| 登録者         | 用途 三菱東京UFJ | 銀行 0120-860-777 備考       | 西尾支店449       |
| 画像          | URL        |                          |               |
| 分類 金融機関     | •          |                          |               |
| 住所連結        |            | 連結先表示                    |               |

つまり3段階の操作をするとすべて表示され許可されます。帳票の印刷や分類ボタン、検索窓での検索ができるようになります。

**ユーザーID** 口座番号や ID として登録したメールアドレスなどを登録します。

登録者 登録した名義人の氏名や所属

パスワード ユーザーID に対するパスワードや金融機関の暗証番号

**分類** どのような種類の機密データであるかの分類

有効 現在、そのパスワードが使用できるのかどうか、Yes、Noを選択します。

取得年月日 このデータを取得、許可された年月日を入力します。

**失効年月日** このデータが失効した年月日を入力します。入力すると有効が No になります。

**URL** オンライン・ショッピングサイトやポイント確認、交換サイトなどの**URL** を登録します。ダブルクリックするとブラウザーが起動してそのサイトを表示しますので、

そのままユーザーIDやパスワードを入力しログオンできます。

**ヒント、ヒントの答え** サイトによってはパスワードを忘れたときのヒントとその正しい 答えでパスワードを送信してくれる場合があります。それを登録しておきます。

**用途** どの用途か、金融機関名、支店名とかオークションやオンラインショップ 名を登録します。

備考 メモ書きです。

**住所連結** 住所録機能に登録したデータと連結させておくことでくわしい連絡先や担当者を知ることができます。

また「画像」ボタンをクリックすると、用途や備考を広く表示し、印影などの画像を入力 するエリアもあるウインドウを表示します。口座で使用している印鑑画像を登録できます。

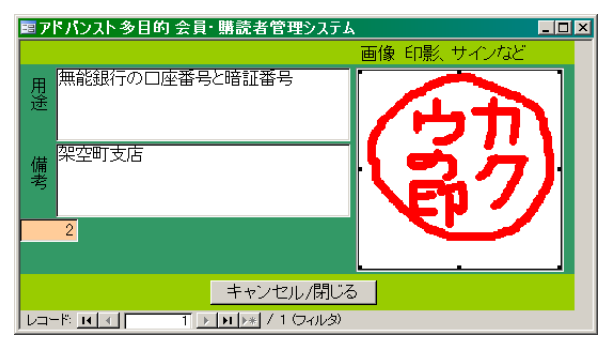

重要 パスワード表示まで 3 重のマスクがかけてあります。またデータベースもマスクされてい ますが、機密保持は完全ではありません。多数の口座、資格証、ログオン ID、ダイアル鍵番号な どを比較的簡便に管理するために過信せず運用してください。

このファイルから機密データが流失したとしても弊社の責任とはなりません。当然、この機密デー タが弊社に送信されるものでもありません。

パスワードや暗証番号を変更した場合は以前のものを失効として新しいデータを追加してください。履歴として残すことができます。

キーワード 入力した文字が用途、備考などに含まれるデータをすべて表示します。た とえば UFJ といれれば MUFJ カードや三菱東京 UFJ 銀行の口座や連絡メール、ログイン 情報など複数のデータ行をリスト表示します。

検索移動 用途、備考など年月日と連番以外の登録データで検索できます。

表示順序切り替えボタン 番号順、用途順、分類順で並び替えできます。

**分類選択** コンボボックスで選択した分類のみ表示します。

**有効のみ**「有効データのみ」または「有効無効混在表示」の切り替えです。最初の 画面表示では有効のみ表示します。 分類の種類を定義、変更できます。ボタンを押すと下図を表示します。

| 管   | 理ファイル    | 分類データ作成   | コードの数字の両端が/で囲まれ<br>ているタイプの場合は追加のデータ |
|-----|----------|-----------|-------------------------------------|
| みのデ | 一夕変更は慎重に | してください。   | も必ず/で囲んでください                        |
|     | 分類コード    | 分類名       | 備考                                  |
|     | 000      | 未分類       |                                     |
|     | 101      | 金融機関      | 口座番号と暗証番号                           |
|     | 121      | 証書        |                                     |
|     | 151      | クレジットカード  | 純粋クレジットカード                          |
|     | 161      | ショッピングカード | クレジットカード機能付きを含む                     |
|     | 201      | オンラインショップ |                                     |
|     | 221      | オンラインログイン | オンラインショップ以外、オンライン金融機                |
|     | 241      | パソコンログイン  |                                     |
|     | 301      | 資格証、バスポート |                                     |
|     | 321      | ユーザー登録データ | オフラインのもの                            |
|     | 401      |           | ダイアル鍵の番号                            |
|     | 421      | 電子メールアドレス | 登録メールアドレスとバスワード                     |
|     |          |           |                                     |

初期値で12種類の分類が定義してありますが、追加、削除、変更できます。この画面で追 加削除、変更したデータはすぐにゲイト管理画面では使用できず、ゲイト管理画面を一旦 閉じて再度開いてください。

**帳票** 表示順序切り替えボタンや分類選択、有効のみのボタン状態に応じたデー タを印刷できます。

#### 画面下部の機能ボタン説明。【】の中は対応するファンクションキー名です。

追加【F2】 新規の空白の文章作成エリアに移動します。

リスト【F4】 登録データのA4 縦のリスト印刷プレビューを表示します。

帳票【F5】 登録データのA4横でヒントを含んだ印刷プレビューを表示します。

**左右の矢印【F6,7】** 上下に行を移動します。

**閉じる【F8】** メインメニューに戻ります。

分類

# 1.13 差し込み用文書データ作成 (ライト版では使用不可)

メインメニューの「マスター管理」「文書データ作成」を選択すると下図を表示します。

| 文書    | データ  | リスト    | 又當內容者 | 変更して    | 使用してください。 | 作成者順  | 又書語句 | 316 文書 | 内容情   |
|-------|------|--------|-------|---------|-----------|-------|------|--------|-------|
|       | 支書番号 | 作成者/用途 |       |         | 文書内容      |       |      | 削除禁止   | システム用 |
| 「「百官」 | 2    | 包小儿用   |       |         | 7回忌のご案内   |       |      | Yes    | No 🕒  |
| 内容    | 2    | 本文     |       |         | 桿塔        |       |      | Yes -  | No 💌  |
| 内容    | 3    | 成いさつ   |       |         | 著中お見舞い中   | し上げます |      | No -   | No -  |
| 内容    | 4    | 这个儿用   |       |         | ご案内       |       |      | No 💌   | No 💌  |
|       |      |        |       |         |           |       |      |        |       |
|       |      |        |       |         |           |       |      |        |       |
|       |      |        |       |         |           |       |      |        |       |
|       |      |        |       |         |           |       |      |        |       |
|       |      |        |       |         |           |       |      |        |       |
|       |      |        |       |         |           |       |      |        |       |
|       |      |        |       |         |           |       |      |        |       |
|       |      |        |       |         |           |       |      |        |       |
|       | 追加   |        | 海集    | E(1)(6) | 4         | M03   |      |        |       |

すでに作成されている文書データをリスト表示します。「システム用」がYesになっている 場合は削除できません。システム用がNoでなおかつ削除禁止をNoにすれば削除できます。 ユーザーが追加した文書はシステム用がNoの文書しか作成できません。「内容」ボタンか 画面下部の「編集」ボタンを押すとマウスカーソルのある文書を呼び出し、内容を変更で きます。追加する場合は「追加」ボタンを押します。

#### 文書作成編集画面

「内容」ボタンか画面下部の「編集」「追加」ボタンを押した場合、下図を表示します。

| 追加           | マテム予約1。この文章<br>活剤除はできません。<br>て書1から20まで予約して | を変更入力して差<br>あります。 | し込み文書で使用  | することは現在自 | 山रण्डवांश्वकिंग | <u>多い者</u> 押し |
|--------------|--------------------------------------------|-------------------|-----------|----------|-----------------|---------------|
| Ę <b>—</b> ¶ |                                            |                   |           |          |                 |               |
|              |                                            |                   |           |          |                 |               |
| ₩成者/用途 🖸     | /ステム予約予備1                                  |                   | 削除禁止 1465 | 可 システム用  | Yes 💽 ES        | A4            |

会員検索・帳票の結果画面で選択する差し込み文書で使用する文章や請求書で使用する文章を作成したり修正したりする画面です

住所検索・帳票の結果画面で使用する「差し込み文書」機能については住所検索・帳票の 項を参照してください。「4.10 検索・帳票」

文章は作成者欄に作成者名と用途を記しておくと他者が使用するときや訂正したりすると きに問い合わせができます。また削除禁止を Yes にする場合には作成者欄にデータがない とできません。なお追加でも既存データの編集でもメモ帳など別のプログラムで作成して、 この画面に文字データを貼り付けた方が簡単です。
**追加**新規の空白の文章作成エリアに移動します。

**削除** 削除ボタンを押した文章データを削除します。ただし削除禁止が Yes になっていると削除できません。No にしてからなら削除できます。削除した文章の連番は欠番 になります。同じ番号の文章データは作成できません。

## 画面下部の機能ボタン説明。【】の中は対応するファンクションキー名です。

追加【F2】 新規の空白の文章作成エリアに移動します。

- 印刷【F4】 カーソルを置いた文書を印刷できます。
- **左右の矢印【F6,7】**上下にエリアを移動します。
- **閉じる【F8】** メインメニューに戻ります。

1.14 データバックアップ

メインメニューの「マスター管理」「データバックアップ」を選択するとデータバックア ップの画面を表示します。 データバックアップ保存の説明は「はじめにお読みください」 説明書の方に記述してありますのでそちらを参照してください。

重要 不慮の事態にそなえてデータのバックアップは最低毎月、データを日付保存(保存した日 付がファイル名になりどれが最新かすぐにわかります。)で外部のメディア(外付けハードディ スク、MO ディスク、USB メモリー、DVD ディスクがのぞましい。)にバックアップすることを推 奨します。フロッピーディスクは信頼性が極端に低いので推奨できませんがいつも2枚と ればよいかもしれません。

ハードディスク等が故障して修理完了した場合、プログラムは CD-ROM 等から再インストールして復元できますがデータはバックアップがなければ回復はできません。

また、ときどきバックアップデータを復元して復元が可能か確認してください。

注意 LRMsample.MHCAを選択復元するとサンプルデータをみられます。また LRM 初期化空.MHCAを復元すると初期値以外は無データのデータベースになります。これらを復元する前に自分で作成したデータは別の名称であらかじめ保存してください。

## 1.15 データ削除

メインメニューの「マスター管理」「データ削除」を選択すると下図を表示します。 ただしパスワードが設定してある場合は先にパスワード入力ウインドウが出ます。出荷時 には 1234 というパスワードが設定されています。

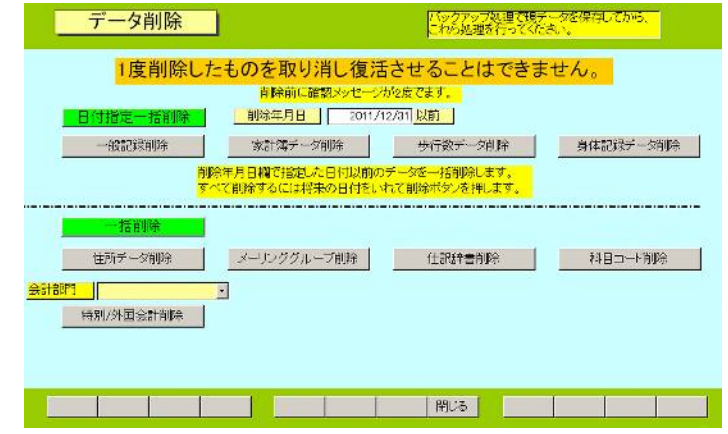

データ削除をする前に「データバックアップ」で日付保存をしてください。もし間違えて 削除した場合の復元用です。

一般記録削除と家計簿データ削除は「削除年月日」で指定した日より過去のデータを削除 できます。すべて消す場合は将来の日付にしてボタンを押します。(付属サンプルデータで は 2008 年末までの日付データがあるので 2009/12/31 ぐらいにして削除してください。) 住所データ削除とメーリンググループ削除、仕訳辞書削除、科目コード削除ではボタンを 押すとそれぞれすべてのデータを削除できます。削除前には確認メッセージが 2 度出ます。 2 度とも「はい」のボタンを押した場合、削除されます。

その他の補助データは個別に削除してください。

削除したデータは復活できません。したがって必ず万が一のためデータバックアップ画面 で日付保存して削除前のデータを圧縮保存してください。

## 第2部

# 家計簿

## 2.1 家計簿概要

この家計簿機能では支出のみまたは収入のみまたは収支両方のデータ登録ができます。そ の決済方法も「科目コード」で定義登録したもの「現金、預金、貯金、クレジットカード(ク レジットカードも最終的にはいずれかの金融機関で決済されますが、公共料金のように直 接金融機関で引き落とされるものと識別するため特定のクレジットカード名を登録できま す。)」を選択できます。科目も初期値では支出の科目に加えて収入の科目も定義されてい ますので、給与賞与以外にも利息収入、年金、配当、株式売却益等を識別して入力できま す。消費税も入力行ごとに税率を登録しておけます。(医療や介護等で非課税のものは税率 0.00と入力しておきます。)

これらのデータは集計帳票で識別されて集計印刷できます。

2.2 データ入力

メインメニューから「家計簿」「データ入力」を選択すると下図を表示します。

| diff.    | 本年5   | 前年のテータギ      | 表現より    | 「過去邁及年         | 山に神   | 点してい  | ダブルクリ   | 1793       | ことその年  | 0) / - 2‡.; | ∞क ∛वे | £9,  |         | -  |   |
|----------|-------|--------------|---------|----------------|-------|-------|---------|------------|--------|-------------|--------|------|---------|----|---|
| 家        | 計算    | 第入力          | 按示移动    | 16             | 験     |       | 台段橋     |            | 年月日贈   | ·済史         | đ      | 科目   | コードル    | 5  |   |
| 1000     | 18275 | ISEL 2014/2  | aron M. | 大团及年 20        | 12    |       | 収入支出    |            | 収入     | 支出          | £      |      |         |    |   |
| Serie a  | 81    | 2014/04/04   | HT CLAR |                | 1     |       |         |            |        |             |        |      |         |    |   |
| 1084-77  | -138  | 章 年月日        | 初票      | A Decen supply | ain 1 | 御景    | 我日      |            | ÷31    | 332.535     | 調査     | 和至   | 生研      | 高品 |   |
| 接索       | SEL   | 2014/04/0274 | 星食からみ   | 亭スパワッラ         | 2 -   | 0.0   | 的食養     |            | 820    | 現金 -        | 制除     | 0.05 | CC      | 消費 | • |
| 接張       | SEL   | 2014/04/09木  | マックスパリ  | ユー牛乳4本         | 1 -   | 4.0   | 単業      | •          | 627    | 現金 🔹        | 制除     | 0.05 | 156.8   | 消費 | • |
| 接册       | SEL   | 2014/04/09木  | マルス     |                | 1 💌   | 0.0   | 良養      | •          | 1350   | 現金 👱        | 制除     | 0.05 | 00      | 消費 | • |
| 接册       | SEL   | 2014/04/03木  | 力又料金明   | 分MD            | 1 -   | 1.3   | 不道光影    |            | 2620   | 三氢来京。       | 利除     | 0.05 | 2,015,4 | 消費 |   |
| 接索       | SEL   | 2014/04/04金  | 重氮将全部   | 分 KWH          | 1 -   | 191.0 | 不道光烈。   |            | 5154   | 三菱東京・       | 制除     | 0.05 | 270     | 消費 | • |
| 接索       | SEL   | 2014/04/04全  | 灯油に風呂   | 月              | 1 -   | 33.0  | 小道光烈    | <b>R</b> • | 2600   | 現金・         | 制除     | 0.05 | 100.0   | 消費 |   |
| 换索       | SEL   | 2014/04/04全  |         |                | 1 🖉   | 00    | 奧費      |            | 0      | 現金 💌        | 利除     | 0.05 |         | 消費 | 1 |
|          |       |              |         |                |       |       |         |            |        |             |        |      |         |    |   |
|          |       |              |         |                |       |       |         |            |        |             |        |      |         |    |   |
|          |       |              |         |                |       |       |         |            |        |             |        |      |         |    |   |
|          |       |              |         |                |       |       |         |            |        |             |        |      |         |    |   |
|          |       |              |         |                |       |       |         |            |        |             |        |      |         |    |   |
|          |       |              |         |                |       |       |         |            |        |             |        |      |         |    |   |
|          |       |              |         |                |       |       |         |            |        |             |        |      |         |    |   |
|          |       |              |         |                |       |       |         |            |        |             |        |      |         |    |   |
|          |       | 通加 副金        |         | 漂漂             | 4     | - 10- |         | MUS        |        | 17-         | -0     |      |         |    |   |
| 48 PT 48 | EAST  | 10.7 53      | 204 2 1 | 359 029        | 35    | in l  | 175 475 | te:-       | HR X I | 565 504     | 840    | +    | 345.2   | 25 |   |
|          |       |              | 1.000   |                |       |       |         | aute       | 0.000  |             |        |      |         |    |   |

通常、データが約18行以上あるときは最新のデータ6行を表示します。

この画面選択時の表示方法は変更できます。メインメニューから「マスター管理」「システムデータ」「システムパラメーター」を選択しパラメーター番号23の選択値を1にすると年月日の若い順に、また0にすると年月日の古い順に並べ変えます。初期値では1にしてあります。またパラメーター番号24では最初に入力用カーソルの表示位置を変更できます。 1で未入力の新規行のキーワード欄に移動、0では一番古いデータのキーワード欄に移動して画面を表示します。初期値では1にしてあります。

次にデータの各項目を説明しますが通常はのちほど説明する「仕訳辞書」機能によって一 括入力でき金額の入力のみで済みます。

**年月日** 家計データの発生日を年月日で入力します。この家計簿は何年にも渡って データを管理できますので年が必要です。通常 yyyy/mm/dd 形式で入力しますが月日だけ いれても年は当年が補われて入力されます。曜日の入力は必要ありません。日付データ入 力後に自動で表示されます。

SEL 入力済みのデータの年月日を訂正するとき年月日欄全体を選択するボタンです。ここを押すと年月日欄がリバース表示になり再入力しやすくなります。

**摘要** 家計データの収支内容を記述します。画面からあふれますが 30 文字までは 入力できます。

**数量** 数量をともなう家計データで数値の集計が必要な場合、入力しておきます。 ただし数量×金額で合計を計算するものではありません。灯油 18 リットルなどという場合 の 18 を入力します。

**科目** コンボボックスであらかじめ登録されている科目コードを選択します。新たな科目は「科目コード」機能で定義します。2.6 項で説明します。

**金額** 収支の金額を入力します。小数点以下を入力しても四捨五入した値で表示 されます。

**決済方法** コンボボックスであらかじめ登録されている決済方法を選択します。新た な決済方法は「科目コード」機能で定義します。2.6 項で説明します。

**消費税率** 消費税率を入力します。医療など非課税のものもありますがそういう場合 は税率 0.00 を入力してください。 なお消費税率の初期値は「マスター管理」「システムデータ」の「システムパラメーター」 ボタンで表示されるパラメーターの25番に小数で設定します。消費税が増税された場合、 この値を変更してください。

**支出分類** 支出についてのみの分類です。消費、浪費、投資と収入の場合の対象外という分類があります。支出が自分にとって将来への投資である場合には投資とします。浪費は失敗購入、不要購入の場合選択します。その他は普通に消費とします。検索機能で1 年間にどれだけ浪費したとか、投資に支出したかを集計できます。

重要 数量と金額、消費税率は数値データを入力する必要があります。Delete キーを押して空 白にしてはいけません。0の場合は0としてください。

重要 新規のデータ行での科目などは初期値を示しています。それらは変更できます。メインメ ニューから「マスター管理」「システムデータ」「システムパラメーター」を選択します。

科目コードはパラメーター番号 21 の選択値を変更します。この初期値は 01000(食費のコード番号)にしてあります。決済方法はパラメーター番号 22 の選択値を変更します。この初期値は 000(現金のコード番号)。消費税率はパラメーター番号 25 の選択値を変更します。初期値は 0.08(8%)です。年月日は当日の日付です。

表示順序変更ボタン

画面右上部に「登録順」「年月日順」「摘要順」「科目コード順」のボタンがあります。押す とそれぞれの項目で昇順にデータ行を並べ替えます。登録順ボタンを押したときのみ最後 に入力した4行を表示します。スクロールすれば以前にさかのぼれます。

またその下に「収入支出」「収入」「支出」というボタンがあり収入だけ、支出だけの表示 に変更もできます。その場合でも上の順序切替ボタンと組み合わせることができます。最 初に画面を開いたときは「収入支出」表示になっています。

仕訳辞書による一括入力

行の左端に「検索」「キーワード」(水色の欄)があります。

| キーワード | 年月日          | 摘要           |
|-------|--------------|--------------|
| 検索 SE | EL 2006/12/2 | 24日 ミニマムバリュー |

水色のキーワード欄に仕訳辞書に登録されているデータのよみまたは漢字データの一部文 字をいれて Enter キーを押すと該当するデータを表示します。

たとえば「やお」と入力して Enter キーを2度押すか検索ボタンを押すと下図のように仕 訳辞書に登録されているデータのうち仕訳内容かよみに「やお」という文字が含まれるも

| ■ 仕訳辞書選択ウインドウ |       | <u>_   ×</u> |
|---------------|-------|--------------|
| 仕訳内容          | 科目は   | 標準金額 🔺       |
| [選択] ヤオケン     | 食費    | 0            |
| 選択 ヤオヤオ       | 食費    | 0            |
| 選択 ヤオサカナ      | 食費    | 0            |
| 選択 ヤオスイカ      | 食費    | 0            |
| 選択 くだものヤオヤ    | 食費    | 0            |
|               |       |              |
|               |       |              |
|               |       |              |
|               |       |              |
| キャンセルノ        | 乳じる   |              |
|               |       | <b>•</b>     |
|               | フィルタ) |              |

のをすべて表示します。その中から該当するものの左端の選択ボタンを押すと仕訳内容、 標準数量、科目、決済方法、標準金額、消費税率が家計データにコピーされます。(仕訳辞 書の標準金額は通常0円が登録されているためその0円が金額欄にコピーされます。) (Enter キーを2度押すとは1度目で漢字変換を確定しもう1度でその入力データを確定さ せるためです。)

その後、家計データの日付や金額を入力したい値に変更します。 仕訳辞書の登録については「2.8 仕訳辞書」を参照してください。

検索移動

画面上部に検索移動とそのキーワード入力用水色欄があります。特定の家計データを検索

| 家計簿入力        | +47 = 10 = 1 | ENTROPY      | 登録順        | 年月日順       | 摘要順      |
|--------------|--------------|--------------|------------|------------|----------|
| <u>添可冷八八</u> | _ 快采移動       |              |            |            |          |
|              | •            | 日付、摘要、科目コード、 | 、科目名、よみ、決済 | 汚法、金額のどれかを | 入力してください |
|              |              | 3427 0       |            | A 4-7      | <u> </u> |

してそのデータに移動する場合に使用します。

たとえば「やお」と入力して Enter キーを2度押すか検索ボタンを押すと下図のように家

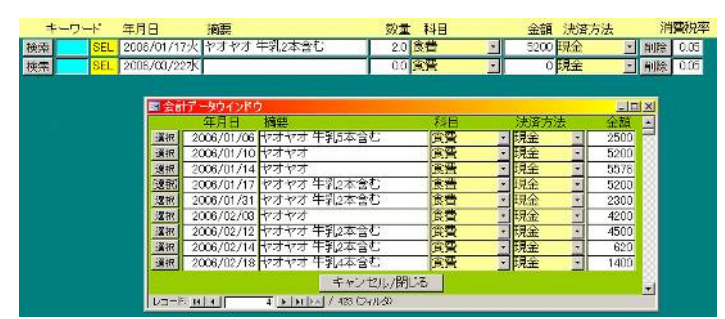

計データに登録されているデータのうち摘要か科目よみ、日付、科目コード、決済方法、 金額のいずれかに「やお」という文字が含まれている家計データを検索して会計データウ インドウら表示します。そしてどれか該当するデータ行の左端の選択ボタンを押すと家計 簿入力画面にその1行と新規入力用空白行を表示します。選択ボタンを押しかえるごとに バックにある家計簿入力画面のデータは選択した家計データになります。データを変更す る場合は会計データウインドウの閉じるボタンを押してウインドウを閉じてから家計簿入 力画面でデータ変更をします。この画面を全体表示にもどすには検索移動とそのキーワー ド入力用水色欄の右にある解除ボタンを押すか順序切り替えボタン4つのうち1つを押し ます。または画面下部の左右の矢印ボタンのどちらかを押します。

その他の機能 画面上部にボタンがいろいろあります。

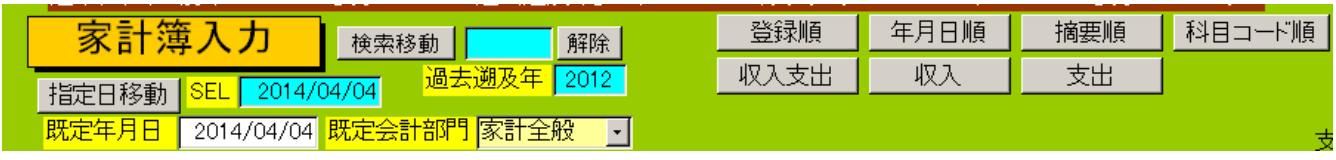

過去遡及年

この画面は本年と前年のデータを表示します。何年分も表示すると縦スクロールが大きく 移動するようになるので2年分表示するようにしています。しかしここに年数をいれてダ ブルクリックするとその年以降のデータをすべて表示します。 **削除** 削除ボタンは入力済みの家計データ行を削除する機能です。押すと確認メ ッセージがでますが、そこで「はい」を押すと削除できます。一旦削除した行は復活させ ることはできませんのでミス削除の場合は新たに入力してください。

家計簿データ入力画面の下部に今年の累計を表示、4 つある合計のそれぞれの金額欄をダ ブルクリックすると年間合計や10 年合計の印刷プレビューを表示します。

入力済みデータ行で科目欄をダブルクリックするとその科目の当月1カ月の日別グラフを 表示します。

これらの印刷プレビューの機能は「家計簿系集計帳票」に含まれているものです。

## 画面下部の機能ボタン説明。【】の中は対応するファンクションキー名です。

追加【F2】 新規データ行に移動します。

**削除【F3】** カーソルのあるデータ行を削除します。押すと確認メッセージがでます。 各行の右にある削除ボタンと同様の機能です。

**帳票【F5】** 集計帳票選択画面を表示します。2.3 項参照

左右の矢印【F6,7】データ行を上下します。左矢印で上の行、右矢印で下に移動

閉じる【F8】 画面を閉じ、メインメニューにもどります。

**エラー**C【F8】 数量、金額、消費税率の数値データ入力欄が空白になっていないかエラー チェックします。

## 2.3 集計帳票

メインメニューから「家計簿」「集計帳票」を選択すると下図を表示します。

| 家計簿系印刷帳票                                | 選択の設定を見てない               | 4月紙、それ以外はペーロマンド)<br>5番初に1度だけ必要 号のある | ターのS、E、の記号は該当記<br>選択項目で範囲を指定します。 |
|-----------------------------------------|--------------------------|-------------------------------------|----------------------------------|
| 年+<br>第4月 5 2014/04                     | 田<br>-<br>-<br>- 2014/04 |                                     | 17 J                             |
| SK 年間支出表 44                             | 5 年間支出税計表 A4             | S 月間明細リスト A4                        | S 月間分類別合計 A4                     |
| SK 年間収入表 A4                             | S 年間収入税計表 A4             | SE 指定期間明細リスト A4                     | S 年間分類別合計 A4                     |
| SK 年間収支表 A4                             | S 年間収支税計表 AA             |                                     |                                  |
| 6 月間支出合計 A4                             | S 月別該消方法別陳計 A4           | 年代選択 Y                              | S 年度別技士表10年分 A4                  |
| S 月間収入合計 A4                             | SE 指定期間決済別集計 A4          | Y 10年間収支表 A4                        | S 年度別収入表10年分 A4                  |
| S 月間収支合計 A4                             |                          |                                     | S 年度別収支表10年分 A4                  |
|                                         |                          | 売上と仕入のデータある場合のよ                     | <del>9</del>                     |
| SE 指定期间支出合計 A4                          |                          | S 簡易売上仕入集計 A4                       |                                  |
| SE 指定期間収入合計 A4                          |                          | SE 売上仕入明細リスト A4                     |                                  |
| SE 指定期間収支合計 44                          |                          | Y 10年間売上仕入表 44                      |                                  |
|                                         |                          | auta                                |                                  |
| 14 C 10 C 10 C 10 C 10 C 10 C 10 C 10 C |                          |                                     |                                  |

データ入力で入力した家計データを各種集計表示印刷する機能です。ボタンの先頭についている S、E などの文字の意味は画面上部に記述されています。

## 年間支出表、収入表、収支表

開始月で指定した年月の年間支出、収入、収入支出の各表を月別科目別で印刷できます。

## 年間支出税計表、収入税計表、収支税計表

開始月で指定した年月の年間支出、収入、収入支出の各表を月別科目別でそこに含まれて いる消費税を2段目に印刷できます。

## 月間支出合計、収入合計、収支合計

開始月で指定した年月の科目別金額合計とそこに含まれている消費税の合計を印刷できま す。

## 指定期間支出合計、収入合計、収支合計

開始月と終了月で指定した期間の科目別金額合計とそこに含まれている消費税の合計を印 刷できます。

## 月別決済方法別集計

開始月で指定した年月の収入と支出についてそれぞれ決済方法別の合計を印刷できます。

#### 指定期間決済方法別集計

開始月と終了月で指定した年月の収入と支出についてそれぞれ決済方法別の合計を印刷で きます。

## 月別明細リスト

開始月で指定した年月の家計データそのものを印刷できます。

#### 指定期間明細リスト

開始月と終了月で指定した年月の家計データそのものを印刷できます。

#### 10年間収支表

ボタン上部にある年代選択で1991/1/1から2110/12/31までの120年間で選択した10年間 の年別科目別の収入支出の合計表を印刷できます。

以下の帳票は小規模な自営業者が売上と仕入、経費のデータを家計データに入力した場合 に簡易売上仕入把握に使用できるもので、一般家庭では使用しません。

## 年度別支出 10 年表

こちらの方は開始月に表示されている年から過去10年を年別、科目別に集計して印刷できます。

#### 簡易売上仕入集計

売上と仕入、経費のデータを家計データに入力した場合、それらのみを取り出して売上と 仕入、経費のそれぞれの科目別で集計し印刷できます。

## 売上仕入明細リスト

簡易売上仕入集計と同様に売上と仕入、経費のデータを家計データに入力した場合、それ らのみを取り出して売上と仕入、経費のそれぞれの科目別で開始月と終了月の指定期間内 データをリスト印刷できます。

## 10年間売上仕入表

10年間売上収支表ボタンの方で使用する年代選択で 1991/1/1 から 2110/12/31 までの 120 年間で選択した 10年間の年別売上仕入経費別の合計表を印刷できます。

売上と仕入、経費の科目を特定させるにはメインメニューから「マスター管理」「システム データ」「システムパラメーター」を選択しパラメーター番号 31 の選択値に仕入の科目コ ードを登録し、パラメーター番号 32 に売上の科目コードを登録し、パラメーター番号 33 に経費の科目コードを登録します。たとえば初期値でパラメーター番号 31 は 41000 とな っていますがこの場合、41000 に定義した科目コードと 41999 までの 1000 個の科目コー ドを仕入に関する科目コードと判定します。またパラメーター番号 32 は 81000 となって いますがこの場合、81000 に定義した科目コードと 81999 までの 1000 個の科目コードを 売上に関する科目コードと判定します。パラメーター番号 33 は 42000 となっており、42000 に定義した科目コードと 42999 までの 1000 個の科目コードを 経費に関する科目コードと 判定します。これらは範囲を示すもので 1000 個登録されていなければならないということ ではありません。仕入なら仕入先別に科目コードを作成しておけば仕入先別の月別集計を 出せるということです。売上なら売上品目別とか得意先別に科目コードを定義すれば同様 にコード別に集計できます。ただし本プログラムは財務会計ソフトではありませんので財 務諸表(貸借対照表、残高試算表など)は作成できません。(弊社には財務会計ソフトが別に あります。)

画面下部の左矢印ボタンを押すと「集計帳票選択画面 No2」の画面を表示します。 (次ページ参照)

## 画面下部の機能ボタン説明。【】の中は対応するファンクションキー名です。

**左矢印【F7】** 集計帳票選択画面 No2 を表示します。

閉じる【F8】 画面を閉じ、メインメニューにもどります。

| 家計簿系印刷帳票選択Noź            |                 | - コマハボダノのS E Yの記号は該当記<br>月のある選択項目で範囲を指述します。 |
|--------------------------|-----------------|---------------------------------------------|
| <u>開始月 s</u> 2008/09 世 ~ | 終了月 E 2005/09 + |                                             |
| ↑で設定した年月の1年で印            | <u>ا</u> ھ.     |                                             |
| S 決済別年間収支 A4 料目          |                 |                                             |
| S 決済別年間収支分離 A4 SK        | カ月科目別分布グラフ 44   |                                             |
| SK                       | 年間科目別分布グラフ 44   |                                             |
| 棒グラフの幅は自動                | 加調整             |                                             |
| S年間支出グラフ 44              | S 年間収入グラフ A4    |                                             |
| S 1-6月支出グラフ A4           |                 |                                             |
| 8 7-12月支出グラフ A4          |                 |                                             |
|                          |                 |                                             |
|                          |                 |                                             |
|                          |                 |                                             |
|                          |                 |                                             |
|                          | 1 Rua           |                                             |
|                          | Июэ             |                                             |

## 決済別年間収支

収入、支出別に現金とか金融機関などの決済別の合計を月ごとに集計します。

## 決済別年間収支分離

上とは逆に現金とか金融機関などの決済別に収入、支出別の合計を月ごとに集計します。 各種グラフ

科目ごとの金額を月別または日別に棒グラフで表示します。ライト版ではすべてのグラフ を表示することはできません。

## 画面下部の機能ボタン説明。【】の中は対応するファンクションキー名です。

閉じる【F8】 画面を閉じ、No1の画面にもどります。

## 2.4 検索・帳票

メインメニューから「家計簿」「検索・帳票」を選択すると下図を表示しま。

| 年+ 開始日 2014/0            | 2014/04<br>14/01 - ~ 終T日 2014/04/<br>日付範囲を本年度にする                                                | <ul> <li>ま実行するとすべてのテータを<br/>30 土 日付を条件にする場合<br/>定するか、直接日付を<br/>日付範囲を前年度にする</li> </ul> | 模士します。<br>?+、ーボタンで措<br>入力してください<br>5                                                                            |
|--------------------------|-------------------------------------------------------------------------------------------------|---------------------------------------------------------------------------------------|----------------------------------------------------------------------------------------------------|
| 科目<br>決済方法<br>会計部門<br>積要 | 日付前田を今月にする       数量       数量       数量       数量       数量       2       2       2       2       2 | 小数以下1位形式##<br>小数以下2位形式###<br>小数以下なし、コンマなし                                             | 日村文字<br>1 日村のうちある月や日を<br>横町的に株索する名合。<br>月の増合、105/0とうに<br>2桁数値を/で囲む<br>日の増合、054のとうに2<br>桁数値の後に+起いれる<br>な出分類<br>2 |
|                          |                                                                                                 |                                                                                       |                                                                                                    |
| 1                        | 実行                                                                                              | 190307                                                                                |                                                                                                    |

家計データを摘要に入力された文字の一部や科目、決済方法、発生年月日の範囲で抽出す る検索条件の設定画面です。各項目は組み合わせ、または単独でも設定できます。

開始日、終了日家計データの発生日を日付の範囲で設定します。「本年度にする」ボタンで 本年の1月1日から12月31日までに入力されます。「今月にする」ボタンで当月の1日 から月末日までに入力されます。

開始日、終了日とも+、-のボタンを押すことにより日付の変更ができます。または直接 yyyy/mm/dd 形式で日付を入力することもできます。

**科目** 検索する科目を特定できます。

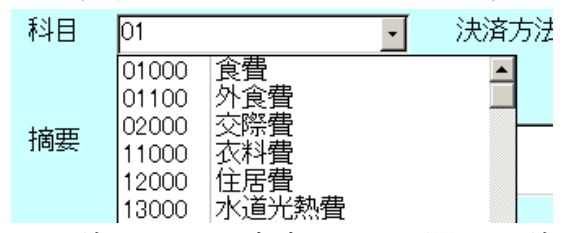

科目の特例 科目はコンボボックスを開くと科目コード番号と科目名を表示しますが、 選択したとき科目コード番号が入力されます。5桁の場合にはその科目しか検索条件にな りませんが、たとえば01とすると01000の食費と01100外食費は左2桁がともに01で すから食費と外食費の両方を同時に検索できます。

**決済方法** 検索する決済方法を特定できます。

**数量** 5.0 とか 11.0 とか小数以下第 1 位まで数値をいれてください。

税率 0.00 とか 0.05 とか小数以下第 2 位まで数値をいれてください。

金額 整数で入力してください。

**摘要** 家計データの摘要欄に登録された文字の一部を入力することにより、その 文字の含まれる家計データを検索できます。

検索条件を設定して検索実行させるには画面下部の「実行」ボタンを押します。次ページ で説明します。

検索条件画面下部の機能ボタン説明。【】の中は対応するファンクションキー名です。

実行【F5】 検索を実行して検索結果/帳票選択画面を表示します

閉じる【F8】 メインメニューにもどります。

### 検索結果/帳票選択画面

条件にしたがい検索した結果、抽出された家計データのリストを示します。画面下部には 結果を印刷できるボタンがあります。

| 日何         | 検票                                          |          | 四日                                      | 92 M    | 決済方法   | - |
|------------|---------------------------------------------|----------|-----------------------------------------|---------|--------|---|
| 1991/01/09 | Gコーブ牛羽2本会行                                  | 20       | RĦ E                                    | 850     | 現金     |   |
| 1991/01/10 | ヤオヤオ                                        | 0.0      | <b>安吉</b>                               | 5,200   | 現金     | 1 |
| 1991/01/11 | 給与(月                                        | 0.0      | 195章与                                   | 230,000 | 現金     | 1 |
| 1991/01/12 | マルトロ肉屋                                      | 00       | 発着 ・                                    | 3,456   | 現金     | 2 |
| 1991/01/14 | Qコープ 牛乳2本含む                                 | 3.0      | Q <b>Q</b> -                            | 5,200   | 現金     | 3 |
| 1991/01/14 | ヤオやオ                                        | 00       | <b>治者</b> -                             | 5,576   | 現金     | 1 |
| 1991/01/16 | お好み焼き2個                                     | 2.0      | <b>XX</b>                               | 1,000   | 現金     |   |
| 1991/01/16 | 0コープ                                        | 0.0      | 111 · · · · · · · · · · · · · · · · · · | 7,500   | 現金     | 1 |
| 1991/01/17 | なんとか医院                                      | 00       | 医藻·社会纲称                                 | 6,080   | 現金     |   |
| 1991/01/17 | かんとが現局                                      | 0.0      | 医療·社会保険                                 | 3,200   | 現金     | 1 |
| 1991/01/17 | ヤオヤオ 牛乳之木合む                                 | 20       | <b>NA</b>                               | 5,200   | 現金     |   |
| 1991/01/18 | 航間代12月分                                     | 0.0      | 知識 学習 📃                                 | 3,000   | 現金     | 1 |
| 1991/01/18 | 水道料会2005/11-12月分 MB                         | 11.0     | 水道光染管                                   | 3,010   | 架空信用全庫 | - |
| 1991/01/19 | Gコーブ 牛乳2本含む                                 | 20       | 発着 ・                                    | 2,500   | 現金     | 3 |
| 1991/01/21 | アイスモナカ12個、まんじゅう                             | 12.0     |                                         | 1,500   | 現金     | 1 |
| 1991/01/21 | 51)曲 201.                                   | 20.0     | 水道光热音                                   | 5,400   | 現金     | - |
| 1991/01/23 | にコープ牛乳2本含む                                  | 20       |                                         | 5,300   | 現金     | 2 |
| 1001201204 | h                                           | 00       | 19 <b>19</b> - 1                        | 750     | #B-2-  | 1 |
| ano ost    | 60300 (D L 数量が二→                            | Att No.  | ~                                       |         |        |   |
| 100000     | The Art Art Art Art Art Art Art Art Art Art | XXHR / / |                                         |         |        |   |
|            |                                             |          |                                         |         |        |   |
| 26.1       |                                             | 1291 1   | 2                                       |         |        |   |

この画面でも画面上部に表示順序の変更ボタンがあります。

この画面で各家計データを直接変更はできません。変更する場合、該当行の左端の変更ボ タンを押すか、該当行をクリックしてから画面下部の編集ボタンを押します。選択した行 と新規行のみの家計簿データ入力画面がでて変更できます。家計簿データ入力画面で全体 表示にもどすには解除ボタンを押します。

#### 帳票

**科目別合計** 検索結果データのみでの科目別合計の印刷ができます。

**明細リスト** 検索結果データのデータリストを印刷できます。

**数量グラフ** 検索結果データで数量欄のデータの棒グラフを表示します。

**金額グラフ** 検索結果データで金額欄数値の棒グラフを表示します。

ライト版では数量グラフと金額グラフを表示することはできません。

### 画面下部の機能ボタン説明。【】の中は対応するファンクションキー名です。

**追加【F2】** 家計簿データ入力画面の新規データ行に移動します。

**編集【F4】** カーソルのあるデータ行のデータ画面に飛びます。

閉じる【F8】 画面を閉じ、検索条件設定画面にもどります。

## 2.5 一括データ作成

メインメニューから「家計簿」「一括データ作成」を選択すると下図を表示します。

| 家計算<br><u>年+</u><br>杵成日<br>料目<br>洗済方法<br>会計部門 | データー括作<br>N [2014/04/20 <mark>+</mark><br>- | 成<br>合<br>訂<br>仕訳総合体的<br>一<br>教量<br>一<br>税率<br>王<br>一<br>金額 | あ項目を設定し、裏開ボタンを抑します。原開後、各行の日付と会調             町正してから挿入ボタンを押します。挿入後、黒開データは削除され             まずの後のです。 |      | 略<br>ます。<br>を複数<br>類を変<br>します。 |       |    |
|-----------------------------------------------|---------------------------------------------|-------------------------------------------------------------|--------------------------------------------------------------------------------------------------|------|--------------------------------|-------|----|
| 精要<br>1997 — 夕 - 4                            | ┃<br>毎月日  約3番                               |                                                             | 部門 数量                                                                                            | 科目   | <br>全額 決済方                     | 法消费税率 | 支出 |
|                                               | 肖師                                          |                                                             |                                                                                                  | RIC5 |                                |       |    |

ロ座引き落としなど同一の内容で毎月や年に一定回数支出するものなどをまとめて作成し て登録する機能です。

| <del>年+</del><br>年- 作成日 <sup>,</sup> | 付 2014/04/20 - 仕訳辞書検索 | 展開   | ほぼ同一のデータを複数                  |
|--------------------------------------|-----------------------|------|------------------------------|
| 科目                                   | · 数量                  | 支出分類 | すら成して自行や金額を変<br>更する場合に使用します。 |
| 決済方法                                 | 税率                    |      |                              |
| 会計部門                                 | · 金額                  | 作成行数 |                              |
| 摘要                                   |                       |      |                              |

家計簿入力のように各項目を入力し金額と作成行数を入力します。

そして「展開」ボタンを押すと指定行数の同一データが作成されます。

|     | 年月日        | 摘要    | 部門  | 数量  | 科目    |   | 金額    | 決済方法                | 消費税率    | 分類  |
|-----|------------|-------|-----|-----|-------|---|-------|---------------------|---------|-----|
| SEL | 2014/04/21 | 厚生年金料 | 1 - | 0.0 | 社会保険料 | • | 30000 | <mark>三菱東京</mark> ・ | 削除 0.00 | 投資・ |
| SEL | 2014/04/21 | 厚生年金料 | 1 - | 0.0 | 社会保険料 | • | 30000 | 三菱東京・               | 削除 0.00 | 投資・ |
| SEL | 2014/04/21 | 厚生年金料 | 1 - | 0.0 | 社会保険料 | • | 30000 | 三菱東京・               | 削除 0.00 | 投資・ |
| SEL | 2014/04/21 | 厚生年金料 | 1 - | 0.0 | 社会保険料 | - | 30000 | 三菱東京・               | 削除 0.00 | 投資・ |
| SEL | 2014/04/21 | 厚生年金料 | 1 - | 0.0 | 社会保険料 | • | 30000 | 三菱東京・               | 削除 0.00 | 投資・ |
| SEL | 2014/04/21 | 厚生年金料 | 1 - | 0.0 | 社会保険料 | • | 30000 | 三菱東京・               | 削除 0.00 | 投資・ |
| SEL | 2014/04/21 | 厚生年金料 | 1 - | 0.0 | 社会保険料 | • | 30000 | 三菱東京・               | 削除 0.00 | 投資・ |
| SEL | 2014/04/21 | 厚生年金料 | 1 - | 0.0 | 社会保険料 | • | 30000 | 三菱東京・               | 削除 0.00 | 投資・ |
| SEL | 2014/04/21 | 厚生年金料 | 1 - | 0.0 | 社会保険料 | • | 30000 | 三菱東京・               | 削除 0.00 | 投資・ |
| SEL | 2014/04/21 | 厚生年金料 | 1 - | 0.0 | 社会保険料 | - | 30000 | 三菱東京・               | 削除 0.00 | 投資・ |
| SEL | 2014/04/21 | 厚生年金料 | 1 - | 0.0 | 社会保険料 | • | 30000 | 三菱東京・               | 削除 0.00 | 投資・ |
| SEL | 2014/04/21 | 厚生年金料 | 1 - | 0.0 | 社会保険料 | • | 30000 | 三菱東京・               | 削除 0.00 | 投資・ |

その後、各行の日付と金額を実際のデータに変更します。そして画面下部の「挿入」ボタ ンを押すと実際の家計簿データに投入されます。

## 画面下部の機能ボタン説明。【】の中は対応するファンクションキー名です。

- **削除【F3】** 一括データ全体を削除します。
- **挿入【F5】** 一括データ全体を家計簿データに投入します。
- 閉じる【F8】 画面を閉じ、メインメニューにもどります。

## 2.6 科目コード

メインメニューから「家計簿」「科目コード」またはメインメニューから「マスター管理」 「システムデータ」「科目コード」を選択すると下図を表示します。

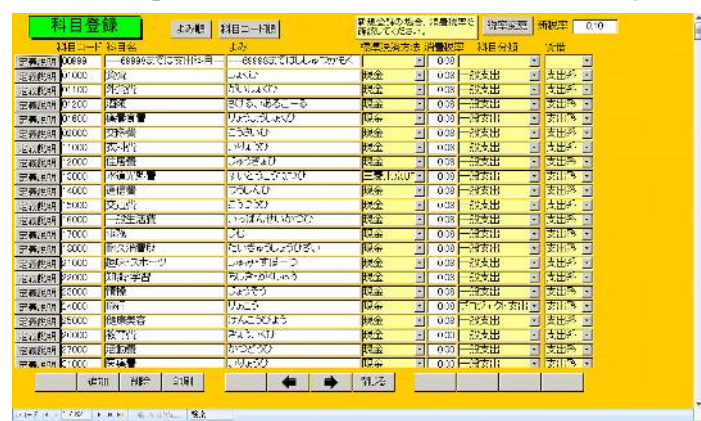

家計データを分類する科目を登録変更できます。科目コードと科目名、科目名のよみ、標準の決済方法、標準の消費税率を設定します。出荷時の科目コード体系をすべて変更して 使用することもできますがコード番号に制約があります。

**科目コード** 5桁のコード番号です。5桁目が0のコードもありますが省略できません。 4桁目と5桁目の2桁で大分類しています。1,2,3桁を使用して大分類を最大1000件、小 分類できます。(000から999まで)

小分類も100、200と大きく分類しその中をさらに100分類するようにします。出荷時では33の大分類に01000の食費に01100と外食費を中分類しています。また31000の医療・ 社会保険に31100の介護を中分類しています。合計39の科目を作成しています。ユーザ ーが自己のスタイルに基づいて追加してください。ただしたとえば外食費の中で01110を ファミリーレストランとするなどは良いですがまったく異なる31103をファミリーレスト ランに割り当てるのは賢明ではありません。大分類のコードの範囲にいれてください。分 類をあまりふやすと分類不能になったり家計簿をつける継続性が阻害されるかもしれません。

重要 科目コードは 01000 から 69999 までを支出の科目としてください。70000 から 79999 まで は収入の科目、80000 から 99999 は資産科目としてください。これは年間収支表などで収入と支 出の判別に使用しています。科目コード 00000 から 00999 までは使用できません。

家計データでは人間が識別するため科目名が表示印刷されますがデータとして格納されている のは科目コードです。したがって運用開始後に科目コード体系を変更しないでください。ただし分 類をふやすことは通常問題ありません。たとえば 31000 を医療とし、新たに 34000 を社会保険と 分割することはかまいませんがすでに作成済みのデータを分類しなおす必要があります。

また収入をすべて把握する場合には給与賞与や利息などの金額を家計データに入力しますが家 計簿は生活関連のみの管理とする場合、生活費として毎月一定額を予算化してその生活費と支 出の管理をする場合などには収入として家計データに 71100 生活費予算額を登録して金額を入 力してください。

**科目名** 表示印刷するための名称です。したがって医療・社会保険という名称を医療社会保険としたり医療費等とするのは問題ありません。ただし表示印刷のスペースは限

られていますのでできうるかぎり7文字以内にしてください。

よみ 科目名をいれると自動で入力されます。現在よみは使用していません。画 面上部にあるよみ順ボタンで同一の科目が異なるコードで登録されていないか調べる用途 に使用できます。

標準決済方法 金融機関で引き落とすことが通常の場合は金融機関を選択します。現金が 通常のものは現金を選択します。これはあくまで標準であり家計データで科目を選択した とき自動で決済方法も連動入力するためのものです。したがって家計データ入力後に変更 できます。

**消費税率**標準の税率を設定します。8%なら0.08と入力します。たとえば介護の場合、介護施設費用などは非課税ですが紙おむつは課税です。どちらかを入力しておいて家計データ入力時や仕訳辞書作成時に変更してください。2.8項で説明する仕訳辞書を多用すれば、あまり意識せずに登録できます。

重要 これはあくまで消費税の税率です。たとえば利息は法規に例外と定義される人以外は利 子税が 20%徴収されますが家計データには税引き後の金額を入力します。または税引き前の金 額を入力して税金の科目で利子税分を支出として家計データを作成します。したがって利息の科 目には消費税率は 0.00 としてあります。

**消費税率変更** 画面右上にある「新税率」欄に新しい税率を入力し「税率変更」のボタン を押します。いったん画面が消えて新しい税率に更新された画面を表示します。なお最初

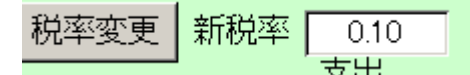

から税率ゼロの科目はそのままで変更されません。

表示順序をよみ順、科目コード順に変更できます。順序変更すると印刷も表示と同様の順 序で行います。

#### 画面下部の機能ボタン説明。【】の中は対応するファンクションキー名です。

- 追加【F2】 新しい名称とそのコード番号の登録を開始します。
- **削除【F3】** カーソルのある行を削除します。
- 印刷【F4】 登録済みデータを印刷します。

**左右の矢印【F6,7】** 上下のデータ行に移動します。

閉じる【F8】 この画面を閉じ、メインメニューにもどります。

## 2.7 会計部門

メインメニューから「家計簿」「会計部門」またはメインメニューから「マスター管理」 「システムデータ」「会計部門」を選択すると下図を表示します。

| 会計部門コード | 会計部門名             |  |
|---------|-------------------|--|
| 0       | 全一般会社合社           |  |
| 1       | 该計合的              |  |
| 2       | 辰里                |  |
| 499     | 501以降は特別/外国会計用    |  |
| 100     | 全特别/外国会計          |  |
| 531     | 2008トイツ指行         |  |
| 533     | 2009カンボジア旅行       |  |
| 535     | 2008北京西安旅行        |  |
| 537     | 2010インドネシア・ジャワ島旅行 |  |
| 539     | 2011夕-旅行          |  |
| 541     | 2013スリラン方旅行       |  |
|         |                   |  |
|         |                   |  |
|         |                   |  |
|         |                   |  |
|         |                   |  |
|         |                   |  |
|         |                   |  |
|         |                   |  |
|         |                   |  |
|         |                   |  |

会計部門⊐−ド 家計簿関連は1から400までのコードにしてください。家族でそれぞれ収 支を分ける場合にも使用できます。たとえば2番は夫、3番は妻というふうに定義してデ ータ入力の部門の項目で分けることができます。

0は家計簿を1から400までの部門をすべて合計して表示するためのもので削除禁止です。 特別/外国会計は511から900までとしてください。500は削除禁止です。特別/外国会 計は「2.9 特別/外国会計定義」で登録してください。

会計部門名 名称を登録します。

## 画面下部の機能ボタン説明。【】の中は対応するファンクションキー名です。

- 追加【F2】 新しい名称とそのコード番号の登録を開始します。
- **削除【F3】** カーソルのある行を削除します。
- 印刷【F4】 登録済みデータを印刷します。

**左右の矢印【F6,7】** 上下のデータ行に移動します。

閉じる【F8】 この画面を閉じ、メインメニューにもどります。

## 2.8 仕訳辞書

メインメニューから「家計簿」「仕訳辞書」またはメインメニューから「マスター管理」 「システムデータ」「仕訳辞書」を選択すると下図を表示します。

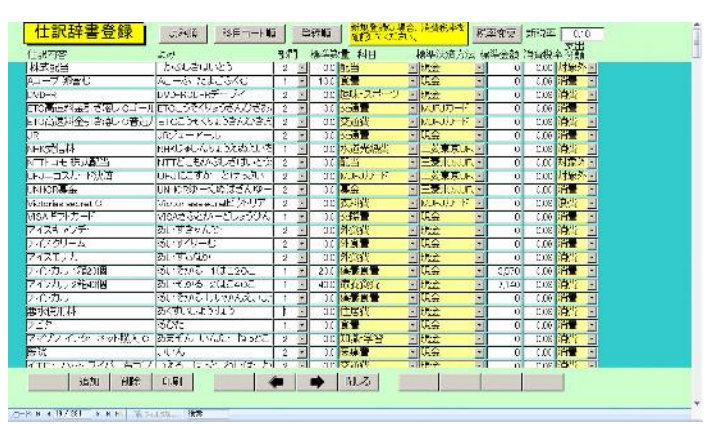

仕訳辞書とは日々の家計データ入力を容易にするため、よく使用するワンパターンの家計 データを仕訳内容、科目、決済方法、標準数量、標準金額、消費税率のデータセットで登 録し家計データ入力画面からはよみまたは仕訳内容の文字の一部を入力して呼び出し該当 仕訳を仕訳内容(家計データの摘要に投入される)、科目、決済方法、標準数量、標準金額、 消費税率のデータセットで一括入力するものです。(数量、金額はそのときどきでかわりま すが一括入力された家計データの方でその日の値を変更入力してください。)

登録は家計データと同様に入力します。よみは仕訳内容を入力するとそのよみが自動入力 されます。たとえば、なんとか薬局、かんとか薬局、ローカル薬局といろいろな仕訳を登 録したとします。それぞれのよみにくすりという文字を追加しておくと家計簿データ入力 画面で呼び出すときくすりと入力するとすべての薬局が候補として表示されます。つまり よみに共通のキーワードや短縮形を追加で登録しておくと少ない文字の入力で対象仕訳辞 書データを呼び出せます。

医療など消費税が非課税のものは正しく 0.00 と入力してください。

表示順序をよみ順、科目コード順、登録順に変更できます。順序変更すると印刷も表示と 同様の順序で行います。

**消費税率変更**税率は仕訳辞書に登録したときの税率が登録されていますが、税率が変更

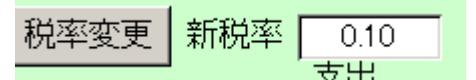

されたときには、仕訳辞書の税率を変更する必要があります。画面上部に税率変更のボタンがあります。新しい税率を入力してから「税率変更」ボタンを押すと変更されます。ただし医療費や税金のように消費税率がゼロと登録してあるものはそのままで変更はしません。0.05とか0.08になっているものを新しい税率に変更します。

なお初期値の税率は「マスター管理」「システムデータ」の「システムパラメーター」ボタンで表示されるパラメーターの25番に小数で設定します。

## 画面下部の機能ボタン説明。【】の中は対応するファンクションキー名です。

追加【F2】 新しい名称とそのコード番号の登録を開始します。

削除【F3】 カーソルのある行を削除します。印刷【F4】 登録済みデータを印刷します。

**左右の矢印【F6**,7】 上下のデータ行に移動します。

閉じる【F8】 この画面を閉じ、メインメニューにもどります。

## 2.9 特別/外国会計定義(ライフレコードのみの機能)

メインメニューから「家計簿」「特別/外国会計定義」を選択すると下図を表示します。

| 特別/外国会計部門登録 |             |                   | 計 部门空球 記報は当時の値を入力する。 |         |      |         | 2      |    |  |
|-------------|-------------|-------------------|----------------------|---------|------|---------|--------|----|--|
|             | 部門コード       | 会計部門名             | 当該通貨コート              | 当該レート   | 积率   | ← 連結旅   | 行記録データ | -> |  |
| 入力          | 531         | 2008ドイツ旅行         | 2-0 💽                | 167.000 | 0.19 | 記録選択    | 5615   | 表示 |  |
| 入力          | CD2         | 2009カンボジア旅行       | USN)L 💽              | 90.000  | 0.00 | 記録選択    | 5931   | 表示 |  |
| 入力          | 535         | 2009北京西安旅行        | 仄見元 🕑                | 15.000  | 017  | 記録選択    | 8054   | 表示 |  |
| 入力          | 537         | 2010-インドネシア・ジャワ島旅 | 「C小ネシアル」             | 100.000 | 0.00 | 記録選択    | 8293   | 表示 |  |
| 入力          | 539         | 2011夕7旅行          | 3-05-2               | 0.000   | 0.00 | 1226克潮訊 | 6590   | 表示 |  |
| 入力          | 541         | 2013スリランカ旅行       | スリランカルビー             | 0.760   | 0.00 | 記録選択    | 7191   | 表示 |  |
| 入力          | 0           |                   |                      | 0.000   | 0.00 | 記録選択    | 0      | 表示 |  |
|             |             |                   |                      |         |      |         |        |    |  |
| 1           | i2 <i>h</i> | 0 NM E130         |                      | ➡ 開U    | à _  |         |        |    |  |

特別会計または海外旅行での会計データを登録するための定義をします。

**部門コード** 511 番から 900 番までの数値で登録します。複数の会計がある場合は連続 した数値にするのではなく、2 つ飛びとか 5 つ飛びで設定します。つまり 511 の次は 513 とか 516 にします。

**会計部門名** 海外旅行の場合は国名とか国名プラス地域名にします。旅行した年数も付加するとベターです。たとえば「2008ドイツ旅行」のような名称です。

**該当通貨コード** コンボボックスで選択します。新しい通貨を登録したい場合は「マ スター管理」「システムデータ」の「通貨」ボタンで表示される画面で登録します。なおそ の画面で登録した為替レートは日時により刻々と変化します。したがってこの「特別/外 国会計定義」画面で旅行当時の為替レートを登録します。なお次項で説明する入力画面で はそれぞれの日の為替レートを個別に登録できます。後でクレジットカードの明細書がき たときに記述されているそれぞれの日の為替レートを登録できます。

「入力」ボタンを押すと登録した通貨とその為替レートおよび部門コードを初期値とした 入力画面が表示されます。

## 画面下部の機能ボタン説明。【】の中は対応するファンクションキー名です。

追加【F2】 新規データ行に移動します。

**削除【F3】** カーソルのあるデータ行を削除します。押すと確認メッセージがでます。 **左右の矢印【F6,7】**データ行を上下します。左矢印で上の行、右矢印で下に移動

閉じる【F8】 画面を閉じ、メインメニューにもどります。

2.10 特別/外国会計入力 (ライフレコードのみの機能)

メインメニューから「家計簿」「特別/外国会計入力」を選択すると下図を表示します。

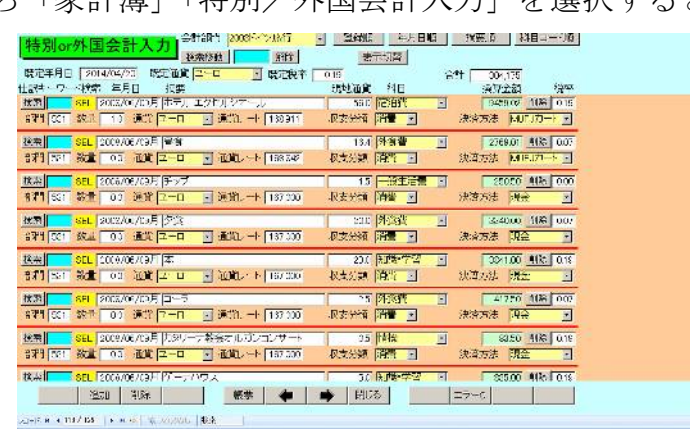

「特別/外国会計定義」の「入力」ボタンを押してこの画面にはいると「特別/外国会計 定義」で設定した通貨が初期値で登録されます。家計簿入力と同様に摘要と金額を入力し ます。特定の行で通貨を変更することもできます。たとえば出発空港までの交通費は円で、 経由地ではバーツで、ヨーロッパについてからはユーロで支払った場合はそれぞれの通貨 で入力します。「特別/外国会計定義」した通貨の為替レートも初期値となります。

| 【特別or外国会計入力】<br>検索移動】  解除                                    |
|--------------------------------------------------------------|
| 既定年月日 2014/04/20 既定通貨 ユーロ 🔄 既定税率 0.19 合計 304,175             |
| 仕訳キーワード検索 年月日 摘要 現地通貨 科目 換算金額 税率                             |
| 検索 SEL 2008/06/09月 ホテル エクセルシオール 56.0 宿泊費 · 9459.02 削除 0.19   |
| 部門 531 数量 1.0 通貨 ユーロ ・ 通貨レート 162-911 収支分類 消費 ・ 決済方法 MUFJカード・ |

入力項目が多く煩わしいときは「表示切替」ボタンを押すと下図のようになり一部の入力 項目が隠れます。もう1度「表示切替」ボタンを押すと元に戻ります。

| (中国) (1000000000000000000000000000000000000 | 表示切替     |      |         |         |
|---------------------------------------------|----------|------|---------|---------|
| 既定年月日 2014/04/20 既定通貨 ユーロ ・ 既定税率 [          | 0.19     | 合計 [ | 304,175 |         |
| 仕訳キーワード検索 年月日 摘要                            | 現地通貨 科目  |      | 換算金額    | 税率      |
| 検索 SEL 2008/06/09月 ホテル エクセルシオール             | 56.0 宿泊費 | -    | 9459.02 | 削除 0.19 |
| 通貨 그                                        |          |      |         |         |

#### 画面下部の機能ボタン説明。【】の中は対応するファンクションキー名です。

追加【F2】 新規データ行に移動します。

**削除【F3】** カーソルのあるデータ行を削除します。押すと確認メッセージがでます。 各行の右にある削除ボタンと同様の機能です。

**帳票【F5】** 集計帳票選択画面を表示します。

左右の矢印【F6,7】データ行を上下します。左矢印で上の行、右矢印で下に移動

閉じる【F8】 画面を閉じ、メインメニューにもどります。

**エラー**C【F8】 数量、金額、消費税率の数値データ入力欄が空白になっていないかエラー チェックします。

## 2.11 特別/外国会計科目コード(ライフレコードのみの機能)

メインメニューから「家計簿」「特別/外国会計科目」を選択すると下図を表示します。

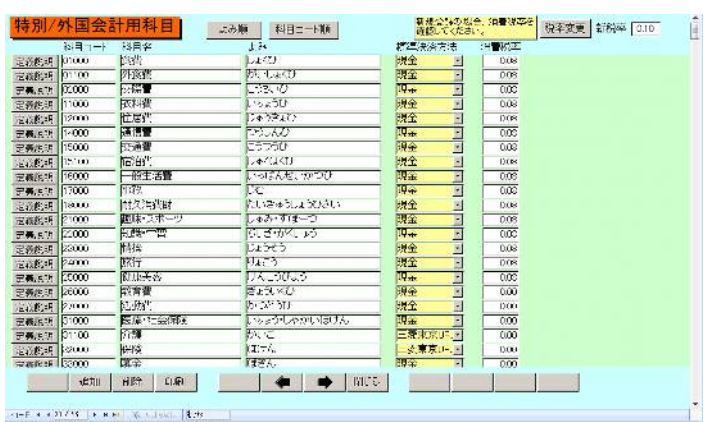

「2.6 科目コード定義」と同様に操作してください。

また家計簿と同じ科目は同じ科目コードにしておいてください。外国特有の科目がある場 合は初期値で登録されている科目コードとは別のコード番号で作成してください。既存の 科目コードに名称を変更することは推奨できません。

消費税率変更 画面右上にある「新税率」欄に新しい税率を入力し「税率変更」のボタン を押します。いったん画面が消えて新しい税率に更新された画面を表示します。なお最初

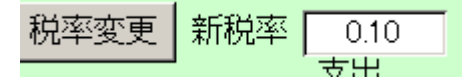

から税率ゼロの科目はそのままで変更されません。

画面下部の機能ボタン説明。【】の中は対応するファンクションキー名です。

- 追加【F2】 新しい名称とそのコード番号の登録を開始します。
- **削除【F3】** カーソルのある行を削除します。
- 印刷【F4】 登録済みデータを印刷します。
- **左右の矢印【F6**,7】 上下のデータ行に移動します。
- 閉じる【F8】 この画面を閉じ、メインメニューにもどります。

第3部

# 住所録

## 3.1 データ入力

メインメニューから「住所録」「データ入力」を選択すると下図を表示します。

| ф<br>umum       | 青赤山茂男                    | 表肤登録 備考  |                                                                                                    | 2                                                                                                    | 記録表         | No |
|-----------------|--------------------------|----------|----------------------------------------------------------------------------------------------------|----------------------------------------------------------------------------------------------------|-------------|----|
|                 | 担当者                      | at in    |                                                                                                    | 0.72                                                                                                    | 52 Canada H | No |
| 11465<br>1176 - | DECO.E. de la Brier ANER | 5f100    |                                                                                                    | -                                                                                                    | 1. 古各本家     | No |
| ow to<br>VIII C | Company Company          | <u> </u> |                                                                                                    | 7                                                                                                    | 8定表5        | No |
|                 |                          |          |                                                                                                    | -                                                                                                    | 中等一時的除外     | No |
| fr1             | 降空市本町19-82-9395          | e        |                                                                                                    | 5                                                                                                    | 的知人友人       | No |
| fi2             |                          |          | (法者)                                                                                                    |                                                                                                    | 買状          | No |
| 雨日              | 生年月日                     |          | <b>秋湯等他</b>                                                                                                    | ŧRî                                                                                                    |             |    |
| 年月日             | 1896/11/02 没年月日          | _        | 他名称 青                                                                                                    | 赤山茂男                                                                                                    |             | -  |
| -4-12           |                          | *        | 示 他住所1 深                                                                                                    | 空市本町99-80                                                                                                    | 9999        |    |
| FX-JU           |                          | 11       | 成 他住所2                                                                                                    |                                                                                                    |             |    |
| 教子ル             | 5                        | 11       | 成 到使答号                                                                                                    |                                                                                                    |             |    |
|                 |                          |          | and the second second se | state of the local division of the local division of the local div |             |    |

「基礎」のタブページを最初に表示します。

「外国住所・他」のタブを押すと下図を示します。

| 住所録入力(總無移動)                                                                                                    | バンドル/昭称 0         | 通体 並べ変え切替Ⅰ   |
|----------------------------------------------------------------------------------------------------|-------------------|--------------|
| 名称 P.S.JAYARATHNE                                                                                                | (註町□一下 001114 0 ℃ | 男性 2 🗾       |
| ふいかな P.S.JAYARATHNE                                                                                              | 連番 1114 🛄         | <u>X1E</u>   |
| 基礎 外国住所•他                                                                                                    |                   |              |
| 海外住所存在 又                                                                                                    |                   | テキスト/チェック(首目 |
| 海外任务 DSJAVABAKUSA                                                                                                | 62                | 未定要項目1       |
| 国名 SRILANKA                                                                                                    |                   | 未定载項目2       |
| ZIPODDE                                                                                                    |                   | 未定義項目3       |
| 海州注册1 MAHAHALMILLA                                                                                               |                   | 未定要項目4       |
| 海外住所2 KAHATHGAS                                                                                                  |                   | 未定義項目5       |
| 海外住所J ANURAD street COLONBO                                                                                      |                   | 未定義項目6       |
| 海外電話                                                                                                    |                   | 未定義項目7       |
| 海外ノモ                                                                                                    | 代表者肩書             | *定義項日8 1     |
|                                                                                                    | 代表者氏名             |              |
|                                                                                                    |                   |              |
| and the second second second second second second second second second second second second second second second |                   |              |
| 部署詳細                                                                                                    | 但示學試新<br>200      |              |
|                                                                                                    |                   |              |
|                                                                                                    |                   |              |
|                                                                                                    |                   |              |
|                                                                                                    |                   |              |
|                                                                                                    |                   |              |
| Ⅰ 追加 削除 記録                                                                                                    | - 版票 🔶 🔶 開活。      | コピー 画像 写真 🕨  |
| (д—№ н. 4 1154 / 1058 — н. на 🖄 Уклайск 🗱                                                                        | *                 |              |

以下に各項目を説明しますが必ずすべて入力しなければいけないものではありません。名 称とその他必要部分を入力してください。

**名称** 名称を入力します。宛名印刷にも使用しますので正式名称をいれてください。

**コード** 名称などをいれると自動発番されます。コード番号全体の桁数はシステム パラメーターの番号11の選択値欄に設定する数値(既定値は5、つまり5桁)で決まります。

**ふりがな** 名称入力時に使用したかなから自動的にふりがなを全角カタカナ で入力します。

担当部署、担当者 該当データをいれてください。

**ハンドル** 該当するものがあれば記入します。ニックネームでもかまいません。

**家族登録** このボタンを押すと家族の氏名、性別、続柄、生年月日、電話(携帯、他の 電話番号のいずれか)、電子メール、備考を登録できます。電子メールは「作成」ボタンを 押せばその宛先のメールを作成できます。(家族登録は団体の場合、担当者の登録に使用す ることもできます。備考欄に所属、役職などを記入します。)

| -8 | 家族データ登録サ      | ブウイント | <b>*</b> ウ |            |              |    |    | _ 0   | × |
|----|---------------|-------|------------|------------|--------------|----|----|-------|---|
|    | 家族名           | 性別    | 続柄         |            | 生年月日         | i∓ | 備考 | 00002 |   |
| ┢  | プロル<br>一鈴木山花子 | 女     | - 配偶者      |            | 1万市716电      |    |    |       |   |
|    |               |       | _,         | 作成         |              | ,  |    |       |   |
|    | 鈴木山俊朗         | 男     | ・長男        |            |              |    |    |       |   |
|    |               |       |            | 作成         |              |    |    |       |   |
| 4  | 鈴木山ステラ        | 女     | ・長女        |            | ir.          |    |    |       |   |
|    | Α             | 11.7  | -0         | 作成         |              |    |    |       |   |
| *  | H             | 又     | <u> </u>   | 11         |              |    |    |       |   |
|    |               |       |            | TFDX       | l.           |    |    |       |   |
|    |               |       | ++         | ッンセル       | レ/閉じる        |    |    |       | • |
|    |               |       | <u></u>    | - シセル<br>- | レ/閉しる  <br>・ |    |    |       | • |

登録した家族データを削除するには削除したい人の行左端のレコードセレクターを押して キーボードのDeleteキーを押します。押した時点で削除されます。取り消しはできません。 住所1,2 住所をいれてください。住所2には入居ビル名等をいれます。

電話番号、ファックス番号、IP 電話、携帯電話、内線

電話が複数ある場合など他の欄にいれてください

## 郵便番号、バーコード

バーコードは郵便番号と住所の数字部分を抜き出し、ハイフンで結んで入 力します。(例 郵便番号 1111111 で住所が何町 4-1-45 マンション 201 号室なら、 11111114-1-45-201)この数字を元に宛名印刷ではバーコード記号で印刷します。これは郵 便局が郵便番号7桁化のとき同時に導入したカスタマバーコードのことです。

電子メール、ホームページ、携帯メール

インターネットのメールアドレス等をいれてください。

ホームページ欄右の表示ボタンを押すと登録された URL でインターネットエクスプロー ラーが起動します。メール欄右の作成ボタンを押すと登録されたメールアドレスで本文空 白のメールメッセージウインドウが表示されます。

重要 本プログラムがブラウザーやメールソフト機能をもっているのではなく、ブラウザーとして はマイクロソフト社のインターネットエクスプローラー、メールソフトとしては既定のメールソフトに 指定されているものが起動します。

登録年月日 自動的に入力日が挿入されますが変更する場合は登録年月日のタイトルを 押すと反転表示になりますので西暦でいれてください。(例 2002 年 3 月 1 日なら 2/3/1 か 2002/3/1 というようにいれてください。)

備考 きっかけなどを入力してください。使い方は任意です。

**チェックボックス 1~8** 分類や特殊なメモ等、任意の必要により Yes/No を選択してください。名称定義変更は「マスター管理」「システムデータ」の「ユーザー項目名定義」ボタンで開いて 1~8 の番号で設定します。

<sup>、</sup>レコードセレクター

**職種・分野** 職種コードで作成したリストをプルダウン表示しますのでマウスで選択ク リックしてください。項目欄の右端三角マークを押すと下図のように表示します。スクロ

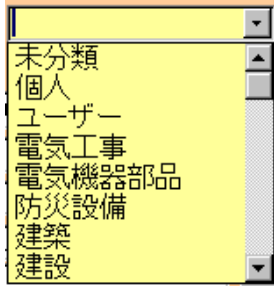

ールバーでリストの移動ができます。直接記入することはできません。必ず「マスター管理」「システムデータ」の職種コードで作成したデータを選択します。新しい職種を追加したい場合は「マスター管理」「システムデータ」の職種コードで登録してください。

**団体男女** 宛名印刷のとき「御中」「様」を切り替えるとき使用します。初期値は「団体」です。

**所属** クラブや同行の会、班など入力は任意です。所属データで作ったデータを 選択することも直接記入することもできます。

**職場等他住所の各データ** 空白のときは名称、住所をいれるとコピーされます。

#### 検索移動

検索移動

検索移動はデータ入力画面で別の登録データに移動するための機能です。ボタンの右側の 水色窓にヒントテキストで示されるように氏名、コード番号、ふりがな、ハンドル、電話、 FAX、携帯電話、IP 電話、ホームページ、電子メール、携帯メール、住所のどれかの文 字の一部をいれ Enter すると下図のようなウインドウに該当データを表示します。移動し

| ■ 得意 | 先データ選      | 訳ウインドウ              |                  | _ 🗆 ×    |
|------|------------|---------------------|------------------|----------|
| 選択   | 00001      | 架空エンジニアリング株式会社      | 架空市北西区魚見町4-8-999 | -        |
| 選択   | 00002      | 鈴木山太郎               | 架空市星空町           |          |
| 選択   | 00003      | 原多川清作               | 点団市幸町4-5-666     |          |
| 選択   | 00004      | 藪下志麻                | 雅宙市本町1-7-99      |          |
|      |            | キャンセル/閉             | じる               | <b>•</b> |
| レコード | 14   ∢   □ | 1 ▶ ▶ ▶* / 4 (フィルタ) |                  |          |

たいデータの左側の選択ボタンを押すとそのデータがバックの画面に表示されます。別の 選択ボタンを押すたびにそのデータにかわります。該当データになったらウインドウの「キ ャンセル/閉じる」ボタンを押せばウインドウは消えます。

### 表示順序切替

| 並べ変え切替1          |             | 2                   |
|------------------|-------------|---------------------|
| 面自動学習する          | 住所1<br>ふりがた | □ ユーザー<br>          |
| 58 <u>31 -</u> 8 | 所属 職種コード    | □ 年賀状対象<br>□ DM発送済み |

画面上部右側に並べ替え切替のコンボボックスが2つあります。登録データ全体をふりが な順や住所1順に並べ替えることができます。切替1で住所1順、切替2でふりがな順に すれば住所で並び替えて同一住所ではふりがな順に並び替えることができます。 画面下部の機能ボタン説明。【】の中は対応するファンクションキー名です。

追加【F2】 新しいデータ登録を開始します。

**削除【F3】** 画面表示されているデータを削除します。押すと確認メッセージがでます。 名称が登録していないデータは削除できません。

**記録【F4】** 表示している個人・団体データに関する一般記録があれば表示します。一般記録については第4部を参照してください。

**帳票【F5】** 表示している画面データを検索結果として帳票選択画面を表示します。

左右の矢印【F6,7】データのページを前後させます。左矢印で前ページ、右矢印で次ページ移動

閉じる【F8】 画面を閉じ、メインメニューにもどります。

**コピー【F9】** 表示している画面データを新規データにコピーします。

**画像【F10】** 簡単な地図・画像を各データに貼り付けることができます。ビットマップ データ画像の場合非常にハードディスク容量が必要です。地図などに使用します。

貼り付けたい画像、図等を他のプログラムで表示させ範囲を定めて「Ctrl」+「C」でコピーしてこの画像ウインドウで「Ctrl」+「V」してはりつけます。Windows には標準で「ペイント」という画像編集ソフトが付属しています。スタートボタン「プログラム」「アクセサリー」「ペイント」で起動します。

**写真【F11】** 簡単な画像を各データに貼り付けることができます。顔写真などに使用します。操作は画像と同様です。写真付き会員証にはこの画像を使用します。

## 3.2 画像表示データ入力

メインメニューから「住所録」「画像表示入力」を選択すると下図を表示します。

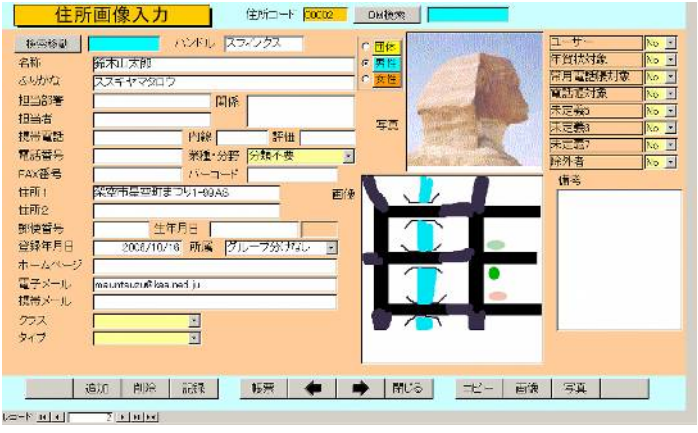

この画面では 2.1 データ入力のデータ入力欄の一部を配置からはずして画像(おもに地図 用)と写真を直接表示登録できるようにしたものです。つまり画像【F10】と写真【F11】ボ タンでホップアップするウインドウで登録する画像エリアをメイン画面に表示しています。 また画像【F10】と写真【F11】ボタンも使用することができます。

## 画面下部の機能ボタン説明。【】の中は対応するファンクションキー名です。

追加【F2】 新しいデータ登録を開始します。

**削除【F3】** 画面表示されているデータを削除します。押すと確認メッセージがでます。 名称が登録していないデータは削除できません。

記録【F4】 表示しているデータに関する一般記録があれば表示します。一般記録については第4部を参照してください。

帳票【F5】 表示している画面データを検索結果として帳票選択画面を表示します。

左右の矢印【F6,7】データのページを前後させます。左矢印で前ページ、右矢印で次ページ移動

閉じる【F8】 画面を閉じ、メインメニューにもどります。

**コピー【F9】** 表示している画面データを新規データにコピーします。この場合画像や写 真はコピーされません。

**画像【F10】** 簡単な地図・画像を各データに貼り付けることができます。

**写真【F11】** 簡単な画像を各データに貼り付けることができます。顔写真などに使用します。操作は画像と同様です。写真付き会員証にはこの画像を使用します。

3.3 データー覧表

メインメニューから「住所録」「データー覧表」を選択すると下図を表示します。登録さ

| 11111111111111111111111111111111111111 |          | 活動備とメフルシリッショウとてい豆球国面に移動します。 |          |       |     |    |               |             |           |
|----------------------------------------|----------|-----------------------------|----------|-------|-----|----|---------------|-------------|-----------|
| 名称                                     | ふいがな     | NORU                        | 担当部署     | 担当者   | 関係  | 評価 | 森種·分野         | 博带電話        | 216E-     |
| 課空エンジュ                                 | カクウエンジ.  | 「架空エンジー                     | 後務部      | 和木山太郎 |     |    | ソフトメーた        | 090-2000-45 | × 05x-4xx |
| 鈴木山太郎                                  | スズキヤマダ   | (スフィンクス                     |          |       |     |    | 分類不要          |             |           |
| 原多川清作                                  | ハラタガワセ   | ,原多川清作                      |          |       |     |    | 分類不要          |             |           |
| 願示示願                                   | ヤブンタシマ   | 颞下志麻                        |          |       |     |    | 分類不要          |             |           |
| 大阪城場詳                                  | オオサカシロ   | 1大阪坂場雄                      |          |       |     |    |               |             |           |
| タージ・マハリ                                | しタージ・マハリ | (タージマハル                     |          |       |     |    | 分類不要          |             |           |
| モーリンヤス                                 | ミモーリシャス2 | 1モーリシャス                     |          |       |     |    | 広告業           |             |           |
| マナート・ハン                                | マアート     | マァート                        |          |       |     |    | 分類不要          |             |           |
| 神無川洞路                                  | 業力にムカワトリ | (神無)時間喝                     |          |       |     |    | 業界団体          |             |           |
| ニューカルド.                                | ニニュールノト・ | ニューカレト                      |          |       |     |    | エステティン        |             |           |
| ヌー/ア観光                                 | リヌーメアルノ  | スーメア観光                      |          |       |     |    | ラーメノ店         |             |           |
| 」コルカターソフ                               | キコルカターソフ | イコルカタ・ソフ                    | 給資害業部    | アナンダ  |     |    | 重品小壳豆         |             |           |
| <u>ホーヌテラッ</u>                          | (ホーヌテラッ  | (ホーヌテラッ                     |          |       |     |    | 民间团体          |             |           |
| ワルワルシャ                                 | ワルフルシャ   | ワルワルシャ                      |          |       |     |    | 分别不安          |             |           |
| ローテク産業                                 | モローテクサン  | ローテク産業                      |          |       |     |    | 日本の時間         |             |           |
| ワルトラナノラ                                | テワルトラナノラ | マルトラナノ                      |          |       |     |    | 特法法人          |             |           |
| <u>「山脏峯次</u>                           | 7344220  | ,后山浦秦次                      |          | -     |     |    | 分類不要          |             |           |
| ・ヒマラヤ太日                                | ミビマラヤタロ  | ことマラマ大郎                     |          |       |     |    | 分類不要          |             |           |
| 良智マリアン                                 | ショントメマリア | し良留マリアン、                    | l        |       |     |    | 分類不要          |             |           |
| カイロミイラ書                                | 57403451 | 2710345                     |          |       |     |    | 分類不要          |             |           |
| ルグソールテ                                 | ・ルグソールテ  | リックソールテ                     |          |       |     |    | 分類不要          |             |           |
| ニャチャンリ                                 | ニャチャンリ   | ニャチャンリ                      |          |       |     |    | 分類不要          | _           |           |
| Da-R RIAL                              | 18 - 18  | 1.29                        | <u>.</u> | /k    |     |    |               |             | 2 A       |
|                                        | 進加       | 1 1                         |          |       | 閉じる | 名約 | (前所)          | Wat         |           |
| -                                      |          |                             | -        |       |     | -  | 10/14-        | TOUT        | _         |
| - Carlord                              |          |                             |          |       |     |    | <b>1</b> 1927 | 1. 1 J      |           |

れたデータをリストでみるための画面です。

登録したデータをコードの若い順に表示します。データが一画面より多くある場合、画 面右端のスクロールバーで移動できます。

登録変更、編集したい場合、その行の名称をマウスでダブルクリックするとそのデータ が画面に出て、データ編集できます。データ編集の詳細はデータ入力の項と同一です。ダ ブルクリックする前に該当行の名称欄にカーソルが移動したか確認してください。

「追加」のボタンを押すとここから新規データ入力の画面にとびます。

データ入力の詳細はデータ入力の項と同一です。

### 重複チェック機能

重複登録されているデータがないかチェックする機能で画面下部のボタンを押すと実行され、重複がない場合は「重複登録データはありません。」と表示します。名称と住所1、電話番号の3種類の方式でチェックできます。重複があると下図のように表示されます。

|   |      | ) 🎒 🖻 🔍 🔹 | 編集( <u>E</u> ) ▼ 🖬 | 🖇 表示(业) 🔹 🔊 🕺 🖻 🛍 💈 | ↓ 🚺 🔛 + ツール( <u>т</u> ) | • 🗗 閉じる( <u>C</u> ) |     |
|---|------|-----------|--------------------|---------------------|-------------------------|---------------------|-----|
|   |      | 得意先名      | 部署                 | 住所1                 | 住所2                     | 電話番号                | ID  |
| ► | 籔下志麻 |           |                    | 雅宙市本町1-7-99         |                         |                     | 5   |
|   | 藪下志麻 |           |                    | 雅宙市本町1-7-99         |                         |                     | 4   |
| * |      |           |                    |                     |                         |                     | バー) |
|   |      |           |                    |                     |                         |                     |     |

削除したいデータはそのデータ行の左端にあるレコードセレクターを押してキーボードの Delete キーを押します。削除する前に確認メッセージはでませんので注意してください。 一旦削除した場合、復元や取り消しはできません。

## 画面下部の機能ボタン説明。【】の中は対応するファンクションキー名です。

- 追加【F2】 新規データ登録画面を表示します。
- 閉じる【F8】 画面を閉じ、メインメニューにもどります。
- **名称【F9】** 名称が重複しているデータのみ抽出したリストを表示します。
- **住所【F10】** 住所1が重複しているデータのみ抽出したリストを表示します。
- **電話【F11】** 電話番号が重複しているデータのみ抽出したリストを表示します。

## 3.4 検索・帳票

メインメニューから「住所録」「検索・帳票」を選択すると下図を表示します。

| 名称<br>ふりがな<br>担当部署<br>ロットキ                                 |                                                           | 空日のまま夫(T) ©<br>「ハンドル  <br>「備考                                      |                                 | で休田しま<br>電話機<br>海外緊<br>法事連          | 9.<br>急用<br>格           |          |        |
|------------------------------------------------------------|-----------------------------------------------------------|--------------------------------------------------------------------|---------------------------------|-------------------------------------|-------------------------|----------|--------|
| 12日石<br>携帯電話<br>電話番号<br>FAX番号<br>住所1                       | 内線<br>業種·分野<br>IP電話                                       | +<br>-<br>-<br>-<br>-<br>-<br>-<br>-<br>-<br>-<br>-<br>-<br>-<br>- |                                 | 第584<br>東定義<br>歴の知<br>陣賀沢           | +→<br>b<br>一時的除:<br>人友人 | <u>界</u> |        |
| 田<br>御使番号<br>登録年月日<br>ホームページ<br>電子メール<br>境帯メール             | 生年月日                                                      | 送年月日<br>                                                           | <u>変え優先期序</u><br>「ふりかな」<br>「住所」 | 他名称<br>他住所1<br>他住所2<br>郵便番号<br>電話番号 |                         | _        |        |
| 下記は検索部           東に対して計画           支支更する記入           発送値し書 | キではありません。結<br>にに印刷する但し書き<br>欄です。<br>写真在中<br>」「銀気相」<br>遺信3 | 優先順本3                                                              |                                 | クラス<br>タイプ                          |                         |          | i<br>I |
|                                                            | ØU7                                                       | 実行                                                                 | RU5                             | 名称                                  | 住所                      | 電話       |        |

検索条件は各項目のAND条件(論理積)で実行します。例として「名称」で鈴木、「住 所 1」で架空市とセットしたら架空市の鈴木さんを表示します。別の住所の鈴木さんは表 示しません。

各項目はその文字を「含む条件」ですから氏名欄で一郎としたらいろいろな名字の一郎さ んを表示します。

ふりがな欄で条件をセットする場合は必ずカタカナで入力してください。(漢字使用不可) チェックボックス 1-8 欄は最初に画面がでたとき空白になっています。この場合この項目 はチェックの有り無し無関係に検索します。「団体・男性・女性」欄は最初に画面がでたと き灰色になっています。ボタンを一度押すとそれに黒丸マークがつき、そこにチェックの ついているデータのみ検索します。一度押すどれかにチェックがつき画面下部のクリアボ タンを押すまで灰色にはもどりません。

「実行」を押すと、データ検索結果リストに該当データの一覧をコード順に表示します。 登録変更、編集したい場合は該当データの行のどこかをマウスクリックして「編集」ボタ ンを押すとそのデータが画面に出て、データ編集できます。データ編集の詳細はデータ入 力の項と同一です。

## 印刷順序の指定

検索条件によって抽出したデータを印刷するとき、ふりがな順や住所順などその使用目的 によって印刷順序を変更したいときがあります。

印刷並べ替え優先順序の指定欄で3段階まで順序を指定できます。下記の例ではまずふり がなで並べ替え、同一のふりがなの場合はさらに住所順にと指定するものです。 なお優先順序を使用しない段階は空白にしてください。

| 「印刷並へ | 変え優先順序 |   |
|-------|--------|---|
| 優先順序1 | ふりがな   | • |
| 優先順序2 | 住所1    | • |
| 優先順序3 |        | - |

ただし検索実行した次の検索結果画面で、赤字で帳票タイトルが表示してあるものは順序 指定の対象帳票ではありません。それらは特定の順序に並べて意味のある帳票となるもの だからです。

「実行」ボタンを押すと検索結果/帳票選択画面を表示します。(次ページ)

各検索欄に無入力のまま「実行」をおすと検索条件なしとして全データを該当データと して表示します。

### 検索のワザ

備考欄に文章を入力した場合、最後に句点(まる。)をいれておけば検索のとき備考欄に。 をいれて検索させると文章のあるものだけ抽出できます。またFAX欄に0やーをいれて 検索すればFAXが登録してあるデータだけ抽出できます。同様にホームページ欄でhttp、 メール欄で@をいれればそれらが登録してあるデータのみ抽出できます。つまりある項目に 特有の文字を該当項目欄にいれ検索させれば、その項目にデータがあるもののみ抽出でき ます。

## 検索条件画面下部の機能ボタン説明。【】の中は対応するファンクションキー名です。

**クリア【F4】** 検索条件設定画面のコンボボックスやチェックボックスのみを未選択の状態にもどします。

**実行【F5】**検索を実行して検索結果/帳票選択画面を表示します

閉じる【F8】 メインメニューにもどります。

|          | 1-1-1    | 名称           |             | 住所               | 電話電号         | 作業チェック(           | <b>主</b> 吏司)  |
|----------|----------|--------------|-------------|------------------|--------------|-------------------|---------------|
| 112      | 000090   | 石川美代子        | 西尾市平坂       | <b>町胡麻松5-3</b>   | 0532-59-3433 | Y Y Y N N N N N   | N N N N Y X   |
| f∦E      | 000175   | 長田庄治         | 碧南市入死       | 建南市入船町6丁目20      |              | Y Y Y Y Y Y N     | • N • N • Y • |
| ŦŧŦ      | 000176   | <b>浅田</b> 栄  | 1000万温田     | 回時市福岡町居屋敷3E-2    |              | Y N N N N N N N   | • N • N • N • |
| Ŧât      | 000350   | 形列甫幸雄        | 陪南市空町       | 階南市空町4-28        |              | YYYYYY            | N N N N N N   |
| ŧÆ       | 000364   | 输入标准         | 建南市洪田       | 標南市浜田町4-65       |              | A T A T A T A T V | • N • N • Y • |
| F#B      | 300546   | 称宜田勝治        | 「碧南市西浜      | 整南市西浜町2-105      |              | Y Y Y Y Y Y Y N   | • X • N • N • |
| Ŧ¥0      | 000545   | 祢宜田なる        | 層南市浜田       | 層南市浜田町3-8        |              | VE VE VE VE N     |               |
| 耕        | 000582   | 總江井篤志        | 世民市和穿       | 西國市和第5181        |              | Y Y Y Y Y N N N   | N · N · Y ·   |
| Fât      | 000584   | 施江并派         | 西尾市米泽       | 西尾市米津町仲之畑22 ホワート |              | YXYXNXNXN         | N N N N N N   |
|          | - unxn   | Ma:1++ (47.5 | 100 8-1-1-1 | D1.5d et set 2=3 | 赤角の勝悪は印      | 出版席交手不可形式。        | 他は確美可         |
| 電話機 大利電話 |          | 大利電話湯        | 起大版電話機      | 住所最              | 電話3種リスト      | 家族サプリスト           | 主要ブータ         |
| の 第二     | 「話りスト    | 手短電話         | 全意語リスト      | 発送先/以F           | 所履知リスト       | 所屬別月別表            | チェックリスト       |
| 12       | ノーネット    | 封筒構B         | はがき殺日       | 備考リスト            | 39972×68     | \$2003×7          | 写真付き会員;       |
| itel.    | 44 TureA | 封简角2号        | はがき行書体      | litzがき構B         | 担当者リスト       | 5-2818            | 金月記           |
| 12#      | WI TypeO | 封筒模时目        | (はかき縦は担     | (はかき横い担          | タック2×88相     | タック3×7担           | 地区·直像         |
| 时间间2     |          | 对商角:担        | 内容証明封筒      | レターパック           | 即使探替用纸       | タック4×6横           | 差し込み文書        |
| 封信範囲     |          | ●転送CDケース     | 備考住所課       | 法事等のし名札          | 9%更振雪用紙 2    | 第一項子メール(800)      | ファイル用リスト      |
| 洲        | 国村間      |              |             | 法事等名礼小           |              |                   |               |
| +        |          | 電話機          | F 3t        | 外緊決用 「           | 法事业能         | F ;               | 成医兴本家         |
| 供用結果     |          | the second   |             | reation N        | 3m to 1 m    | -                 | m dm Air      |

画面上部に条件にかなった住所データをリスト表示し、下部に印刷できる帳票の印刷ブレ ビューボタンを表示します。

はがき、封筒にはスタンプを印刷できますがどのスタンプを使用するかは画面上部のスタ

料金別納後納スタンプ □ 使用しない ■ 別納 □ 後納

ンプ切替ボックスで選択できます。スタンプの画像か文字かの切り替えは基本情報画面で 行ないます。この選択を気づかず誤印刷するのを防止するため下図のような確認メッセー

| マァート パ | -サレック 🗵               |
|--------|-----------------------|
| ?      | 料金別納後納スタンプ設定はよろしいですか? |
|        | はいひ しいえて              |

ジがはがきや封筒の場合にはでます。

該当データが一画面より多くある場合、画面右端のスクロールバーで移動できます。

ここで「閉じる」を押すと再びデータ検索画面に戻ります。そして最初に設定した検索 条件が残っていますので条件を加減して絞り込み範囲を変更できます。全条件をクリアす るにはメインメニューに戻ってから再度「検索・帳票」を選択してください。

住所録データ画面で任意定義可能なチェックボックスが 8 個ありますがこのチェックを一括で Yes にしたり No にしたりできます。

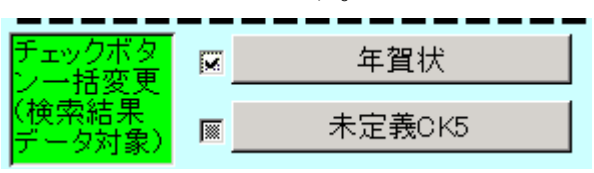

チェックボックスの定義は「システムデータ」の「ユーザー項目名定義」の1~8番で設定 しますがその定義名称がここにも表示されます。定義名称の左にあるチェックボックスに チェックをいれるかはずしてボタンを押します。すると確認メッセージがでますが「はい」 を押せば検索結果のデータに対して変更できます。チェックボックスが灰色のままではつ けるのかはずすのかわからないのでできないため注意メッセージがでます。さまざまな条 件で検索しその度にチェックをいれてひとつのグループにしておけば後で検索するときこ のチェックのみの検索条件で抽出することができます。

また下図の 8 つのチェックボックスを個別に Yes/No にしたりもできます。(Y が Yes、N が No を意味しています。)

| 作業チェック(変更可) |    |    |    |    |    |      |
|-------------|----|----|----|----|----|------|
| N-          | N- | N- | N- | N- | N- | N-N- |
| N-          | N- | N- | N- | N- | N- | N-N- |
| N-          | N- | N- | N- | N- | N- | N-N- |
| N-          | N- | N- | N- | N- | N- | N-N- |
| N-          | N- | N- | N- | N- | N- | N-N- |

重要 検索条件にこのチェックを指定して検索しその結果に対してチェックをはずしたものはその時点で検索条件に合わなくなっているので画面ではみかけ上表示していますが印刷することはできません。たとえばチェック1に Yes の条件で検索し、検出したデータのチェック1を個別または一括で No にする指令を出した場合です。

#### 帳票説明

帳票サイズの変更や余白の変更、プリンターの設定等については「はじめにお読みください」説明書の「プリンターと用紙サイズについて(**重要)**」という項目を必ず読んで実施して ください。

印刷するはがきや封筒の場合、最初に印刷プレビューを出したときツールバーのページ設 定アイコンを押し「ページ」タブで用紙サイズをはがきや封筒に設定してください。

印刷プレビューを閉じるときはツールバーの閉じるボタンを押します。

帳票ボタン名の最後に「B」がついているものはカスタマバーコード付きで印刷します。 「担」がついているボタンは担当者名も印刷します。

タックシール印刷(タック 2×6B など頭にタックと付く帳票)で「一部のデータが表示され ません。列数および列間隔の指定に対して十分なページ幅がありません。ファイルメニュ ーのページ設定をクリックし、レイアウトタブをクリックして列数または列間隔の値を小 さくしてください。」というメッセージが出る場合があります。印刷してみて余白の設定を 変更してください。

はがきや封筒で縦印刷がありますが半角文字は縦では印刷できません。横になります。したがって縦印刷での半角文字は右に寝た印刷になります。

**封筒** 封筒なになにと表示してあるものは長形3号を想定していますので最初に 印刷プレビューを表示したときにページ設定で用紙サイズに長形3号を選択してください。 角2号とか角2と表示してあるものは角2号という封筒サイズです。

はがき行書体 フォントとして「HGP 行書体」がインストールされていなければなりません。ない場合は「MS ゴシック」など標準のフォントで印刷されます。

帯封 A4 タイプ B 発送文に入力した文字を連絡事項として印刷できます。

**タック2×6** 2列6段でシールがある A4 縦用紙。高さ 4.3 cm 幅 8.7 cm ぐらい

エーワン 製品番号 28740

他にほとんど同一寸法で下記のものも使用できると思います。(メーカーごとに微妙に寸法

マァート・ハイシステム有限会社 70

が違う)

エーワン 製品番号 28179

エーワン 製品番号 28311

**タック3×7** 3列7段にシールがある A4 縦用紙。高さ 3.81cm 幅 6.0 cm ぐらい。用紙は 横幅が短いのでカスタマバーコードは印刷できません。

エーワン 製品番号 28737

エーワン 製品番号 28315

コクヨ 製品番号 LBP-7160 も使用できると思います

**タック4×5 横** A4 横用紙の上下左右に余白があるタックシール。高さ 3.8 cm 幅 6.8 cm 東洋プリンティング製品番号 CD20S

各帳票の標準余白サイズ(単位 mm)

|   | タック   | タック   | タック 封筒  |      | タック A4横 |       | A4縦   |
|---|-------|-------|---------|------|---------|-------|-------|
|   | 3×6   | 3 × 7 | 2×6 はがき |      | 3×8住    | 所録    | 電話帳   |
| 上 | 21.5  | 14.8  | 21.5    | 11.5 | 12.7    | 15.01 | 15.04 |
| 下 | 20.74 | 14.53 | 20.74   | 5.17 | 12.12   | 10    | 10    |
| 左 | 5.08  | 5.08  | 15      | 6.51 | 5.08    | 20    | 20    |
| 右 | 5.17  | 5.17  | 8       | 5.17 | 5.12    | 15.04 | 10    |

**全データ** 登録された画像、写真を含む全データ。ただしサブ担当は印刷しま せん。家族のリストは「家族サブリスト」というボタンで印刷できます。

全電話リスト IP電話、FAX、携帯電話、電話のリストを印刷できます。

会員証、写真付き会員証A4名刺10枚用紙に名称、住所、電話を印刷できます。写真付きは 左側に写真も印刷できます。

**備考リスト** 備考欄と関係欄のデータを連結合成して名称とともに印刷できます。

ファイル用リスト エクセル出力用のリストを表示します。マァートツールバーの緑の X 型ア イコンを押すとエクセルのファイルが作成されます。

│ 🞒 💁 🛄 💦 🔹 🖡 編集(E) + 🚅 表示(V) + 💉 🕫 👗 🗎

**差し込み文書** このボタンを押すと下図の文書データ選択と文書種類選択をするウインド ウが開きます。差し込み文書には6つの種類があります。1T1S、2S、1S とありますが1T1S

| -= 7                                                        | 普選択ウインドウ - 『                              | X |  |  |  |  |  |  |
|-------------------------------------------------------------|-------------------------------------------|---|--|--|--|--|--|--|
| 差し込み用文書選択、作成、編集                                             |                                           |   |  |  |  |  |  |  |
| 文書<br>7回忌のご案内<br>母の法要を行いたいと思います。<br>うる忙中とは有しますが、よろしくお願いします。 |                                           |   |  |  |  |  |  |  |
| ì                                                           | 決定  なお、ご都合のつかねい方(16月末までに、<br>  連絡をお願いします。 |   |  |  |  |  |  |  |
|                                                             | _ 決定2                                     |   |  |  |  |  |  |  |
| ſ                                                           | F成者 タイトル用 削除禁止 Yes ・ 文書番号 1               |   |  |  |  |  |  |  |
| 文書用発行日 2014/04/23                                           |                                           |   |  |  |  |  |  |  |
|                                                             | 差し込み文書1 1T 1S 🔶 差し込み文書4 1T 1S             |   |  |  |  |  |  |  |
|                                                             | 差し込み文書2 28 キャンセル/閉じる (はがき裏面縦書き 18         |   |  |  |  |  |  |  |
|                                                             | 差し込み文書3 1S (はがき裏面横書き 1S)                  |   |  |  |  |  |  |  |
| 47-                                                         | ※ 14 → 1 / 5 ▶ ▶ ▶ № ※ つくしかし、 検索          |   |  |  |  |  |  |  |

は2つ文書データを選択して最初の文書をタイトルとして2つ目の文書を本文とするタイ プです。2Sは2つ文書データを選択して最初が本文の前半、2つ目が本文後半になります。 1Sは文書データを1つ選択してそれが本文になります。Tはタイトル、Sは文章の頭文字 のことです。

## 文書データの選択

左右の矢印ボタンで文書データのページをめくるか、ウインドウの任意の空白部分をクリ ックしてからマウスのホイールでスクロールさせます。文書番号1から20まではシステム 予約文書でこの20文書は削除することはできません。内容を変更して差し込み印刷で使用 することはできます。目的の文書に来たら決定1のボタンを押します。2つ目の文書も必 要なタイプの差し込み文書ではさらに文書データをスクロールさせて目的の文書に来たら 決定2を押します。

差し込みはがき裏面横書き1S 型です。はがきの裏面に横印刷するための機能です。差し込みはがき裏面縦書き1S 型です。はがきの裏面に縦印刷するための機能です。差し込み文書11T1S 型です。A4 用紙、上中下に最大 3 人分印刷します。差し込み文書22S 型です。タイトルは「連絡書」固定です。A4 用紙1人1枚使用。差し込み文書31S 型です。タイトルは「連絡書」固定です。A4 用紙1人1枚使用。差し込み文書4差し込み文書1と同じですが1人1枚です。長い本文の場合有効です。

文書には宛て先として会員の所属と名称が印刷されます。発信者側として日付、自組織名称、住所、電話番号も印刷されます。日付が不要な場合はウインドウに表示されている本日の日付を空白にします。日付は変更することもできます。文書データもこのウインドウで変更できます。

## 画面下部の機能ボタン説明。【】の中は対応するファンクションキー名です。

**編集【F4】** カーソルのあるデータ行のデータ画面に飛びます。 **閉じる【F8】** 画面を閉じ、検索条件設定画面にもどります。
3.5 インターネット

メインメニューから「住所録」「インターネット」を選択で下図を表示します。

|    | 名称            | ホームページスラルクリックで聞い          | 電子メール、作成市気ン          | (を押す) | 携帯メール(作成ボタンを押                                                                                                  | ₽đ |
|----|---------------|---------------------------|----------------------|-------|----------------------------------------------------------------------------------------------------|----|
| 2  | 見空エンジニアリング株式は | htts://www.kakuueng.cu.jm | info@keksuengou.jm   | tens. | The second second second second second second second second second second second second second second second s | 1  |
| ŧ  | 际山太郎          |                           | mauntauzu@ksa.ned.ju | 作成    |                                                                                                    | P  |
| E. | 珍川清作          |                           | tagosaku@mas.ned.jj  | TERK  | 2                                                                                                    | (P |
| Ŕ  | 東下志麻          |                           | sima@beauty.fgjj     | 作成    |                                                                                                    | 1  |
| Ś  | マージ・マハルアーグラー宝 | http://www.tajindind      | tajil kakuu®cu jn    | PERS  |                                                                                                    | 2  |
|    |               |                           |                      |       |                                                                                                    |    |
|    |               |                           |                      |       |                                                                                                    |    |

住所録のデータの中でホームページ、電子メール、携帯メールの欄いずれかにデータのあ るものだけ表示します。

画面上部の順序切り替えボタンで表示順序を変更できます。

ホームページの欄にデータがある場合、そこをダブルクリックすると該当ページを表示します。

電子メール、携帯メールの欄でデータがある場合、その右横にある作成ボタンでメールソフトのメールメッセージウインドウを表示します。

ある行の詳細ボタンを押すとその行データのデータ入力画面を表示します。

### 画面下部の機能ボタン説明。【】の中は対応するファンクションキー名です。

**編集【F4】** カーソルのあるデータ行のデータ入力画面に飛びます。

印刷【F5】 表示しているデータの印刷プレビューを表示します。

閉じる【F8】 メインメニューにもどります。

## 第4部

# 一般記録

### 4.1 概要

日記、読書、映画、コンサート、観劇、旅行、スキー、登山、その他スポーツ、レジャー、会議録、生活記録、報道の記録、雑誌等での参照すべき号数とページの記録等、記録しておきたい Web アドレス、文書データならなんでも記録できます。フリーキーワードでの検索、分類、出典データ、日付での検索もできます。

さらに画像の直接記憶保存、画像、文書ファイルの保存場所の管理とボタンでの呼び出し、 Web サイトの記録とボタンでの呼び出し

メールソフト起動によるメールの作成

## 4.2 基本型データ入力

メインメニューから「一般記録」「基本型データ入力」を選択すると下図を表示します。

| 記録データ入力 整理智号 7295 管理レベル 管通 」    |               |
|---------------------------------|---------------|
| ( 依無移動 】 分類 [ 経済、税金 ] 三 年月号 】   | 世界史的重要 No 💌   |
| 登録日村 2014/04/01/火 止典 社会 💽 ページ   | ₩01452 No •   |
| リング1 後周 表示                      | 一般10大ニュース 🛛 🔽 |
| リンク2 参照 表示                      | 核気速ニュース No Mo |
| 著者/作者  数値 0  このデータでメール送信        | F 画像有無        |
| 住所連結 Web表示 タール起動                |               |
| メーリンググループ選択 - メーリンググループ送信       |               |
| タイトル/キーワード 消費初増税実施,5%から3%になる。   |               |
|                                 |               |
| 18月11 前12年 単結先 1日間1 🌾 🔿 開じる ニピー | 西饭            |

最初にもっとも新しい日付のデータを表示します。右矢印のページでは日付の古い方にペ ージめくりします。

**登録日付** 自動で本日の日付がはいります。入力は西暦で 2003/8/5 とか 3/8/5 という 書式で行ないます。カレンダーアイコン で日付を入力できます。

**分類** コンボボックスを押すとリストを表示しますのでマウスカーソルで選択し てください。直接記入することもできます。読点で区切って複数の文字を入力することも できます。たとえば「冠婚葬祭、結婚」とか「冠婚葬祭、死亡」などです。複数分類を入 力した方が後で検索する場合に絞り込めることがあります。たとえば「結婚」とすれば知 人友人の結婚ですが「冠婚葬祭、結婚」としたものは親族の結婚ということで、そのよう な形式を決めて入力してあれば識別することができます。

**出典** コンボボックスを押すとリストを表示しますのでマウスカーソルで選択してください。直接記入することもできます。

**年月号、ページ**出典が雑誌の場合、号数(例 2014/5月)とページ番号をいれてください。 タイトル/キーワード 適当にいれてください。漢字で 25 文字まではいります。

**内容** 漢字で約 32000 文字はいります。枠の右側にスクロールバーがあり、順次 表示できます。スクロールバーを動かすためにマウスのホイールをまわすと次のページに 移動する場合があります。入力エリアをクリックしてからホイールをまわしてください。 **管理レベルコード** 記録するデータの管理レベルコードを選択します。

**整理番号** 自動的に発番されます。変更はできません。

**住所連結** 一般記録を住所録の登録者と連結する機能です。必ず連結しなければなら ないものではありません。しかし特定の住所録と連結しておけば後で時系列的に記録を見 ることができます。つまりある特定の人物に関することはこれで連結しておけば系統的に 拾いだせます。

住所連結
氏名、ふりがな、略称、コード、担当者、メール、WEB、電話、住所のどれかを入力してください

ボタンの右側の水色窓にヒントテキストで示されるように氏名、ふりがな、電話、住所 などのどれかの文字の一部をいれ Enter するとウインドウに該当データを表示します。連 結したいデータの左側の選択ボタンを押すとそのデータのコード番号が登録され名称も表 示するようになります。連結した場合、下部の機能ボタン「連結先」を押すとその連結先 の住所データを表示します。

| リンク1 | http://www.maat.co.jp/naming.htm        |       | 参照   | 表示  |
|------|-----------------------------------------|-------|------|-----|
| リンク2 | http://www.maat.co.jp/travel/trav06.htm |       | 参照   | 表示  |
|      |                                         | このデータ | でメーノ | レ送信 |
| 住所連絡 | マァート・ハイシステム有限会社 00008                   | Web表示 | メール  | レ起動 |
|      | メーリンググルーブ選択                             | メーリング | グループ | ブ送信 |

住所連結すると「このデータでメール送信」「Web 表示」「メール送信」のボタンが使用で きるようになります。ただし連結した住所録にホームページや電子メールアドレスがない 場合には登録されていませんというメッセージが出て機能しません。

**このデータでメール送信**この記録ページのタイトル/キーワードをメールのタイトルとして、 内容を本文として、連結した住所録の電子メールアドレスを宛先としたメールが作成され、 表示されます。メールの送信ボタンを押しさらにメールソフトを起動して送受信ボタンを 押したときに送信されます。

**メール送信** 連結した住所録の電子メールアドレスを宛先としたメールが作成され、表示されます。タイトルと本文は空です。必要事項を入力してメールの送信ボタンを押しさらにメールソフトを起動して送受信ボタンを押したときに送信されます。

Web 表示 連結した住所録のホームページアドレスでインターネットエクスプローラ ーを起動し表示します。 **リンク1、2**参照ボタンを押すと下図のような「文書・画像ファイルの選択」画面が出ます。

| 文書、画像ファイル                           | の選択                                                                                                    | <u>? ×</u> |
|-------------------------------------|----------------------------------------------------------------------------------------------------|------------|
| ファイルの場所型:                           | 🕞 KAKUU 💽 🔶 🖆 🎟 🗸                                                                                                    |            |
| び<br>展歴<br>デスクトップ<br>マイドキュメント       | 「 photo.jpg  jegesin.ti jegespain.ti jegespain.ti jegespain.ti jegespain.ti jegespain.te jegespain.te jeg |            |
| マイ エンピュータ<br>マイ エンピュータ<br>マイ ネットワーク | ファイルる(い):     ▼     閉((0)       ファイルの種類(1):     標準文書画像形式(*.txt *.doc *.htm *.jpg *.tif)     ▼       「読み取り専用ファイルとして間((2))     ************************************                                                                                                    | 211        |

表示するファイルの種類は拡張子で doc、txt、htm、html、jpg、jpeg、tif、tiff です。こ れらのファイルを選択してリンクすることができます。つまり文書ファイルの登録整理や インターネットホームページの登録整理、画像の登録管理を一元的に行なうことができま す。登録リンクしたファイルや画像は表示ボタンを押すことにより表示することができま す。

doc、txt ではマイクロソフト、ワードが起動して登録ファイルのデータを表示します。 htm、html、jpg、jpeg、tif、tiff ではインターネットエクスプローラーが起動して画像を 表示します。**重要 ワードがないと文書ファイルは表示できません。** 

リンク1とリンク2の2つの欄が1つの記録ページで登録できます。

**メーリンググループ** 4.8 項で説明する送信するメーリンググループを選択するため、メ

| メーリンググループ選択 | ·           | メーリンググループ送信 |     |
|-------------|-------------|-------------|-----|
|             | タイトル        | 内容          | 登録数 |
|             | テスト         | 架空のグループ     | 3   |
|             | テスト2        | ソフトウェアテスター用 | 3   |
|             | 山岳同好会連絡用    | 計画立案グループ    | 6   |
|             | 開発プロジェクトチーフ | チーフスタッフのみ   | 1   |

ーリンググループ選択用コンボボックスを押します。登録済みのグループのタイトル、内 容説明、登録されているメール数をプルダウンリスト表示します。どれかのグループをク リックして選択しメーリンググループ送信ボタンを押します。そのグループに登録されて いる電子メールアドレスにこの記録ページのタイトル/キーワードをメールのタイトルとし て、内容を本文としたメールが作成され、表示されます。このメール作成前や後にメッセ ージを表示します。またメールソフトがアウトルック 2002 では途中で下図が表示されるこ ともありますが OK ボタンを押してください。

| プロファイルの選択            |         |        |                |
|----------------------|---------|--------|----------------|
| ブロファイル名( <u>N</u> ): | Dutlook | •      | 作成( <u>W</u> ) |
| ОК                   | キャンセル   | ヘルプ(円) | オプション(①) >>    |

メールの送信ボタンを押しさらに実際にはメールソフトを起動して送受信ボタンを押した ときに送信されます。メーリンググループに登録された電子メールアドレスはメールメッ セージの BCC 欄に入力されるため個々の宛先には他のメーリンググループ内の電子メー ルアドレスはわからないようになっています。 ※BCC blind carbon copy の略で BCC 欄に入力された複数のメールアドレスにそれぞれ送 信し他の BCC 欄の人には自分以外はわからない送信方法。CC(carbon copy)の場合だと受 取人全体が公開されてしまいます。また BCC 欄にアドレスが入力されているかどうか確認 するにはメール送信ソフトの方で BCC 欄を表示させるよう設定します。下図はアウトルッ クの場合ですが作成されたメールメッセージでメニューバーから「表示」を押し「BCC ボ ックス」にチェックをいれると表示するようになります。

|                 |                          |                             | · · · |
|-----------------|--------------------------|-----------------------------|-------|
| 🖂 新しいプログラムが発    | 表されました。 - メッセージ          | "(テキスト形式)                   |       |
| ] ファイル(E) 編集(E) | 表示(⊻) 挿入(1) 書式((         | <u>つ)ツール(T)アクション(A) ヘルプ</u> |       |
| 🛛 🖃 送信(S) 🔹 🔚 🧧 | 前へ( <u>∨</u> )           | 🔸 🖌 🕴 🛤 オプション()             |       |
| •               | 次へ(公)                    | _ <b>B / U</b> ■ ≡ ≡ ⊟ ∰    |       |
| ● このメッセージはまだ送信  | フォント(E)                  | •                           |       |
| 宛先 info@kakuu   | 1)コード( <u>E</u> )        | →                           |       |
|                 | 💇 メッセージ ヘッダー( <u>M</u> ) |                             |       |
| BCC(B)          | ✓ BCC ボックス(B)            | _                           |       |
| (J): 新しいプログ     | 🗈 オプション( <u>P</u> )      |                             |       |
| マァートからまったく!     | ツールバー( <u>T</u> )        | ー<br>・ 「管理システムが発表発売さ        |       |
| 画期的で斬新な機能       | です。                      |                             |       |
| 事実のテキスト情報       |                          |                             |       |
|                 |                          |                             |       |

▶ 送信ボタンは必ず押してください。

その後、メールソフト(図ではアウトルックの例)の送受信ボタンを押します。

| 🖸 受信トレイ – Micro                  | soft Outlook              |                                        |                         |              | _ 8 ×                |
|----------------------------------|---------------------------|----------------------------------------|-------------------------|--------------|----------------------|
| 」ファイル( <u>E</u> ) 編集( <u>E</u> ) | 表示(⊻) お気に入り( <u>0</u> ) ツ | ·−ル( <u>T</u> ) アクション( <u>A</u> ) ヘルプ( | Ю 🖌                     |              |                      |
| ▶ 新規作成(№) -                      | 😂 🖹 🗙 😡 返信(R) 🕏           | 》全員へ返信(L) ♀€転送(W)                      | 📑 送受信( <u>C</u> ) 🤔 検索( | ) 🏪整理(Z) 🗎 🔛 | • 🛛 •                |
| Outlook ショートカット                  | 受信トレイ、                    |                                        |                         |              | <b>\$</b>            |
|                                  | ! □   ♡   0   差出人         | 件名                                     |                         |              | 受信日時 🗸 🔺             |
|                                  | CNFT Japan 復生的            | 8 CONET Japan 1 VT - 1                 | 2下人口2トラム・構造が革推進に向       | 什新たた怨覚古針を密表  | 2003/10/29 (5k) 8:02 |

画像登録

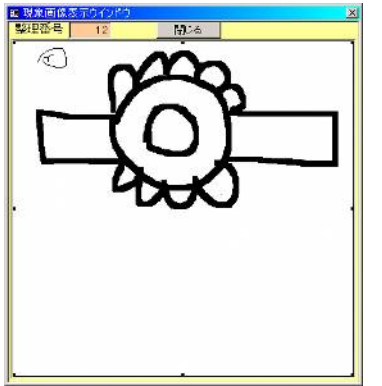

画面下部の機能ボタン「画像」を押すと画像登録ウインドウを 表示します。

Windows 付属のペイントソフトなどで作成して、そのソフトで 画像をコピーし(Ctrl キーを押しながら C キーを押す) この画面 で貼り付け(ペーストともいう。Ctrl キーを押しながら V キーを 押す) すると登録できます。Windows には標準で「ペイント」 という画像編集ソフトが付属しています。スタートボタン「プ ログラム」「アクセサリー」「ペイント」で起動します。

またデジタルカメラやスキャナーで取り込んだ画像もそれぞれの画像編集ソフトで画像を コピーし、ここに貼り付けることもできます。画像登録ウインドウを閉じないと他の画面 の操作はできません。

| 検索移動 |                               |
|------|-------------------------------|
| 登録日付 | 日付、分類、出典、タイトル、内容のどれかを入力してください |

検索移動はデータ入力画面で別の登録データに移動するための機能です。ボタンの右側 の水色窓にヒントテキストで示されるように日付、分類、出典、タイトル、内容のどれか の文字の一部をいれ Enter すると下図のようなウインドウに該当データを表示します。移

| 圖 現象 | ミデータからの 選択 | Rウインドウ               |         | _ <b>_ _ _</b> × |
|------|------------|----------------------|---------|------------------|
| 選択   | 2003/01/01 | 新しいブログラムが発表される       | 事件、事実の証 | マスコミ全般 🧧         |
| 選択   | 2002/12/24 | ますます元気です             | 営業      | 自社               |
| 選択   | 2002/11/04 | いろいろなことがありました。       | サービス    | MJHK教育TV         |
| 選択   | 2002/07/09 | てくてく歩きます             | ハード業界   | 朝毎新聞             |
| 選択   | 2001/05/28 | いただきます               | その他業務   | インターネットー         |
| 選択   | 2002/05/05 | システム立ち上げ成功           | サービス    | その他ハードメ          |
|      |            | キャンセル/閉じる            |         |                  |
| レコード | े जिल्ल    | 1 ▶ ▶ ▶ ★ / 6 (フィルタ) |         |                  |

動したいデータの左側の選択ボタンを押すとそのデータがバックの画面に表示されます。 別の選択ボタンを押すたびにそのデータにかわります。該当データになったらウインドウ のキャンセルを押せばウインドウは消えます。

### 画面下部の機能ボタン説明。【】の中は対応するファンクションキー名です。

追加【F2】 新しいデータ登録を開始します。

**削除【F3】** 画面に表示しているデータを削除します。

**連結先【F4】** 住所連結した住所録データを表示します。連結がないときは住所録の新規 登録画面になります。

印刷【F5】 表示している画面データを検索結果として帳票選択画面を表示します。必要な帳票のボタンを押して印刷できます。

**左右の矢印【F6,7】**前後のデータに移動します。

閉じる【F8】 画面を閉じ、メインメニューにもどります。

**コピー【F9】** この画面のデータを新規データにコピーします。ただし住所連結や画像は コピーしません。

**画像【F10】** この画面のデータにリンクした画像を登録できます。画像登録の項参照

## 4.3 報告書専用入力

メインメニューから「一般記録」「報告書専用入力」を選択すると下図を表示します。

| (H)L           | 新しいプログラム                   | の発表されました。     | 1<br>(05) B | 200 1 1 1 1 1 1 1 1 1 1 1 1 1 1 1 1 1 1 | 管理レベル | L 🗌 |  |
|----------------|----------------------------|---------------|-------------|-----------------------------------------|-------|-----|--|
| マワートが<br>車動的です | らまったく肌人的<br>近新な機能です。       | 自由的な多機能認識     | 管理システムが発表   | 8発売されました。                               |       | 4   |  |
| 事長のデー<br>画像の直  | 5人内部<br>変記原保存<br>2ファイルの保存地 | 最新の管理と式タン     | での呼び出し      |                                         |       |     |  |
| いいしてい          | の記録とホタンで<br>ト起動によるメー       | の呼び出し<br>ルの作成 | C1313 O 200 |                                         |       | 8   |  |
| 地図や画           | 象つきの住所録<br>メール用住所録         |               |             |                                         |       |     |  |
| は可認識           | グループによるー                   | 括BCCメール送信     |             |                                         |       |     |  |
|                |                            |               |             |                                         |       |     |  |
|                |                            |               |             |                                         |       |     |  |
|                |                            |               |             |                                         |       |     |  |
|                |                            |               |             |                                         |       |     |  |
|                |                            |               |             |                                         |       |     |  |
|                |                            |               |             |                                         |       |     |  |

データ入力の別のフォーマットです。

**担当者** 既定値は基本情報で名刺氏名に登録した氏名がでてきますが直接変更記入 することもできます。基本情報で名刺氏名にはデータをいれておいてください。

**文書番号** 頭文字に R、西暦年号 4 桁と一番からはじまる 4 桁一連番号が自動登録されます。一連番号の値はプログラムが管理し、ユーザーでスタート値などを変更はできません。下 4 桁の一連番号は技術書形式の文書番号と連番になります。

**分類** 既定値でレポートとなりますがコンボボックスからの選択や直接入力も可能です。

検索移動 基本型データ入力画面の検索移動と同じです。

重要 この画面でデータの削除はできません。機能ボタン基本を押して基本型データ入力画面 に切り替えてそこの削除ボタンを押して削除してください。また住所録連結していないと印刷はで きません。しかし基本型データ入力画面の印刷ボタンでは可能です。

画面下部の機能ボタン説明。【】の中は対応するファンクションキー名です。

追加【F2】 新しいデータ登録を開始します。

**連結先【F4】** 住所連結した住所録データを表示します。

印刷【F5】 画面に表示しているデータを報告書形式で印刷します。このフォーマット は必ず住所連結(宛先)をしないと印刷できません。

**左右の矢印【F6,7】**前後のデータに移動します。

閉じる【F8】 画面を閉じ、メインメニューにもどります。

**基本【F9】** この画面を閉じ、基本型データ入力画面でこの記録を表示します。基本型 データ入力画面の印刷ボタンではすべての帳票タイプを選択して印刷できます。

## 4.4 画像表示データ入力

メインメニューから「一般記録」「画像表示データ入力」を選択すると下図を表示します。

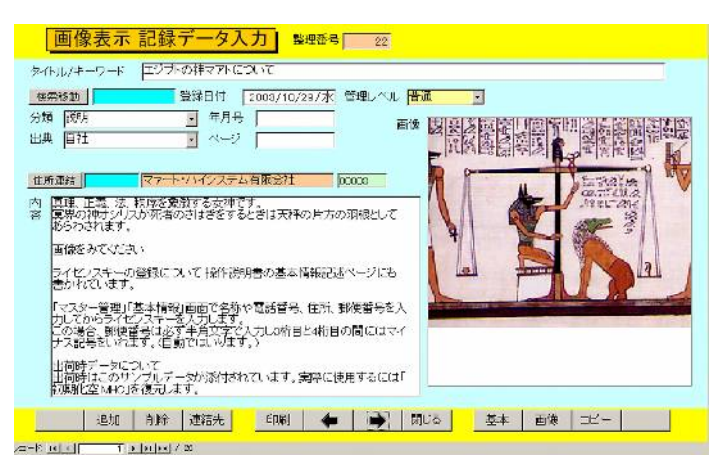

データ入力の別のフォーマットです。基本型データ入力画面の画像ボタンで登録できる画 像を直接画面に表示しているだけです。

**登録日付** 自動で本日の日付がはいります。入力は西暦で 2003/8/5 とか 3/8/5 という 書式で行ないます。カレンダーの特定の日を押すとその日付が入力されます。

**分類** コンボボックスを押すとリストを表示しますのでマウスカーソルで選択してください。直接記入することもできます。

**出典** コンボボックスを押すとリストを表示しますのでマウスカーソルで選択してください。直接記入することもできます。

年月号、ページ 出典が雑誌の場合、号数(例 1999/5 月)とページ番号をいれてください。

タイトル/キーワード 適当にいれてください。漢字で25文字まではいります。

**内容** 漢字で約 32000 文字はいります。枠の右側にスクロールバーがあり、順次 表示できます。スクロールバーを動かすためにマウスのホイールをまわすと次にページに 移動する場合があります。

**管理レベルコード** 記録するデータの管理レベルコードを選択します。

**整理番号** 自動的に発番されます。変更はできません。

**住所連結** 一般記録を住所録の登録者と連結する機能です。必ず連結しなければなら ないものではありません。

検索移動 基本型データ入力画面の検索移動と同じです。

#### 画面下部の機能ボタン説明。【】の中は対応するファンクションキー名です。

追加【F2】 新しいデータ登録を開始します。

**削除【F3】** 画面に表示しているデータを削除します。

**連結先【F4】** 住所連結した住所録データを表示します。連結がないときは住所録の新規 登録画面になります。

印刷【F5】 表示している画面データを検索結果として帳票選択画面を表示します。必要な帳票のボタンを押して印刷できます。

**左右の矢印【F6,7】**前後のデータに移動します。

閉じる【F8】 画面を閉じ、メインメニューにもどります。

**基本【F9】** この画面を閉じ、基本型データ入力画面でこの記録を表示します。基本型 データ入力画面の印刷ボタンではすべての帳票タイプを選択して印刷できます。

**画像【F10】** この画面のデータにリンクした画像を登録できます。基本型データ入力の 画像登録の項参照。この画面で表示している画像と同じものを表示します。

**コピー【F11】** この画面のデータを新規データにコピーします。ただし住所連結や画像は コピーしません。

### 4.5 日記、日誌、日常生活型データ入力

分類を日記、日誌、日常、生活とした場合のデータを表示する画面です。 分類や出典はコンボボックスで選択したり手動で入力したり、コンマや読点で区切って複 数の文字を入力できます。

画面を開き「追加」ボタンを押したときには分類欄に「日記」が初期値ではいります。 画面下部の「画像」ボタンで写真、画像を登録した場合には「画像有無」欄のチェックが つきます。

リンク1とリンク2ではパソコン内のファイルやインターネットの関連するページを登録 できます。くわしくは基本型データ入力の3ページ目付近を参照してください。

### 4.6 読書用データ入力

分類を読書とした場合のデータを表示する画面です。

画面を開き「追加」ボタンを押したときには分類欄に「読書」が初期値ではいります。

読書の文字の後ろに日本十進分類コードをいれます。たとえば「読書 918」とか「読書 203」 という形式です。

画面下部の「画像」ボタンで写真、画像を登録した場合には「画像有無」欄のチェックが つきます。

リンク1とリンク2ではパソコン内のファイルやインターネットの関連するページを登録 できます。くわしくは基本型データ入力の3ページ目付近を参照してください。

### 4.7 映画、観劇、コンサート用データ入力

分類を映画鑑賞、観劇、コンサートとした場合のデータを表示する画面です。

画面を開き「追加」 ボタンを押したときには分類欄に「映画鑑賞」 が初期値ではいります。 画面下部の「画像」 ボタンで写真、画像を登録した場合には「画像有無」欄のチェックが つきます。

リンク1とリンク2ではパソコン内のファイルやインターネットの関連するページを登録 できます。くわしくは基本型データ入力の3ページ目付近を参照してください。

### 4.8 旅行、スキー、レジャー用データ入力

分類を旅行、スキー、ドライブ、登山、レジャーとした場合のデータを表示する画面です。 画面を開き「追加」ボタンを押したときには分類欄に「旅行」が初期値ではいります。 画面下部の「画像」ボタンで写真、画像を登録した場合には「画像有無」欄のチェックが つきます。

リンク1とリンク2ではパソコン内のファイルやインターネットの関連するページを登録 できます。くわしくは基本型データ入力の3ページ目付近を参照してください。

### マァート・ハイシステム有限会社 83

## 4.9 データー覧表

メインメニューから「一般記録」「データー覧表」を選択すると下図を表示します。

| en l   | 2007/10/19 | タイトル<br>バーロレックがは | 7        | EGIRECAS | <b>1客</b><br>のソフト | 出典/担当者      | 分類     | 連結先           | Page/N   |
|--------|------------|------------------|----------|----------|-------------------|-------------|--------|---------------|----------|
| Ē      | 2003/08/24 | バージョン300を        | インストー剤   | 礼人集計と    | EFECTIVE          | タミー太郎       | レポート   | 大阪城場語         | F2003000 |
| D      | 2003/08/11 | ナノテクによる超         | 調理モニーコ   | いに登場。    | 厚さ2ミリのオー」         | 自社          | 分類不明   | 課空エンジニアリング    | 5        |
| 8      | 2003/01/01 | 新し、プログラム         | が発表され    | 7-50-53  | Ente<新しい独         | マスコミ全般      | 事件、事実( | 「課空エンシニアリンク   | 5        |
| Đ      | 2002/12/24 | まずまず元気です         |          |          | 24                | 目往          | 密美     | 师木山太郎         | 1        |
| B      | 2002/11/04 | いらいらなことが         | のりました    |          |                   | 「AUHK教育下    | サービス   | 简不山太郎         |          |
| Ħ      | 2002/08/28 | 世界同時発去           | E        | は月間リンフト  |                   | 1 i E       | 分别不明   | 保空エアノニアリンク    | 9        |
| B      | 2002/07/09 | にくにく歩きます         | 20000    |          |                   | 明四时间        | ハート発汗  | 西本山本即         | -        |
| B      | 2002/06/06 | システムいら上し         | 10/21/1  | 701+ 4/+ | 279. 1865.2       | 100 mp/ 1-P | 74CA   | MRATING TRUNK |          |
| U<br>D | 2001/07/23 | メノティノスのよ         | PICK PSP | DELONO,  | STALL STREAM      | 日社          | の現代の   | 林室エノノーナリノン    | 4        |
|        |            | leterine shiri   | 2.65     |          |                   | tanan minin |        |               | ċ        |
|        |            |                  |          |          |                   |             |        |               |          |
|        |            |                  |          |          |                   |             |        |               |          |

登録されたデータを画面にリストで表示します。カーソルのある行で「編集」を押すか行 左端の詳細ボタンを押すとそのデータ画面にとびます。この場合、報告書形式で作成され たものは報告書形式の画面で表示されます。技術書形式の場合は技術書形式画面で表示さ れます。それ以外は基本型データ入力形式で表示されます。

画面上部にある4つのボタンはリストの表示順序を変更するボタンです。

画面を最初に開いたときは新しい日付順に並んでいます。

新しい日付順 画面上部に一番新しい日付の記録データがきます。

連結先順 連結した住所録のコード番号順に並べ替えます。

出典/担当者別 出典/担当者の漢字コード順に並べ替えます。

**分類別** 分類項目の漢字コード順に並べ替えます。

### 画面下部の機能ボタン説明。【】の中は対応するファンクションキー名です。

- 追加【F2】 新しいデータ登録を開始します。
- 編集【F4】 カーソルのある行のデータを表示します。
- 閉じる【F8】 画面を閉じ、メインメニューにもどります。

## 4.10 検索・帳票

メインメニューから「一般記録」「検索・帳票」を選択すると下図を表示します。

| 記録検索·印刷条件設定                                                                                                    | 検索条件の項目にデータを入力してくたさい<br>空白のまま実行するとすべてのデータを検出します。                                                                                                    |
|----------------------------------------------------------------------------------------------------|----------------------------------------------------------------------------------------------------|
| 年+<br>年- 日付期始日                                                                                                    | → 終了日 日付を条件にする場合+、一市タンで指<br>定するが、直接日付を入力してなざさい                                                                                                    |
| 日付範囲を本年度にする                                                                                                    | 日付範囲を前年度にする 日付範囲を両2年にする                                                                                                    |
| 分類1<br>(ア・)分類2<br>出典/相当者/出演者/パリーズ<br>年月号/作業時間(奥作年/出版年<br>ページ/文書番号/製作国/出版社<br>若者/監旨<br>管理レベル/計価<br>内容/タイトル/キーワード 1 | 日付文子     日付文子     日付交売店の月や日を       第7     月の場合、(30,70,45)に       通給充力ナ     日の場合、(34,70,75)に       通給充力     日の場合、(34,70,75)に       通給充力     日の場合、(34,70,75)に       現したころ・ス     日 |
| <u>DR 。</u> 内容/タイトル/キーワード2                                                                                        |                                                                                                    |
|                                                                                                    |                                                                                                    |

検索条件は各項目のAND条件(論理積)で実行します。また文字を入力する項目はその文字を「含む条件」ですから例として連結先名称欄で株式会社としたらいろいろな株式 会社の記録データを検索します。

ただし分類欄とタイトル内容キーワード欄はそれぞれ 2 つのデータを入れてさらに AND 条件か OR 条件での検索ができます。

管理レベル、分類、などの記録項目で検索しますがタイトル内容欄は記録データのタイトルと内容のデータを繋げてその中の文字を検索します。またリンク1+2欄はリンク1とリンク2に登録されたデータを繋げて検索します。出典/担当者欄は基本型では出典の項目ですが報告書フォーマットでは担当者欄になっています。同様に年月号/作業時間/コメントは基本型では年月号欄、報告書では作業時間欄として使用している項目であるため、2つの項目名を続けて表示してあります。

日付は日付開始日と終了日の間の範囲で検索します。+かーのボタンを押すと開始日と 終了日に前月か来月の日付範囲がはいります。開始日の+かーのボタンを押すと月初日が 変化します。終了日の+かーのボタンを押すと月末日が変化します。直接日付を入力する こともできます。「日付範囲を本年度にする」ボタンを押すと本年の1月1日から12月31 日という日付がはいります。

なにも条件を設定せず検索させると登録してある全データを検出します。

実行ボタンを押すと次ページ説明の検索結果画面で条件に合うデータをリスト表示しま す。

### 画面下部の機能ボタン説明。【】の中は対応するファンクションキー名です。

実行【F5】 検索を実行し結果画面を表示します。

閉じる【F8】 画面を閉じ、メインメニューにもどります。

| 1            | 記録 検索              | 索結果/  | 帳票選択                     | 明記な         | 1度だけ必要。                                                           | はA4用紙、そ            | れ以外はべい                                                                                                    | -ジ設定でサ         | 1天指定的 月             | 7292    |
|--------------|--------------------|-------|--------------------------|-------------|-------------------------------------------------------------------|--------------------|----------------------------------------------------------------------------------------------------|----------------|---------------------|---------|
|              | E IT               | 2     | 11-11                    | F           | 기容                                                                | 著者/監督              | 出典/担当者                                                                                                    | 分類             | 團結先                 | Page/No |
| 許洲           | 2014/04/13         | 赤旗值上( | 「発表消費税」                  | 日刊訊349      | 7円(現行3400                                                         | Contraction of the | 间人                                                                                                    | 另類不明           |                     |         |
| 8年7日         | 2014/04/13         | 旧一色町の | 0土壤污染密制                  | 西尾市の計       | 期刊では、起源                                                           |                    | 旭人                                                                                                    | 分類不明           |                     | 1       |
| 許相           | 2014/04/12         | 庫額·不振 | 霞イニシアチー                  | アメリカ、ロ      | シアだけでな                                                            |                    | 社会                                                                                                    | 修正器            |                     |         |
| 詳細           | 2014/04/12         | 原子力市民 | 主要員会は「那                  | 原発のない       | 対会を実現す                                                            |                    | 社会                                                                                                    | 原発             |                     |         |
| 鮮細           | 2014/04/11         | 信表記   | Martin States and States | and all the | warman a l                                                        | 那須房造               | 1. Sec. 1. Sec. 1. Sec | 記書518          | A CONTRACTOR OF THE | ポプラ社    |
| <b>8</b> 年2日 | 2014/04/08         | 福井市にお | 5花見に行く。:                 | 一集合朝末       | 會氏資料館上並                                                           |                    | 個人                                                                                                    | 旅行             | 日之出旅館               |         |
| 日4年3         | 2014/04/08         | 骨と関節の | )不思議                     |             |                                                                   | 今开望                |                                                                                                    | 読書491          | Summer !            | 東海大学出   |
| 許祖           | 2014/04/05         | 鈴木秀子3 |                          | 僧侶は住所       | 動が寺の持ちた                                                           |                    | 個人                                                                                                    | 冠始葬祭、泽         | 和木油三                |         |
| 許洲           | 2014/04/05         | プロが教え | る者と関節リ                   |             |                                                                   |                    |                                                                                                    | 該書491          |                     | ナツメ社    |
| 鮮細           | 2014/04/02         | 地域の步起 | ちオーストラ                   |             | 16は1日線が守い行う(<br>石井<br>地域)<br>年ぶりの増税。<br>気がり、いで初、急に<br>ーストラリアが日本の引 |                    | オーストラリ                                                                                                    | 読書297          | 1                   | タイヤモンド  |
| 詳細           | 2014/04/01         | 泪音积增积 | 兄実施。55万に                 | 17年33月6     | )増税。                                                              |                    | 行業                                                                                                    | 释演、祝金          |                     |         |
| 許加           | 2014/04/01         | 飛技市の派 | <b>王</b> 章于池公園:          | 天気がいい       | いので朝、急に                                                           |                    | 個人                                                                                                    | トライプ           | <u>.</u>            |         |
| 評訊           | 2014/03/31         | 国際司法  | 御所は日本                    | オーストラ       | ノアが日本の高                                                           |                    | 序主会                                                                                                    | 設置捕鯨、          |                     |         |
|              | 全文連結出力             | 7     | リスト                      |             | レポー                                                               | +                  | <b>‡</b> ⊉9                                                                                                    | ÷ <del>*</del> | サービ                 | 只報告書    |
|              | 容先期内書              |       | 技術連絡                     | *           | 画像サム                                                              | 本イル                | 商                                                                                                    | 凌              | <b>画像付</b> 3        | きレポートA  |
|              | 康多个h ルFAX          | 用紙    | 説明シー                     | Þ           | 連結先別回                                                             | 数内容                | 一般词                                                                                                    | 料形式            | 直像付                 | きレポートB  |
| X            | 字如小小FAX            | 用紙    | 発注書                      |             | 連結先別                                                              | 回数                 | 見消                                                                                                    | # <b>±</b>     | 543                 | 下出力用    |
|              | グラフ月別回復            | 8     | クラフ年別日                   | 98X         |                                                                   |                    |                                                                                                    |                | 2411.16             | i2段テキスト |
|              | 出典別燈錄表             | 2     | 該書大分類                    | 则数          |                                                                   |                    | _                                                                                                    |                |                     |         |
| チャン          | クボタン一括変<br>果データ対象) | 王陵    | 世界史的                     | 2×          | 同 木定                                                              | <b>3</b> 2         | G -8910                                                                                                    | 大ニュース          | E 189               | 西ニュース   |
|              | 新                  | 8     | 張泉                       |             | 1                                                                 | 1 60               | 03                                                                                                    |                |                     | 1       |

検索結果リストではカーソルのある行で「編集」を押すかその行の詳細ボタンを押すとそ のデータ画面にとびます。この場合、報告書形式で作成されたものは報告書形式の画面で 表示されます。技術書形式の場合は技術書形式画面で表示されます。それ以外は基本型デ ータ入力形式で表示されます。

必要な帳票のボタンを押してください。印刷プレビューがでますので OK なら印刷アイ コンを押せば印刷できます。

**画像タイトルFAX用紙**「マスター管理」「基本情報」「システム」タブでFAXタイトルと マーク欄にFAXタイトル用画像と自組織または自分のマーク用画像を登録しておく必要 があります。

報告書、サービス報告書 タイトルが報告書となるかサービス報告書となるかの違いだけで す。

**リスト** タイトルと内容を続けて1行に印刷するインデックスに使用する リストです。

**連結先別回数内容** 連結先が記録に登録してある場合、連結先別に日付、タイトル、内容をリストします。

連結先別回数 連結先が記録に登録してある場合、連結先別回数をリストします。

### 画面下部の機能ボタン説明。【】の中は対応するファンクションキー名です。

- 追加【F2】 新しいデータ登録を開始します。
- **編集【F4】** カーソルのある行のデータを表示します。
- 閉じる【F8】 画面を閉じ、メインメニューにもどります。

## 4.11 メーリンググループ

この画面ではすでに作成されたメーリンググループのタイトルと説明・内容をリスト表示 しています。すでに作成済みのグループにメンバーを追加する場合や削除する場合は編集 したいグループの行をクリックしてから機能ボタン「編集」を押すかその行の詳細ボタン を押すと次項で説明するメーリンググループ入力画面を表示します。新しいグループを作 成する場合は機能ボタン「追加」を押し、空のメーリンググループ入力画面を表示させ登 録します。

画面下部の機能ボタン説明。【】の中は対応するファンクションキー名です。

| 追加【F2】         | 新しいグループ登録を開始します。     |
|----------------|----------------------|
| <b>編集【</b> F4】 | カーソルのある行のグループを表示します。 |
| 閉じる【F8】        | 画面を閉じ、メインメニューにもどります。 |

| <u>با</u> للا | いケグ | ループ入力   |
|---------------|-----|---------|
| / /           |     | // //// |

| 登録日付<br>カルーブ名<br>キーワート<br>朝朝・佐希 | t [2003/10<br>(/タイトル アス)<br>(空云 | /28/火<br>。<br>のグループ | 現象點    | 理番号            | 読帯メール     | 作成   | 28<br>5<br>12<br>19 | 29<br>9<br>13<br>20 | 20<br>7<br>14<br>21 | 1<br>8<br>15<br>22 | 2<br>9<br>16<br>23 | 10 11<br>10 11<br>17 18<br>24 25 |
|---------------------------------|---------------------------------|---------------------|--------|----------------|-----------|------|---------------------|---------------------|---------------------|--------------------|--------------------|----------------------------------|
| ()バー豊                           | 12<br>12                        |                     |        |                |           |      | 28                  | 27<br>J             | 28<br>4             | 25<br>5            | 30<br>i            | 11  1<br>7  8                    |
|                                 | メイン住所                           | ードメイン住所名            | 65     | 電子メール          | 重複確認      | [換帯] | x-n                 |                     | 重複矿                 | êi2                |                    |                                  |
| 被索 📃                            | 00000                           | ターク・マハルア-           | -77-11 | taj@kskuu@cu   | jm        |      |                     |                     |                     |                    | 副                  | 除                                |
| 使南                              | 00008                           | 原多川清作               | 1      | tagosaku®maa   | kned jj   |      |                     |                     |                     |                    | 创                  | 除                                |
| 検索                              | 00004                           | 較下志寡                |        | sima@beauty f  | a i       |      |                     |                     |                     |                    | 1                  | 瑞                                |
| 検索                              | 00002                           | 歸木山太郎               |        | mauntsuzuklika | ia.nad.ju |      |                     |                     |                     |                    | 創                  | )注:                              |
| 検索                              | 00001                           | 課空エンジニアリ            | 口行标式合  | info@kakupeng  | (cujm     |      |                     |                     |                     |                    | 削                  | 除                                |
| 後索                              |                                 | ()                  | 2      |                |           |      |                     |                     |                     |                    | 劇                  | 除                                |
| 71- 32.                         |                                 | 1. I. D.            |        |                |           |      |                     |                     |                     |                    |                    |                                  |

新規登録の場合、まずタイトルを入力します。さらに必要なら説明内容を入力します。日 付は新規登録した当日が入力されます。 画面下部にメンバーを登録します。メンバーは住所録に登録されているデータで水色の欄 に名称やメールアドレスなどのキーワードを入れて検索すると該当者の選択ウインドウが

| 国メイン   | /住所データ | 2選択ウインドウ        |                    |          |
|--------|--------|-----------------|--------------------|----------|
| 選択     | 00001  | 架空エンジニアリング株式会社  | 架空市北西区魚見町4-8-999   | <b>_</b> |
| 選択     | 00002  | 鈴木山太郎           | 架空市星空町まつりマツリ1-99AS |          |
| 選択     | 00003  | 原多川清作           | 点団市幸町4-5-666       |          |
| 選択     | 00004  | 藪下志麻            | 雅宙市本町1-7-99        |          |
| 選択     | 00005  | 大阪城堀雄           | 雅宙市本町7-8-333       |          |
| 選択     | 00006  | タージ・マハルアーグラー宝石工 | 魔原市主虎町1-6-999      |          |
|        |        | 一十 、 、 (月1)     |                    |          |
|        |        |                 |                    | -        |
| י-בע ן |        | 6               |                    |          |

出ますので該当者の行の左端の選択ボタンを押してください。このとき選択したデータに 電子メールも携帯メールも登録していないときは警告が出て登録できません。

ある行の登録者を削除する場合はその行右端の削除ボタンを押してください。

重複登録の有無を調べる重複確認ボタンが電子メール欄の上と携帯メール欄の上にありま す。ある場合にはそのデータをリストで示します。ない場合には「重複登録はありません」 とメッセージが出ます。

## メーリンググループでの送信

1 空の本文メールの作成方法

| 記録選択   | 電子メール作成 |
|--------|---------|
| 現象整理番号 | 携帯メール作成 |

電子メールで送信する場合は「電子メール作成」ボタンを押します。

携帯メールで送信する場合は「携帯メール作成」ボタンを押します。

2 記録データを送信する場合

記録選択ボタンの右の水色窓に送りたい記録データのタイトルや本文の文字の一部をいれて Enter キーを押すと該当する記録データのあるウインドウが表示されますのでどれか選

| ■ 現象データからの選択ウインドウ                                       |   |
|---------------------------------------------------------|---|
| 選択 2003/10/28 ブログラム仕様についてお伺いいたします                       |   |
| 以下の仕様をくわしく連絡してください。                                     |   |
| 宝石の加工の工程管理数と各名称                                         | - |
| <br> 選択  2003/10/28  バーサレックが大ブレイク                       |   |
| 圧倒的な人気のソフト                                              |   |
| 選択 2003/09/24 バージョン3.00をインストールしました。                     |   |
| 新レベ集計と推移についての機能を搭載したプログラムにしました。<br>さらに検索速度の向上<br>ま元の高速化 |   |
| 視認性の向上                                                  |   |
| <u>「キャンセル/閉じる」</u><br>レコード: IL I I I I I I I I I (フィルタ) |   |

択ボタンを押して選択します。すると現象整理番号欄にその記録データの番号がはいりま

| 記録選択   |    | 電子メール作成 |
|--------|----|---------|
| 現象整理番号 | 11 | 携帯メール作成 |

す。番号がわかっているときは直接入力することもできます。

その後「電子メール作成」ボタンか「携帯メール作成」ボタンを押します。 1か2の方法いずれにしろ、メールウインドウが示されます。BCC 欄にメーリンググルー プに登録されたメールアドレスが表示されます。

| ⊠パージョン3.00をインストールしました。- メッセージ(テキスト形式)                                                                     | _ 🗆 🗵    |
|----------------------------------------------------------------------------------------------------|----------|
| ] ファイル(E) 編集(E) 表示(Y) 挿入(I) 書式(Q) ツール(I) アクション(A) ヘルプ(H)                                                  |          |
| han 記すべて貼り付け(ロ) アイテム(M)・ 🙀                                                                                |          |
| 回送信(S) - 🖬 🚇 🖇 🖻 💼 💁 🖉 💷 🕮 🎭 ! 🕴 🔻 📑オブション(P) 🔏 🕄 🗸                                                        |          |
| · ▲ B / U 国家電話記録標                                                                                         |          |
| ◎ このメッセージはまち送信されていません。                                                                                    |          |
| _ 宛先, 」                                                                                                   |          |
|                                                                                                    |          |
| BCC(B)   tagosaku@mas.ne&ji mauntsuzu@kaa.ned.ju; taj@kakuu@cu.jm; info@kakuueng.cu.jm; sima@beauty.fg.jj |          |
| 件名(2): パージョン300をインスト いしました。                                                                               |          |
| 新しく集計と推移についての機能を搭載したブログラムにしました。                                                                           | <b>_</b> |
|                                                                                                    |          |
| さらに検索速度の向上                                                                                                |          |
|                                                                                                    |          |
| 175001127191エ<br>カラーバリエーションの多様化                                                                           |          |
| ED局帳票を180種類追加                                                                                             |          |
| テキスト出力の柔軟化                                                                                                | •        |

送信しても良いならメールウインドウの「送信」ボタンを押します。

その後、メールソフト (図ではアウトルックの例)を起動して送受信ボタンを押します。

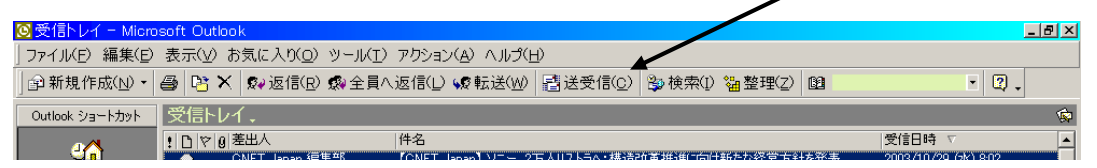

なお基本型データ入力の項では記録データ画面からメーリンググループを選択して送信す る方法が記述してありますので参照してください。

BCC の説明と表示方法も記述してあります。アウトルック 2002 で表示するウインドウに ついても記述してあります。

### 画面下部の機能ボタン説明。【】の中は対応するファンクションキー名です。

**削除【F3】** 表示しているグループを削除します。確認メッセージがでます。

- 印刷【F5】 表示しているグループの印刷プレビューを表示します。
- 閉じる【F8】 画面を閉じ、リスト画面にもどります。

## 第5部

# 健康管理

(ライフレコードのみの機能)

### 5.1 概要(健康管理全体はライフレコードのみの機能)

歩行数、ジョギング回数、飲酒日数、水分取得、排尿量、トレーニング記録、健康診断 データなどの記録を管理します。

### 5.2 步行数記録

メインメニューから「健康管理」「歩行数記録」を選択すると下図を表示します。 天候、最低最高気温、歩行数、ジョギング回数、備考、飲酒日数、水分取得、排尿量な

| ←月日         | 生産数    | ゴズ成               | <b>北</b> 語 | <b>愛蕾</b> | (第41)年)。<br>行動       |
|-------------|--------|-------------------|------------|-----------|----------------------|
| (10/04/21日  | 8,415  | 4 (16)50(11)339 - | 10 3       | 17.0      |                      |
| 013/04/22月  | 12,253 | 4 Helu            | 74         | 12.6      |                      |
| 013/04/35;k | 1,285  | - 4 快期のらくもり       | 70         | 16.8      | <b>미,최</b> 그리        |
| 013/04/2478 | 4,684  | 0 11 1            | 16.3       | 17.0      | 該が最低物理               |
| 013/04/27木  | 18,295 | 0 時れ <u>-</u>     | 17.4       |           | 当事寺など                |
| (10/04/26余  | 12,038 | イドシリー時雨 上         | 111        | 10.4      | 該が最低気温、朝口162、12万2、ビン |
| 013/04/27   | 11,278 | 4人と从のち切れ -        | 10.2       | 10.4      |                      |
| (10/04/28日  | 1,200  | イ 快順              | 110        | 22.8      |                      |
| 013/04/25月  | 13,482 | 4 thttp           | 11.4       | 232       |                      |
| 013/04/30/8 | 5,258  | 0 305(69          | 148        | 19.4      | 故が能は気温、朝は172         |
| 013/06/01%  | 16,759 | 0月前代把某 🔄          | 12.1       | 19.0      |                      |
| 013/06/02木  | 8,991  | 4 快雨游浪            | 10.4       | 17.8      |                      |
| (10/05/30.金 | 10,725 | · · · PEU · · ·   | 83         | 20.4      |                      |
| 013/08/04.1 | 11,406 | 4 快時のちくしま         | 10.4       | 24.4      |                      |
| C13/05/30日  | 10,596 | 4 快期 :            | 130        | 22.4      |                      |
| 013/06/06月  | 14,817 | 4 HANA            | 12.4       | 24.6      |                      |
| 013/05/07;8 | 11,208 | 4 快晴 🗉            | 17.4       | 232       |                      |
| (10/06/08·W | 12/51  | 1 快調 🕒            | 110        | 21.4      |                      |
| 013/06/05/5 | 7549   | o 勝利(i)           | 12.0       | 26.9      |                      |

どを記録できます。

画面の「備考(外出先)、行動」というタイトルをダブルクリックすると備考欄が短くな

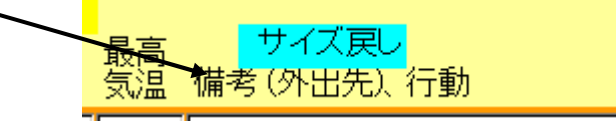

った

### 水色の「サイズ戻し」欄をダブルクリックすると元に戻ります

下図が現れ飲酒日数、水分取得、排尿量などを入力できます。万歩計によっては歩行数 以外に走行数や消費カロリーを計測するのもあるのでそれらも必要に応じて入力できま す。

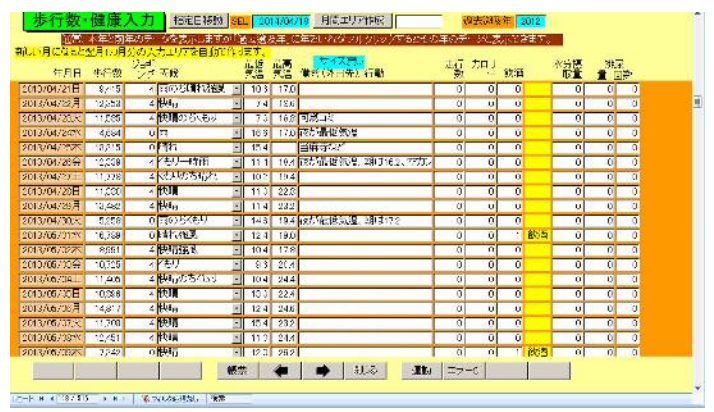

飲酒については飲酒量か、飲んだか飲まなかったの識別として飲酒は1、未飲酒は0と するなど2種類の入力方法があります。0以外の数値があればその右欄に飲酒という文字 が出ます。

通常、この画面をメインメニューから開くとき新しい月であれば当月と翌月の入力エリ

アが作成されます。翌月まで作成するのは予定などを備考欄に入力するためです。さらに 先の月のデータが必要なら「月刊エリア作成」ボタンの右側の欄にたとえば 2014/08 と いれてボタンを押すと作成されますが、なるべく連続して作成してください。たとえば当 月が4月だとして8月のエリアだけを追加作成するのではなく、5月、6月、7月と作成し て連続したエリアを作成してください。

また通常、2年分の過去データを表示しますが、過去遡及年に4桁の年をいれてダブル クリックすると2年以上のデータを表示します。

なお、歩行数、ジョギング回数、飲酒日数、水分取得、排尿量など数値入力する欄の初 期値は0となっていますが、データがないからといって Delete キーで削除して空白にはし ないでください。

### 画面下部の機能ボタン説明。【】の中は対応するファンクションキー名です。

**帳票【F5】** 次項「5.3 歩行数検索」の画面を表示します。

**左右の矢印【F6.7】** 上下のデータ行に移動します。

閉じる【F8】 画面を閉じ、メインメニューにもどります。

運動【F9】 「5.4 トレーニング記録」の画面を表示します。

**エラー**C【F10】 数値がはいる欄が空白にしていないかチェックします。

## 5.3 步行数検索

メインメニューから「健康管理」「歩行数検索」を選択すると下図を表示します。

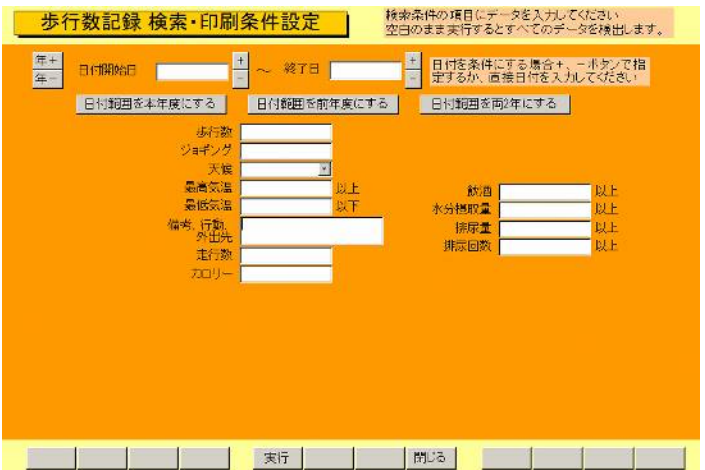

検索したい項目にデータを入れて画面下部の「実行」ボタンを押します。年月日の範囲 を指定しない場合は、歩行数入力画面の表示が2年間ですが、検索では過去すべてを対象 としています。

検索実行すると下図を表示します。

| 1094370454     2010     0 1784     0 19     0 19     0 19     0 19     0 19     0 19     0 19     0 19     0 19     0 19     0 19     0 19     0 19     0 19     0 19     0 19     0 19     0 19     0 19     0 19     0 19     0 19     0 19     0 19     0 19     0 19     0 19     0 19     0 19     0 19     0 19     0 19     0 19     0 19     0 19     0 19     0 19     0 19     0 19     0 19     0 19     0 19     0 19     0 19     0 19     0 19     0 19     0 19     0 19     0 19     0 19     0 19     0 19     0 19     0 19     0 19     0 19     0 19     0 19     0 19     0 19     0 19     0 19     0 19     0 19     0 19     0 19     0 19     0 19     0 19     0 19     0 19     0 19     0 19     0 19     0 19     0 19     0 19     0 19     0 19     0 19     0 19     0 19     0 19     0 19     0 19     0 19     0 19     0 19     0 19     0 19     0 19     0 19     0 19     0 19     0 19     0 19     0 19     0 19     0 19     0 19     0 19     0 19     0 19     0 19     0 19     0 19     0 19     0 19     0 1                                                                                                    | 4. F.           | 日山行橋    | : <sup>995</sup> 天Q | 「「「「「「「」」」 | 龗    |                                                                                                    |  |
|----------------------------------------------------------------------------------------------------|-----------------|---------|---------------------|------------|------|----------------------------------------------------------------------------------------------------|--|
| 2 AP 4771A44 1 1863 (2) 1444 (2) 55 102 第5番 2555, 104-82<br>109 47317042 4774 (2) 1865 (2) 145 (2) 145 (2) 145 (2) 147 (2) 147 (2) 14                                                                                                    | 2014/01/01      | 水 2.01  | 0 70                | 32         | 12.6 |                                                                                                    |  |
| 2014-21/10746 3222 0 19第0-2481 2 22 123<br>2014-21/1074 1 0 1560-55846 3 0 21 122<br>2014-21/1074 1 0 1560-55846 3 0 12 2<br>2014-21/1074 1 2010 1 2010 1 2010<br>2014-21/1074 1 2010 1 2010 1 2010<br>2014-21/1074 1 2010 1 2010 1 2010<br>2014-21/1074 1 2010 1 2010 1 2010<br>2014-21/1074 1 2010 1 2010 1 2010<br>2014-21/1074 1 2010 1 2010 1 2010<br>2014-21/1074 1 2010 1 2010 1 2010<br>2014-21/1074 1 2010 1 2010 1 2010<br>2014-21/1074 1 2010 1 2010 1 2010<br>2014-21/1074 1 2010 1 2010 1 2010<br>2014-21/1074 1 2010 1 2010 1 2010<br>2014-21/1074 1 2010 1 2010 1 2010<br>2014-21/1074 1 2010 1 2010 1 2010 1 2010<br>2014-21/1074 1 2010 1 2010 1 2010<br>2014-21/1074 1 2010 1 2010<br>2014-21/1074 1 2010 1 2010<br>2014-21/1074 1 2010 1 2010<br>2014-21/1074 1 2010 1 2010<br>2014-21/1074 1 2010 1 2010<br>2014-21/1074 1 2010 1 2010<br>2014-21/1074 1 2010 1 2010<br>2014-21/1074 1 2010 1 2010<br>2014-21/1074 1 2010<br>2014-21/1074 1 2010                                                                                                    | 2014/01/08      | 木 1,66: | o ( ) 米小            | 55         | 10 5 | 版力最低氢温,朝iJa2                                                                                                    |  |
| AP 47.71 ADL 47.74   0 (50-65 55 Ma g) 0 41 12 2   0 41 12 2   0 42 17 45 17 45                                                                                                    | 2014/01/00      | 畫 3,75. | 2 0 東南の 50 117      | 22         | 12.3 |                                                                                                    |  |
| [194 47/1763] 4462 0 (학원 3) 16 0 44<br>204 47/1767] 4462 0 (학원 3) 201 0 2 44<br>204 47/1767 3376 0 (학원 7)554 0 4 2 103<br>204 47/1767 4 406 0 (학원 7)554 0 4 2 113 (5 6 5 5 5 5 5 5 5 5 5 5 5 5 5 5 5 5 5                                                                                                    | 2014/01/04      | 土 4,27- | 1 0米もものも快い          | 34         | 122  |                                                                                                    |  |
| 201471740月 2351 0   244 0 0   04 0 0   04 0 0   05   04 0   05   05                                                                                                    | 2014/01/05      | 3 4,68  | 2 0 <b>书</b> 符      | 10         | 94   |                                                                                                    |  |
| 2 mm 421/mm 2 3271 0 (9年7号校月 2                                                                                                    | 2014/01/08      | 月 3.951 | 0 20                | N 0.9      | 99   |                                                                                                    |  |
| AP 473 7464 2:55   0 m   2   0 1 73  <br>D 74 473 776 4 405   0 平均 575 473   4 c   1 1 平 (広市電気発電 期辺 5 8   1 1 平 (広市電気発電 期辺 5 8   1 1 平 (広市電気発電 期辺 5 8   1 1 平 (広市電気発電 期辺 5 8   1 1 1 平 (広市電気発電 期辺 5 8   1 1 1 平 (広市電気発電 期辺 5 8   1 1 1 平 (広市電気発電 期辺 5 8   1 1 1 平 (広市電気発電 期辺 5 8   1 1 1 平 (広市電気発電 1 1 1 1 平 (広市電気発電 1 1 1 1 平 (広市電気発電 1 1 1 1 平 (広市電気発電 1 1 1 1 1 平 (広市電気発電 1 1 1 1 1 1 1 1 1 1 1 1 1 1 1 1 1 1 1                                                                                                    | 2014/01/07      | 火 3,97  | 1 0 安叶一時代社          | -02        | 10.4 |                                                                                                    |  |
| 【 20 4471/071 4468 0 (学校)5代状 20 42 11 ** (新学校)26 10 ** (新学校)26 10 ** (新学校)26 10 ** (新学校)26 10 ** (新学校)26 10 ** (新学校)26 10 ** (新学校)26 10 ** (新学校)26 10 ** (新学校)26 10 ** (新学校)26 10 ** (新学校)26 10 ** (新学校)26 10 ** (新学校)26 10 ** (新学校)26 10 ** (新学校)26 10 ** (新学校)26 10 ** (\pi \pi \pi \pi \pi \pi \pi \pi \pi \pi \pi \pi \pi \pi \pi \pi \pi \pi                                                                                                     | 2014/01/08      | ·* 2.15 | 3 0 m               | 5.1        | 73   |                                                                                                    |  |
| 2014311142年 42731 01月153 1133 021252.22×<br>20143111142 42521 01月153 1148 42<br>20143111142 42521 01月15 1148 42<br>2014311145 42521 01月15 1148 42<br>2014311145 42531 01月15 1148 42<br>2014311145 42561 01月15 1148 42<br>2014311145 42561 01月15 1148 42<br>2014311145 42581 01月15 1148 42<br>2014311145 42581 01月15 1148 42<br>2014311145 42581 01月15 1148 42<br>2014311145 42581 01月15 1148 42<br>2014311145 42581 01月15 1148 42<br>2014311145 42581 01月15 1148 42<br>2014311145 42581 01月15 1148 42<br>2014311145 42581 01月15 42<br>2014311145 42581 01月15 42<br>201431145 42581 01月15 42<br>201431145 42581 01月15 42<br>201431145 42581 01月15 42<br>201431145 42581 01月15 42<br>201431145 42581 01月15 42<br>201431145 42581 01月15 42<br>201431145 42581 01月15 42<br>201431145 42<br>201431145 42<br>201441145 42<br>20144145 42<br>20144145 42<br>2014                                                                                             | 2014/01/08      | * 4,085 | 1 0 規則の形式と          | 4:         | 11.2 | 医尔曼氏氨基 制印 ar a                                                                                                    |  |
| 2 por 437/12 4 2021 0 (4)2 図 1 41 82<br>2 por 437/23 2 223 0 (7)2 図 1 2 (10)<br>2 por 437/23 2 223 0 (7)2 図 2 2 (10)<br>2 por 437/43 (120) (76-5 0 (7-6) 2 (7-6) 2 (7-6)                                                                                                    | 2014/01/10      | ♣ 4.37  | 0 10 10             | 13         | 62   | stx.ビン                                                                                                    |  |
| 20143/1742日 2225 0 (7月7年 単 221 10)<br>20143/1742日 2225 0 (7月7年 単 221 10)<br>20143/1745日 4456 0 (766 日 10) 766 日 10 (761<br>20143/1745日 4456 0 (766 日 2016 761<br>20143/1745日 4456 0 (765 日 2016 761<br>20143/1745日 4458 0 (765 日 2016 761<br>20143/1745日 4458 0 (765 日 2016 761<br>20143/1745日 5458 0 (761 10) 2016 10<br>20143/1745日 5458 0 (761 10) 2016 10<br>20143/1745日 5450 0 (761 10) 2016 10<br>20143/1745日 5450 0 (761 10) 2016 10<br>20143/1745<br>20143/1745<br>20143/1745<br>20143/1745<br>2015<br>2015 | 2014/01/11      | 1 425   | 0.9625              | - 14       | 83   |                                                                                                    |  |
| Avi 4277/24月 1925   01 (本) 1 (本) 3 (2) 7 8 (20) 名 (25) 第 10 (43)<br>(20) 423774 × 4450   01 (5) 1 (5) 1 (5) 1 (5)<br>(20) 423774 × 4450   01 (5) 1 (22) 0 (25) 3 (25) (25) 1 (5)<br>(20) 423774 × 4451   01 (5) (5) 1 (5) 1 (5) 1 (5)<br>(20) 423774 × 4451   01 (5) 1 (5)                                                                                                    | 2014/01/12      | 3 222   | 5 0 70 <del>8</del> | - 22       | 10.3 |                                                                                                    |  |
| 2014/31/14代 4/07 00(56) 2010年20176(2014)<br>2014/31/14代 4660 0(56) 2010年20次海営業施制は48<br>2014/31/14代 4660 0(56) 2010 2016 03<br>2014/31/14代 5005 0(58) 2010 21103<br>2014/31/14代 5005 0(58) 2010 21103<br>2014/31/14代 5005 0(58) 2010 41 021<br>月月中始後 年初,早始後 数行動リスト 44 2万万分換温後 5週前日ルーニングテータ44                                                                                                    | 2014/01/18      | 月 1,93: | 이 이 원님              | - 32       | 73   | 版が最低気温、朝(J48                                                                                                    |  |
| 201 473773年4 4868 0 (1代55 回 221 0 22(25)番(2355, 19) ル23<br>[201437178年 4458 0 (1時時の7547 回 0.2 103]<br>201437178年 5005 0 (14) 1 21 101<br>(201437174年 5005 0 (14) 1 21 101 0 2<br>(月9)平均34 4 2015 0 (14) 1 21 101 0 2<br>(月9)平均34 4 2015 0 (14) 1 21 101 0 2<br>(月9) 1 21 101 0 (14) 1 21 101 0 2<br>(月9) 1 21 101 0 (14) 1 21 101 0 2<br>(月9) 1 21 101 0 (14) 1 21 101 0 2<br>(月9) 1 21 101 0 (14) 1 21 101 0 (14) 101 0 (14) 101 0                                                                                                    | 2014/01/14      | 内 4.102 | 0 (454              | - 06       | 76   |                                                                                                    |  |
| 199437/14市4  4484  0  1開始の5代形  3   02  103 <br>  20147717年  55035  0  472  32  102 <br>  20147717年  5505  5505  32  4  24  102 <br> 月到円均数   年初、単和同時数   新行的1次1-44   2万万分換温度   万振振日-10-1-12万元-1544  <br>  111-12505  111-12505  111-12505  111-12505  111-12505  111-12505  111-12505  111-12505  111-12505  111-12505  111-12505  111-12505  111-12505  111-12505  111-12505  111-12505  111-12505  111-12505  111-12505  111-12505  111-12505   111-12505   111-12505   111-12505   111-12505   111-12505   111-12505   111-12505   111-12505   111-12505   111-12505   111-12505   111-12505   111-12505   111-12505   111-12505   111-12505   111-12505   111-12505   111-12505   111-12505   111-12505   111-12505   111-12505   111-12505   111-12505   111-12505   111-12505   111-12505   111-12505   111-12505   111-12505   111-12505   111-12505   111-12505   111-12505   111-12505   111-12505   111-12505   111-12505   111-12505   111-12505    111-12505   111-12505    111-12505   111-12505   111-12505    111-12505   111-12505   111-12505                                                                                                    | 2014/01/15      | 水 4,56: | 0,469               | R 35       | 63   | 液が最佳気温、朝  J43                                                                                                    |  |
| 2] (2014777727年)5665   0月473 回] 241 102  <br>2014777747   2555   2555   2154   2154   215<br>月月平均改   年初,平均安   約1分9124 44   グラブが描述後   万道成日・ルーニングデータ 44                                                                                                    | 2014/01/16      | 木 4,42  | 3 0 東南の5×44         | 02         | 10.3 |                                                                                                    |  |
| 11204-02010年1月280日 2015月 2日 241 831<br>月間戸均数 年期1年時約 約1分回2月 44 クラブが振進度 7連続日・レーニングテータ 44                                                                                                    | 2014/01/17      | € 5,08  | 0 4470              | 24         | 102  |                                                                                                    |  |
| 月期十万歳 手術牛物物 参切が少い194 クラフが気温度 万量減日・レーニングティを発                                                                                                    | Il construction | +1 300  |                     | -1 24      | 0.0  | An and the state of the state of the state o |  |
|                                                                                                    | 月到平均成           | -       | 中别,中和别生 基金          | 「田田」は下い    | 44   | クラフル交通院 万世間日ドレーニングテーダ 谷                                                                                                    |  |

画面下部にあるボタンで印刷プレビューを表示します。

画面下部の機能ボタン説明。【】の中は対応するファンクションキー名です。

閉じる【F8】 画面を閉じ、検索条件画面にもどります。

## 5.4 トレーニング記録

メインメニューから「健康管理」「トレーニング記録」を選択すると下図を表示します。

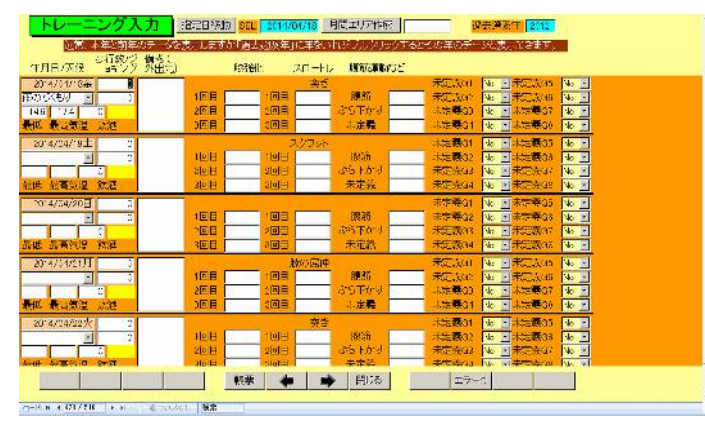

3種類1日3回のトレーニング記録を入力できます。またチェック欄は8種類あります。 備考や最低最高気温、天候、飲酒は歩行数記録とおなじものです。

これらのトレーニングやチェック項目の名称は自由に再定義できます。それは「マスタ ー管理」「システムデータ」の「ユーザー項目名定義」ボタンを押して表示される 71 番か ら 153 番の定義項目名称欄の文字を変更すれば可能です。

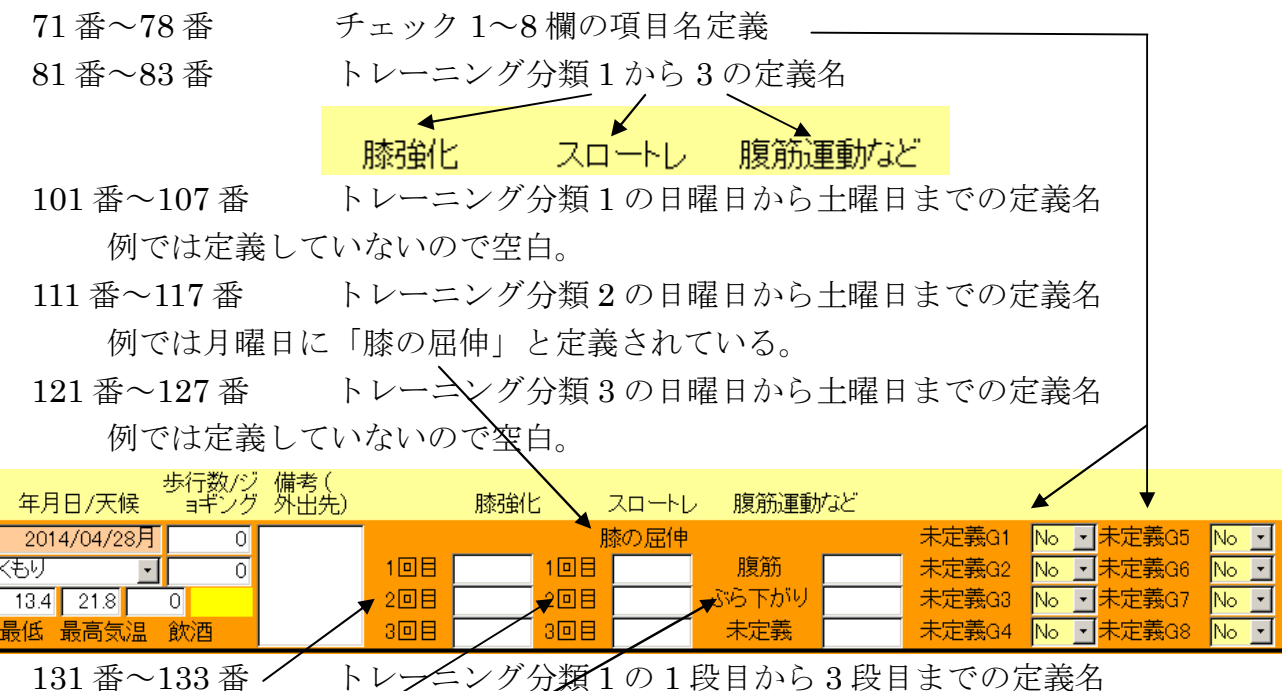

例では1段目が「1回目」と定義されている。以下「2回目」「3回目」 141番~143番 トレニング分類2の1段目から3段目までの定義名 例では1段目が「1回目」と定義されている。以下「2回目」「3回目」

151番~153番 トレーニング分類3の1段目から3段目までの定義名 例では1段目が「腹筋」と定義されている。以下「ぶらさがり」「未定義」

## 画面下部の機能ボタン説明。【】の中は対応するファンクションキー名です。

帳票【F5】 前項「5.3 歩行数検索」の画面を表示します。

**左右の矢印【F6,7】** 上下のデータ行に移動します。

閉じる【F8】 画面を閉じ、メインメニューにもどります。

**エラー**C【F10】 数値がはいる欄が空白にしていないかチェックします。

## 5.5 身体記録

メインメニューから「健康管理」「身体記録」を選択すると下図を表示します。

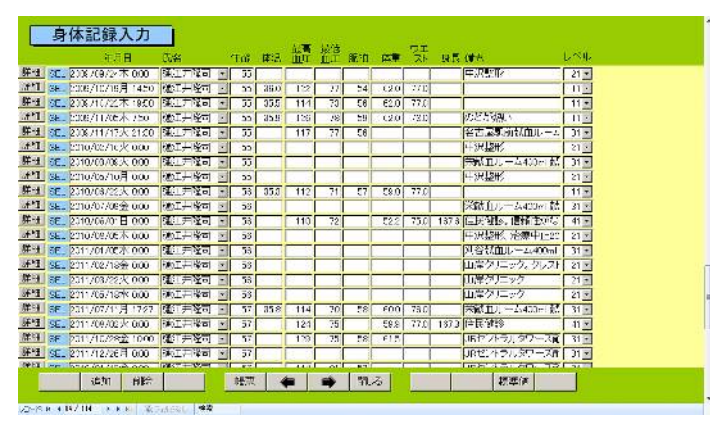

年月日、氏名、体温、血圧、脈拍、体重、ウエスト、身長、検査レベル、備考を入力で きます。

**年月日** 単純に yyyy/mm/dd 形式で入力します。曜日は自動で表示します。自宅で 行う血圧測定は時刻もいれておくほうが良いと思います。特に高齢者などで1日に複数回 測定する場合はそれぞれ時刻が入力されていないと意義が薄れます。

**氏名** コンボボックスを押すと「マスター管理」「システムデータ」の「身体記録 対象者」ボタンを押して登録された人をプルダウンします。「身体記録対象者」であらかじ め西暦で生年月日を登録しておくと記録の年月日から計算して年齢欄に検査日における年 齢を自動入力します。

これらの項目は全部入力しなければならないというものではなく、家庭用の血圧計で測ったら血圧と脈拍を入力するというような記録です。

検査レベルは「マスター管理」「システムデータ」の「身体記録種類データ」ボタンを押 して登録されたものを表示します。この身体記録画面だけで登録するデータは基本を選択 します。人間ドックや健康診断での検査結果は「詳細」ボタンを押して表示される「身体 記録/健診記録入力」画面で行います。次項「5.6 身体記録詳細」を参照してください。 画面下部に「標準値」ボタンがあります。各種文献から調べた標準値ですが、文献や団体 によってその値が異なります。参考程度にしてください。判定が必要な場合は医療機関で 相談してください。このデータは身体記録の各種画面でも表示できます。

なお日本人間ドック学会は 2014 年 4 月 4 日にコレステロールなどについて新しい基準を 提案しましたが、現在正式に承認されているものではありません。

### 画面下部の機能ボタン説明。【】の中は対応するファンクションキー名です。

**追加【F2】** 新規データ行に移動します。

**削除【F3】** カーソルのあるデータ行を削除します。押すと確認メッセージがでます。

- 帳票【F5】 「5.5 身体記録検索」の画面を表示します。
- **左右の矢印【F6,7】** 上下のデータ行に移動します。
- 閉じる【F8】 画面を閉じ、メインメニューにもどります。
- 標準値【F11】 各種データの標準値を表示します。

## 5.6 身体記録詳細

メインメニューから「健康管理」「身体記録詳細」を選択すると下図を表示します。

| 1000         1001         1001         1001         1001         1001         1001         1001         1001         1001         1001         1001         1001         1001         1001         1001         1001         1001         1001         1001         1001         1001         1001         1001         1001         1001         1001         1001         1001         1001         1001         1001         1001         1001         1001         1001         1001         1001         1001         1001         1001         1001         1001         1001         1001         1001         1001         1001         1001         1001         1001         1001         1001         1001         1001         1001         1001         1001         1001         1001         1001         1001         1001         1001         1001         1001         1001         1001         1001         1001         1001         1001         1001         1001         1001         1001         1001         1001         1001         1001         1001         1001         1001         1001         1001         1001         1001         1001         1001         1001         1001         1001         <                                                                                                    | 年月日                                      | 氏名 句                                                                                                    | 一番 体温 前正 前正 脈          | 拍 体重 ウエスト   | 身長 BMI                |
|----------------------------------------------------------------------------------------------------|------------------------------------------|----------------------------------------------------------------------------------------------------|------------------------|-------------|-----------------------|
| International System         International System         Interna                                                                                                    | 113924                                   |                                                                                                    | 39    123  86          | 02 massimer | 9 特别压一步               |
| ハハム         のがままま         日本         日内         日内         <                                                                                                    | STIGOT                                   |                                                                                                    |                        | m (#94      |                       |
| ・・・・・・・・・・・・・・・・・・・・・・・・・・・・・・・・・・・・                                                                                                    | T/OPT                                    | クレアチニン                                                                                                    | 赤血球                    |             |                       |
| Hit         CK (G)(G)         へマホッリット         カリウム         活血           H         通貨代謝         MOV         グロール         ワロリノーブン           P         約20.3.70 ール         MOH         カルシウム         可愛生菜           室白         FDL         MOH         カルシウム         可愛生菜           マロ         LD         血小板         その他         英雄非米窒素           ビリルビン         利止り         免疫防防         APP         英雄非米窒素           ビリルビン         利止り         免疫防防         APP         英雄非米窒素           ビリルビン         和し         カルオンPUOX         A/4         英雄非米窒素           ドシウンルス         由橋         自安部         万以前         A/4           新加泉やパルス         PA         原酸         アネス・米窒素           ドシウンアルス         PA         原酸         アネス・米窒素           ドムオー・クロシ         PA         原酸         アネット米震振           ドムロ         (MS)         マーロンド・クロシ         アネス・米窒素                                                                                                    | -010                                     | クリアギニン部署                                                                                                    |                        |             | 14-11-1               |
| 単語的では。         MSV         グロール         クロビリノーデン           p         約20レスアロール         MCH         カルンウム         可変式為           第日         HOL         MCH         カルンウム         可変式為           第日         LL         血小板         その他         英信用半変換           11         LDL         血小板         その他         英信用半変換           12         中比範         免疫防に         AFP         教信用半変換           13         中化総         免疫防に         アレフジン         教信用半変換           14         中化総         クロール         AFP         教信用半変換           16         育良知         カルオンPNDX         Arg         数信用半変換           16         育良知         アミラーゼ         要信用半変換            16         育良知         アミシー         アミシー         要信用半変換           14         自然         育良知         アミシー         アミン・           15         育良知         アミシー         アミシー         アミシー           14         育良知         アミシー         アミシー         アミン・           15         アミン・         アミン・         アミン・         アミン・           16         原設         アミン・         アミン・         アミン・           17 <td>DH L</td> <td>- CK (CPK)</td> <td>ヘズトクリット</td> <td></td> <td>潜血</td>                                                                                                    | DH L                                     | - CK (CPK)                                                                                                    | ヘズトクリット                |             | 潜血                    |
| P         総コレステロール         MCH         カルシウム         可気力素           雪白         HOL         MCH         カルシウム         可気力素           雪白         HOL         MCH         カルシウム         変換素           ロレ         MCH         カレウム         数価用未定業金           ロー板         金皮方応         AFP         数価用未定要素           ビリルビン         BLP         HOM存在目         アリンジン         数価用未定要素           ビリルビン         BLP         HOM存在目         アリンジン         数価用未定要素           市場         自力解散         内容         新価用未定要素           新売売         カルオフロル区         A/G         新価用未定要素           新売売         単口の用         アはつキュー         アキストー           販売         単口の用         PSA         原数         デキスト・未定巻き           単品にく(ADSP)         PSA         中302/44.UM開床投資で使用する。         マキスト・未定巻き                                                                                                    | HE                                       | 脂質代謝                                                                                                    | MOV                    | 201-0       | ウロビリノーエノ              |
| 空白         FOL         MCHS         安白地米全熱         安白地米全熱           IT         LDL         血小椒         その他         英信用米空熱           IT         中村北部         免疫形成         AFP         教信用米空添           ビリルビン         BLP         HOV抗化工         アルフジン         数信用米空添           ビリルビン         BLP         HOV抗化工         アルフジン         数信用米空添           「約ペンルス         血橘         前回帰         アミラーゼ         数信用米空添           「おん」(DP)         PA         原酸         アネス・米空湾7           中ALC (ADP)         PSA         空気         アネス・米空湾7           中ALA (ADS)         中3012/4LV指定投급で使用する。         10011         1011                                                                                                    | P T                                      | ― 総コレステロール                                                                                                    | MOH                    | カルシウム       | 可發作表                  |
| ロレ         血小板         その他         教信用来記録           T         中口語時         免疫気店         AFP         教信用来記録           T         中口語時         免疫気店         AFP         教信用来記録           BLD         化分析名目         アルフジン         教信用来記録           加速         力がオンドロシン         水インドロシン         水インドロシン         教信用来記録           加速         加速         アミラービ         実信用来記録           時間         育口部         アミラービ         実信用来記録           時間         原記録         アミス・米定録         アミス・未定録           中ALE         原数         アミス・未定録         アミス・未定録           中ALE         原数         アミス・未定録         アミス・未定録                                                                                                    | REP.                                     | — HDL [                                                                                                    | MCHC                   |             | 数位用未定费1               |
| T 中行(18)55 免疫(20) AFP 教師県本学校55<br>ビリルビン BLD HCM(約1年1 アルフモン 教師県本学校55<br>19(20-20) 株式(11年12) 大学・ステレーン 教師県本学校5<br>19(20-20) 株式(11年12) 大学・ステレーン 教師県本学校5<br>19(20-20) 株式(11年12) 大学・ステレーン 教師県本学校5<br>19(20-20) 大学・ステレーン 教師県本学校5<br>19(20-20) 大学・ステレーン 教師県本学校5<br>19(20-20) 大学・ステレーン 教師県本学校5<br>19(20-20) 大学・ステレーン 教師県本学校5<br>19(20-20) 大学・ステレーン 教師の大学・ステレーン 教師の大学・ステレーン 教師<br>19(20-20) 大学・ステレーン 教師の大学・ステレーン 教師の大学・ステレーン 教師 大学・ステレーン ステレーン ステレ |                                          | — LDL j                                                                                                    | 加小板                    | その他         | 於10用未定 <del>会</del> 2 |
| ビリルビン         BLP         HOV航空I         アルフミン         鉄道耳米電鉄           加速         カッオフロバン         A/G         装道耳米電鉄           加速         加速         アミラーゼ         装道耳米電鉄           加速         アミラーゼ         装道耳米電鉄           加速         アミラーゼ         実道耳米電鉄           地域         アミラーゼ         実道耳米電鉄           地域         アミラーゼ         実道耳米電鉄           地域         アミラーゼ         デミスト水電数           サロスリーブミン         PA         原数           サロスリーブミン         PSA         デキスト米電数                                                                                                    | п –                                      | 一 中性脂肪 [                                                                                                    | 免疫反应                   | AFP         | 教徒用未定表3               |
| 現代期(血液)         カルオフINDX         ハ/2         数個単来電影           血感         前近線         アミラーゼ         英国第末電影           時間         月辺線         アミラーゼ         英国第末電影           海原         月辺線         アミラーゼ         英国第末電影           海原         月辺線         アミラーゼ         英国第末電影           ウリニアルブミン         PA         原数         アミスト本電影           HEALE (HOSE)         +0012/413/輸尿投資(使用する。         アミスト本電影                                                                                                    | モリルビン 🗖                                  | — RLP [                                                                                                    | HOVITIGE               | アルプミン       | 数位用未定费4               |
| 許愛ウンルス         通過         育立端         アミラーゼ         黄植用朱玉藤           ix桁原         グリニアルブミン         PA         厚酸         アラストネ定省7           PSA         厚酸         アラストネ定省7         PSA         アラストネ定省7           HEALC (M2SP)         PSA         デラスト未定数3         アラスト未定数3                                                                                                    |                                          | 结代制(血液)                                                                                                    | カットオフINDX              | A/G         | 数值用未定表5               |
| akh原 HEATC (DP) PA 原酸 デキスド本定義ア<br>グリコアルブネン PSA 原酸 デキスド本定義ア<br>HEATC (MOSO) +                                                                                                    | 肝影ウィルス                                   | 血德                                                                                                    | 前立隊                    | アミラーゼ       | 数位用未定表6               |
| クリコアルプキン PSA デキスト未定表8<br>HEAIc (M2SP) → 2012/44.5/国床校査で使用する。                                                                                                    | Beta D                                   | HEATE (JDP)                                                                                                    | PA                     | E BY        | デキスト 未定義7             |
| HEATe (N2SP) +                                                                                                    |                                          | グリコアルプミン                                                                                                    | PSA D                  | -           | テキスト未定義3              |
|                                                                                                    |                                          | HEATE (NOSP)                                                                                                    | ←2012/4より腹床核           | 査で使用する。     | ·                     |
|                                                                                                    |                                          |                                                                                                    |                        |             |                       |
|                                                                                                    |                                          |                                                                                                    |                        |             |                       |
|                                                                                                    |                                          |                                                                                                    |                        |             |                       |
|                                                                                                    | 12 12 12 12 12 12 12 12 12 12 12 12 12 1 | and the second second se | Internet I and a later |             |                       |

おもに血液検査の結果を登録します。

備考欄には受診医療機関名などを入力します。

項目の中で注意してもらいたいのはグリコヘモグロン、略号 HbA1cの入力箇所です。

HbA1c は従来、日本糖尿病学会(JDS)の基準で測定されていました。国際的にはアメリカのNGSPの基準が採用されており、2012年4月より日本でも臨床検査ではNGSPを使用することになりましたが、特定健診・特定保健指導では、JDSを従来どおり使用するため、この画面ではどちらでも入力できるようになっています。

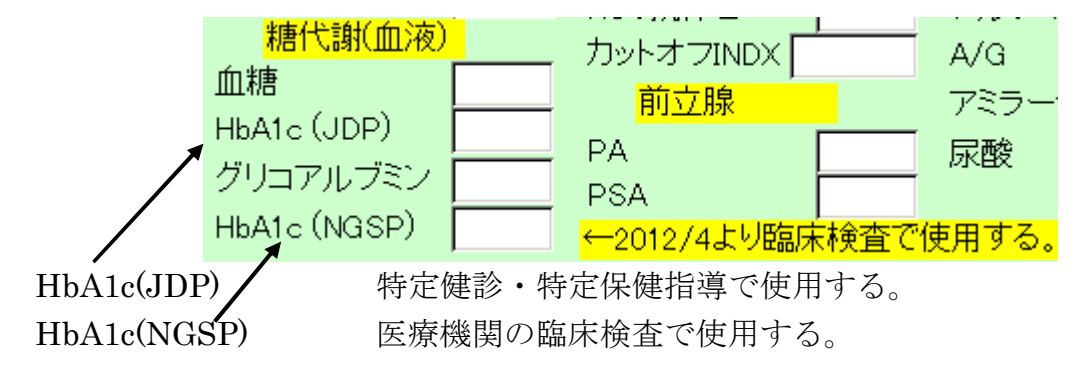

#### 画面下部の機能ボタン説明。【】の中は対応するファンクションキー名です。

追加【F2】新規データ画面を表示します。帳票【F5】「5.5 身体記録検索」の画面を表示します。左右の矢印【F6,7】前後のデータに移動します。閉じる【F8】画面を閉じ、メインメニューにもどります。標準値【F11】各種データの標準値を表示します。

## 5.7 身体記録検索

メインメニューから「健康管理」「身体記録検索」を選択すると下図を表示します。

| 年+ 日付開始日 | <b>_</b> | <u>終7日</u> []          | 1 日付を条件にする場 | 合士、一ポタンで指 |
|----------|----------|------------------------|-------------|-----------|
| 年        |          |                        | 定するか、直接日付   | を入力してください |
| 日付範囲を    | 本年度にする   | 「範囲を前年度にする             | 日付範囲を南欧年にす  | 16        |
|          | 氏名       |                        |             |           |
|          | レベル      | <ul> <li>以上</li> </ul> |             |           |
|          | レベル      | <u>・</u> のみ            |             |           |
|          | 備等       |                        |             |           |
|          | -        |                        |             |           |
|          |          |                        |             |           |
|          |          |                        |             |           |
|          |          |                        |             |           |
|          |          |                        |             |           |
|          |          |                        |             |           |
|          |          |                        |             |           |
|          |          |                        |             |           |
|          |          |                        |             |           |

検索は日付範囲と、ある検査レベル以上かある検査レベルのみか、そして備考欄の内容で検索できます。

検索実行すると下図を表示します。

|       | 4月日                   | 3/8           | 血額   | 体:品 | HL.    | ñ.E         | URIO. | 行童    | ウエメト  | 身長    | 備者          | 12700 C     |  |
|-------|-----------------------|---------------|------|-----|--------|-------------|-------|-------|-------|-------|-------------|-------------|--|
|       | 1965/03/12月 0:00      | <b>建</b> 江井隆司 | - 41 |     |        |             |       |       |       |       | 血小板结血       | 31 -        |  |
| 3     | 1967/03/07主 0:00      | 陳正井降司         | 12   |     |        |             |       |       |       |       | 中派教授        | 21 -        |  |
| Ħ     | 1062/07/18-E-0.00     | 通行共產司         | 43   |     |        |             |       | 2     |       |       | 中远盛形        | 21.8        |  |
| 1     | 1967709700±0300       | ज्यानगरन<br>ज | 10   |     |        |             |       | 9     | 2     |       | 中沉重红彩       | 21 *        |  |
| 1     | 1367/12/22月1300       | 他工具座司         | - 43 |     |        |             |       |       |       |       | 中济盛兴        | 21          |  |
| E.    | 1968/03/20本 9:01      | 强烈共產司         | - 44 |     | 116    | . 72        | 52    |       |       |       | 2           | 11 -        |  |
| 10    | 1968/09/20末 9:05      | 100工井峰町       | - 44 |     | 110    | 75          | 43    | 8     |       |       | 1           | 11          |  |
| 卻     | 1968/03/25火 0:00      | 建计并控制         | - 44 |     | 112    | 60          |       | 82.2  | 1     | 167.0 | 住民俄於        | 41 -        |  |
| FKE   | 1960/09/20H 1362      | 陳江 市際司        | 11   |     | 106    | 65          | 35    |       |       |       |             | 11 -        |  |
| m     | 1398/03/20 1010       | 全江井隆司         | - 44 |     | 101    | 61          | 33    |       |       |       |             | 11 2        |  |
| FHE   | 1968/02/27主 0300      | 建江方译司         | - 11 |     |        |             |       | 9     | 1     |       | 中次連結        | 21 *        |  |
| 81    | 1968/03/50次 000       | 他工具隆可         | 45   |     |        |             |       |       |       |       | 值小板结面       | 31 ×        |  |
| FHI.  | 1968/03/25/8 0:00     | 運行并發司         | 45   |     | 100    | 64          |       | 335   |       | 187.5 | 住民自診        | 41 +        |  |
| BH    | 2000/09/25命 0:00      | 兩正 井澤司        | 43   |     | 100    | 66          |       | 32.2  |       | 187.0 | 伸民投影        | 41 💌        |  |
| 181   | 2001/03/27月 0:00      | 使打开控制         | 47   |     | 401    | 65          | 1     | 82.8  |       | 187.8 | 住民俄認        | 41 2        |  |
| 1     | 2001/12/28/# 0.00     | 陳江方韓司         | 17   |     | 108    | 76          | 39    | 6     |       |       |             | 11          |  |
| n I   | 5008/01/12/L 000      | 他工并检查         | - 47 |     | 132    | 82          | 90    |       |       |       |             | <u>n - </u> |  |
| Sol I | and the second second | RAME SHOULD   | 1 1  |     |        |             |       | -     | -     |       | (TRANSPORTS | 1.11        |  |
|       | 指简 Lie                | その他           | 10   | 323 | tin ka | <u>2</u> 1, | lat.  | 12    | 電子一次位 | 777   | 血圧テータ       | 777         |  |
| 1     |                       | その他           |      |     |        |             |       |       |       |       |             |             |  |
| 1     |                       |               |      |     | 12.0   | 1.0         |       | HICK! |       | 1     | 3839-17     |             |  |

画面下部にあるボタンで画面や印刷プレビューを表示します。

**画面下部の機能ボタン説明。【】の中は対応するファンクションキー名です。 閉じる【F8】** 画面を閉じ、検索条件画面にもどります。

## 第6部

# 住所データ変換

## 6.1 住所データ変換の概要

他のプログラムで使用していた住所録データを本プログラムのデータとして投入する方法 を記します。データが CSV 形式でしかだせないものもエクセルで読み込み、保存するとき エクセル形式で保存し次項で示す加工処理をすれば本プログラムに取り込むことができま す。

注意 ホームマネージ ライトには住所録機能はありませんので、この機能もありません。

## 6.2 エクセルデータ変換受入

メインメニューから「マスター管理」「データバックアップ」で下図を表示します。

| データバックアップメニュー                                                                                                    |     |
|----------------------------------------------------------------------------------------------------|-----|
| (保存処理) 後元処理 データ変換受入                                                                                               |     |
| 日11年4924年<br>保存先のフルパス                                                                                             |     |
| C YHighSystem Y業務 YACR<br>存在するドライフとフォルダーを指定してください。通常<br>A *がフロッビーです、フロッビーディスク、MO 等リムー<br>バブルメディアを指定した場合、処理状でを押す前に |     |
| フォーマット済み該当メディアを挿入しておいてください。<br>。<br>                                                                              |     |
|                                                                                                    |     |
|                                                                                                    | リンク |
| タンな畑します。 下回がまテキわます                                                                                                |     |

データ変換受入ボタンを押します。下図が表示されます。

| データ変換受入                                       | エクセル97/2000/2002形式の会員<br>ログラムのデータとして変換取り | データをこのブ<br>リ込みます。 |  |
|-----------------------------------------------|------------------------------------------|-------------------|--|
| 変換元を指定してください。<br>C:YHIgiKysten/PTYKWE150Y住所加工 | ファイル、xls                                 | [参照]              |  |
| データ形式にしたがっ<br>ないと弦換できませる<br>住所デニタに            | ッたファイルで<br>ン-                            |                   |  |
|                                               |                                          |                   |  |
| データ変換<br>確認                                   |                                          |                   |  |
|                                               |                                          |                   |  |
|                                               |                                          |                   |  |

本プログラムでは住所録用のデータベースにエクセルのデータを投入できます。サンプル 用の住所 Samp.xls というファイルが C:¥HighSystem¥PT¥KAKEIBO のフォルダーにはいって いますが、住所録用のサンプルエクセルファイルです。それを参考にファイルを作成して ください。ファイル作成用には住所 Temp.xlt というエクセルのテンプレートファイルも同 じフォルダーに添付されています。

重要 既存データを本プログラムに受け入れるにはエクセルファイルへの一定の加工がいりま す。そのためにはエクセルの操作について一定の知識がいります。

本プログラムの住所録データでは職種やクラス、タイプは文字列コードデータを格納して います。既存データを加工する場合あらかじめ本プログラムでそれらシステムファイルを

マァート・ハイシステム有限会社 100

作成し、印刷ボタンで印刷しておき、それをもとに総合建築は 122 番というふうにコード 変換する必要があります。文字列コードデータは数字のみではなく先頭に 0 を含む場合も ある文字列ですのでセルの表示形式を文字列にしてください。そうしない場合、先頭に 0 を含むコード番号を入力したとき先頭の 0 がなくなってしまいます。(例 コード番号 0102 を入力すると 102 となってしまいます。)(セルの表示形式を文字型にするには、エクセル のメニューバーで「書式」「セル」「表示形式」のタブで文字型を選択する。その列はすべ てそうすること。)

コード変換が大変なときは本プログラムに名称、住所等基本的事項のみ受け入れてから 本プログラムの住所データ登録画面でひとりひとり設定する方法もあります。

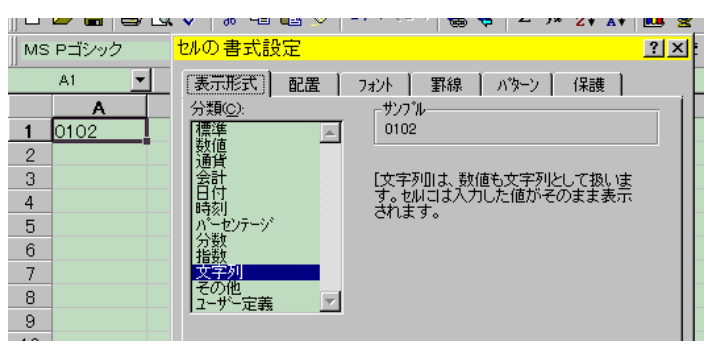

上図セルの表示形式を文字列にしたのでコード番号 0102 をそのまま表示できる。 エクセルファイルでの住所録プログラムヘデータ変換受け入れるための加工作業

1 住所 Temp.xlt というテンプレートをダブルクリックして新しいファイルをつくります。 その中にあるサンプルデータをみながら既存データをエクセルに読みこみエクセルファイ ルの第1行を住所 Temp.xlt 第1行の名称のように変更していきます。たとえば住所の氏名 が書かれている列を「名称」とする具合です。 2 変換するデータエリアを選択します。たとえば A1 のセルから BA500 のセルまでなら A1 セルをマウスでクリックしてマウス左ボタンをはなし BA500 のセルまで移動してから シフトキーを押しながらまた左ボタンでクリックするとそのすべてが黒色になり選択され ます。その状態で名前ボックスに変換エリアという名前をいれます。(注意 エリアという

| [변] - | パイルビ 補来ビ 衣示(型) 挿入            |            | UNTLY THANDLY | 717F9( <u>m</u> / 1002 |             |            |             |
|-------|------------------------------|------------|---------------|------------------------|-------------|------------|-------------|
|       | 覺すべて貼り付け(」)アイテム( <u>M</u> )▼ | <b>1</b>   |               |                        |             |            |             |
|       | 🚔 🖬 🎒 🛍 🗠 - 🍓 Σ 🜆            | 24 🛍 🕄 🔾   | MS Pゴシック      | • 12 • B <i>I</i>      | ⊻ 🙂 🗏 🗏     | ≣ 🖼 👺 %    | , .00 .00   |
| 9     | 🐧 100% ြောက်ခုက်ခန် 🗈 🛍      | 1 🔛 閉じる(0) |               |                        |             |            |             |
| 3     | 変換エリア 💽 📃 - 得意分              | 七名         |               |                        |             |            |             |
|       |                              | В          | С             | D                      | E           | F          | G           |
| 1     | 得意先名                         | ふりがな       | 得意先略称         | 得意先記号                  | 電話番号        | ファックス番号    | IP電話        |
| 2     | 架空エンジニアリンズ株式会                | カクウエンジニー   | 架空エンジ         |                        | 05×-4×-454× | 05×-4×-65× | 050-sxx-41; |
| 3     | 鈴木山太郎                        | スズキタロウ     | 鈴木山太郎         |                        |             |            |             |
| 4     | 原多川清作                        | ハラタガワセイ    | 原多川清作         |                        |             |            |             |
| 5     | 藪下志麻                         | マンタンマ      | 藪下志麻          |                        |             |            |             |
| 6     | 大阪城堀雄                        | オオサカシロホ    | 大阪城堀雄         |                        |             |            |             |
| 7     | タージ・マハルアーグラー宝石               | タージ・マレ     | タージマハル        |                        |             |            |             |
| 8     | 夏冬明子                         |            |               |                        |             |            |             |
| 9     | 春夏晴美                         |            |               |                        |             |            |             |
| 10    | 但馬海芳枝                        |            |               |                        |             |            |             |
| 11    | 又谷昭代                         |            |               |                        |             |            |             |
| 12    | 鈴木山四郎                        |            |               |                        |             |            |             |
| 13    | 田中丘俊夫                        |            |               |                        |             |            |             |
|       | 文が石立立                        |            |               |                        |             |            |             |

文字は全角でいれます。)

名前ボックス

こうして、できたエクセルファイルを「住所加工ファイル.xls」という名称で C:¥HighSystem¥PT¥KAKEIBO のフォルダーに保存します。(他の名称やフォルダーでもかま いませんが本プログラムの初期値が C:¥HighSystem¥PT¥KAKEIBO ¥住所加工ファイルとなっ ているので選択する手間がいりません。)

3 本プログラムで「マスター管理」「データバックアップ」「データ変換受入」と選択しま す。「住所データに変換」のアイコンボタンを押します。

確認メッセージがでますので「はい」を押します。変換が終わると「終了しました。」とい

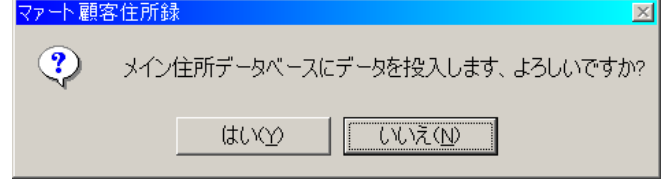

うメッセージがでます。ファイル名が違っていたり、存在しない場合には「この変換元フ ァイルは存在しません。」というメッセージがでます。

### データ変換元エクセルファイルについての注意事項

1 本プログラムでの住所データのチェックボックスで設定する項目(例 任意チェック1~8 など)は1を Yes として、0を No として変換します。

2 エクセルファイルの中で変換するエリアには必ず「変換エリア」という名称をつけ ます。これはその名のとおり変換エリアを明確化するためです。

3 エクセルファイルの第1行目が本プログラムでの住所録のフィールド名になります。必ずテンプレートやサンプルで示されている名称にしてください。

### 住所録データに変換した際の空白項目の処置

データ変換で本プログラムが管理するすべての項目が変換元のデータに存在しない場合、 以下の項目について、初期値を自動設定します。 1 職種コード 000 未分類

2 クラス 00 空白

3 タイプ 000 空白

5 登録年月日 変換当日日付

6 性別 名称の最後の文字が子、枝、美、代、の場合は女性。男、雄、夫、 郎、朗、兵、太、志、司の場合は男性。他は団体(これら以外は後で人間が判断して変更し てください。)に設定します。

変換したデータは住所登録画面で全員をチェックして不足する項目の設定をする必要があ ります。

**注意** 「データ変換」の動作は Access2000 の「ファイル」「外部データの取り込み」「インポート」の作業を自動で行なうだけで変換作業そのものは Access2000/2002 の機能に依存しています。(Access2000 ランタイム版では動作しません。Access2002 ランタイム版では可能です。)